# OMRON

**Smart Sensors** 

Laser Displacement Sensors CMOS Type

ZX2 Series

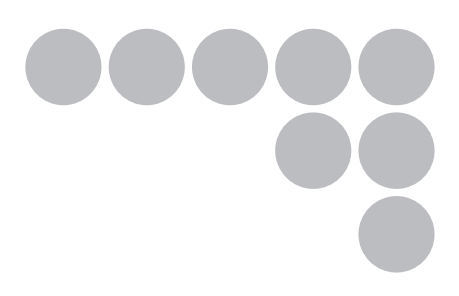

# **User's Manual**

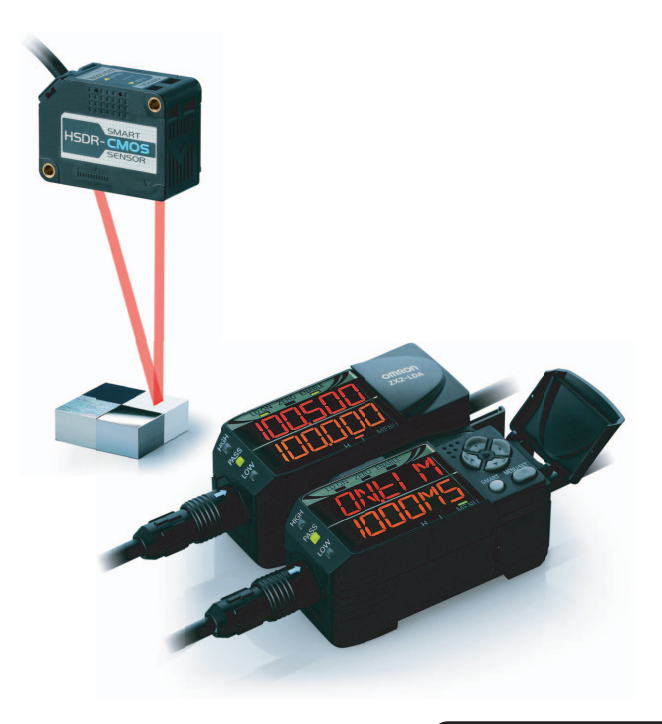

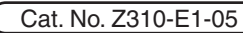

#### CONTENTS

INTRODUCTION

PREPARATION FOR MEASUREMENT

#### FLOW OF OPERATION

BASIC SETUP

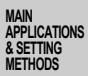

Height Steps and Warpage Double Sheet Detection

Thickness

Positioning Eccentricity and Surface Deflection

# **PREPARATION FOR MEASUREMENT**

| Part Names and Functions                         | 18 |
|--------------------------------------------------|----|
| Basic Configuration                              | 18 |
| Amplifier Unit                                   | 19 |
| Sensor Head                                      | 22 |
| Calculating Unit                                 | 22 |
| Installation                                     | 23 |
| Installing Sensor Heads.                         | 23 |
| Installing the Amplifier Unit                    | 25 |
| Connecting Calculating Units                     | 26 |
| Connecting the Sensor Head to the Amplifier Unit | 28 |
| Wiring Diagram                                   | 30 |
| Wiring Input/Output Cables                       | 30 |
| I/O Circuit Diagrams                             | 33 |

## FLOW OF OPERATION

| FLOW OF OPERATION. | <br>36 |
|--------------------|--------|
|                    |        |

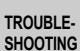

SPECIFI-CATIONS

INDEX

SETTING TRANSITION CHARTS

DETAILED SETTINGS

## **BASIC SETUP**

CONTENTS

How to Use This Manual

Introduction

| BASIC SETUP         | 40 |
|---------------------|----|
| Display of RUN Mode | 40 |
| Simplest Setting.   | 40 |

# **MAIN APPLICATIONS & SETTING METHODS**

| Height                 |  |
|------------------------|--|
| Steps and Warpage      |  |
| Double Sheet Detection |  |
| Thickness              |  |

#### ZX2 User's Manual

| Positioning                         | 66 |
|-------------------------------------|----|
| Eccentricity and Surface Deflection | 72 |

# **DETAILED SETTINGS**

| Smart Tuning                                       | 80  | CONTENTS     |
|----------------------------------------------------|-----|--------------|
| Selecting the Initial Sub-Display                  | 84  |              |
| Connecting Two or More Amplifier Units             | 86  | INTRODUCTION |
| Mutual Interference Prevention                     | 88  |              |
| Setting the Hysteresis                             | 91  |              |
| Setting the Hold Function                          | 93  | FOR          |
| Bank Setting                                       | 99  | MEASUREMENT  |
| Zero Reset                                         | 101 |              |
| Scaling                                            | 105 | OPERATION    |
| Analog Output                                      | 109 |              |
| Output for Non-measurement                         | 111 | BASIC        |
| Timer                                              | 114 | SETUP        |
| Setting the Differential Function                  | 116 |              |
| External Input for Bank, Timing Input, Reset Input | 118 | MAIN         |
| Setting the Detection Surface Selection.           | 120 | & SETTING    |
| Key Lock Function                                  | 122 | WEINUUS      |
| Initializing Settings Data                         | 123 | Height       |
|                                                    |     |              |

# TROUBLESHOOTING

| Troubleshooting | 128 | Double             |
|-----------------|-----|--------------------|
| Error Messages  | 130 | Sheet<br>Detection |
| Q&A             | 133 |                    |

# **SPECIFICATIONS**

| Specifications and Dimensions.                                              | <b>136</b>     | Positioning                     |
|-----------------------------------------------------------------------------|----------------|---------------------------------|
| Sensor Heads                                                                | 136            | Eccentricity<br>and Surface     |
| Sensor Head Extension Cables.                                               | . 142          | Deflection                      |
| Calculating Unit                                                            | . 143          |                                 |
| Timing Charts                                                               | 144            | DETAILED                        |
| Engineering Data (Typical)                                                  | 147            | SETTINGS                        |
| Angle Characteristic                                                        | . 147          |                                 |
| Linearity Characteristic for Different Materials.                           | . 149<br>. 150 | TROUBLE-<br>SHOOTING            |
| Reference: Distance between two diffuse-reflective models that causes malfu | nc-<br>151     | SPECIFI-<br>CATIONS             |
|                                                                             |                |                                 |
|                                                                             | 153            | INDEX                           |
| Revision History                                                            | 157            |                                 |
| SETTING TRANSITION CHARTS                                                   | 158            | SETTING<br>TRANSITION<br>CHARTS |

Steps and

Warpage

Thickness

# Introduction

#### CONTENTS

Thank you for purchasing the ZX2 Series Smart Sensor. This manual provides information regarding functions, performance and operating methods that are required for using the sensor.

When using the ZX2 Smart Sensor, make sure to observe the following:

PREPARATION FOR MEASUREMENT

FLOW OF OPERATION

BASIC SETUP

MAIN APPLICATIONS & SETTING METHODS

Height

Steps and Warpage

Double Sheet Detection

Thickness

Positioning

Eccentricity and Surface Deflection

DETAILED SETTINGS

TROUBLE-SHOOTING

SPECIFI-CATIONS

INDEX

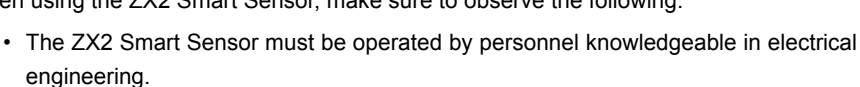

- To ensure correct use, please read this manual thoroughly to deepen your understanding of the product.
- Please keep this manual in a safe place so that it can be referred to whenever necessary.

## READ AND UNDERSTAND THIS DOCUMENT

Please read and understand this document before using the products. Please consult your OMRON representative if you have any questions or comments.

## WARRANTY

OMRON's exclusive warranty is that the products are free from defects in materials and workmanship for a period of one year (or other period if specified) from date of sale by OMRON.

OMRON MAKES NO WARRANTY OR REPRESENTATION. EXPRESS OR IMPLIED. REGARDING NON-INFRINGEMENT. MERCHANTABILITY. OR FITNESS FOR PARTICUI AR PURPOSE OF THE PRODUCTS. ANY BUYER USFR OR ACKNOWLEDGES THAT THE BUYER OR USER ALONE HAS DETERMINED THAT THE PRODUCTS WILL SUITABLY MEET THE REQUIREMENTS OF THEIR INTENDED. USE. OMRON DISCLAIMS ALL OTHER WARRANTIES. EXPRESS OR IMPLIED.

#### LIMITATIONS OF LIABILITY

OMRON SHALL NOT BE RESPONSIBLE FOR SPECIAL, INDIRECT, OR CONSEQUENTIAL DAMAGES, LOSS OF PROFITS OR COMMERCIAL LOSS IN ANY WAY CONNECTED WITH THE PRODUCTS, WHETHER SUCH CLAIM IS BASED ON CONTRACT, WARRANTY, NEGLIGENCE, OR STRICT LIABILITY.

In no event shall responsibility of OMRON for any act exceed the individual price of the product on which liability is asserted.

IN NO EVENT SHALL OMRON BE RESPONSIBLE FOR WARRANTY, REPAIR, OR OTHER CLAIMS REGARDING THE PRODUCTS UNLESS OMRON'S ANALYSIS CONFIRMS THAT THE PRODUCTS WERE PROPERLY HANDLED, STORED, INSTALLED, AND MAINTAINED AND NOT SUBJECT TO CONTAMINATION, ABUSE, MISUSE, OR INAPPROPRIATE MODIFICATION OR REPAIR.

## SUITABILITY FOR USE

THE PRODUCTS CONTAINED IN THIS DOCUMENT ARE NOT SAFETY RATED. THEY ARE NOT DESIGNED OR RATED FOR ENSURING SAFETY OF PERSONS, AND SHOULD NOT BE RELIED UPON AS A SAFETY COMPONENT OR PROTECTIVE DEVICE FOR SUCH PURPOSES. Please refer to separate catalogs for OMRON's safety rated products.

OMRON shall not be responsible for conformity with any standards, codes, or regulations that apply to the combination of products in the customer's application or use of the product.

CONTENTS

INTRODUCTION

PREPARATION FOR MEASUREMENT

FLOW OF OPERATION

BASIC SETUP

MAIN APPLICATIONS & SETTING METHODS

Height

Steps and Warpage

Double Sheet Detection

Thickness

Positioning

Eccentricity and Surface Deflection

DETAILED SETTINGS

TROUBLE-SHOOTING

SPECIFI-CATIONS

INDEX

At the customer's request, OMRON will provide applicable third party certification documents identifying ratings and limitations of use that apply to the products. This information by itself is not sufficient for a complete determination of the suitability of the products in combination with the end product, machine, system, or other application or use.

CONTENTS

INTRODUCTION

PREPARATION FOR MEASUREMENT

FLOW OF OPERATION

BASIC SETUP

MAIN APPLICATIONS & SETTING METHODS

Height Steps and

Warpage Double Sheet

Detection

Thickness

Positioning

Eccentricity and Surface Deflection

DETAILED SETTINGS

TROUBLE-SHOOTING

SPECIFI-CATIONS

INDEX

SETTING TRANSITION CHARTS The following are some examples of applications for which particular attention must be given. This is not intended to be an exhaustive list of all possible uses of the products, nor is it intended to imply that the uses listed may be suitable for the products:

Outdoor use, uses involving potential chemical contamination or electrical interference, or conditions or uses not described in this document.

Nuclear energy control systems, combustion systems, railroad systems, aviation systems, medical equipment, amusement machines, vehicles, safety equipment, and installations subject to separate industry or government regulations.

Systems, machines, and equipment that could present a risk to life or property.

Please know and observe all prohibitions of use applicable to the products.

NEVER USE THE PRODUCTS FOR AN APPLICATION INVOLVING SERIOUS RISK TO LIFE OR PROPERTY WITHOUT ENSURING THAT THE SYSTEM AS A WHOLE HAS BEEN DESIGNED TO ADDRESS THE RISKS, AND THAT THE OMRON PRODUCT IS PROPERLY RATED AND INSTALLED FOR THE INTENDED USE WITHIN THE OVERALL EQUIPMENT OR SYSTEM.

#### PERFORMANCE DATA

Performance data given in this document is provided as a guide for the user in determining suitability and does not constitute a warranty. It may represent the result of OMRON's test conditions, and the users must correlate it to actual application requirements. Actual performance is subject to the OMRON Warranty and Limitations of Liability.

## **CHANGE IN SPECIFICATIONS**

Product specifications and accessories may be changed at any time based on improvements and other reasons.

It is our practice to change model numbers when published ratings or features are changed, or when significant construction changes are made. However, some specifications of the product may be changed without any notice. When in doubt, special model numbers may be assigned to fix or establish key specifications for your application on your request. Please consult with your OMRON representative at any time to confirm actual specifications of purchased products.

## **DIMENSIONS AND WEIGHTS**

Dimensions and weights are nominal and are not to be used for manufacturing purposes, even when tolerances are shown.

## ERRORS AND OMISSIONS

The information in this document has been carefully checked and is believed to be accurate; however, no responsibility is assumed for clerical, typographical, or proofreading errors, or omissions.

## PROGRAMMABLE PRODUCTS

OMRON shall not be responsible for the user's programming of a programmable product, or any consequence thereof.

## **COPYRIGHT AND COPY PERMISSION**

This document shall not be copied for sales or promotions without permission.

This document is protected by copyright and is intended solely for use in conjunction with the product. Please notify us before copying or reproducing this document in any manner, for any other purpose. If copying or transmitting this document to another, please copy or transmit it in its entirety.

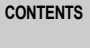

INTRODUCTION

PREPARATION FOR MEASUREMENT

FLOW OF OPERATION

BASIC SETUP

MAIN APPLICATIONS & SETTING METHODS

Height

Steps and Warpage

Double Sheet Detection

Thickness

Positioning

Eccentricity and Surface Deflection

DETAILED SETTINGS

TROUBLE-SHOOTING

SPECIFI-CATIONS

INDEX

|                                      | Meanings of Signal Words                            |               |                                                                                                    |  |  |
|--------------------------------------|-----------------------------------------------------|---------------|----------------------------------------------------------------------------------------------------|--|--|
| CONTENTS                             | The following signal words are used in this manual. |               |                                                                                                    |  |  |
|                                      |                                                     |               |                                                                                                    |  |  |
| INTRODUCTION                         |                                                     |               | Indicates a potentially hazardous situation which, if not                                                                         |  |  |
| PREPARATION                          |                                                     | NING          | avoided, will result in minor or moderate injury, or may result in serious injury or death. Additionally there may be significant |  |  |
| FOR<br>MEASUREMENT                   |                                                     |               | property damage.                                                                                                    |  |  |
|                                      |                                                     |               |                                                                                                    |  |  |
| OPERATION                            |                                                     |               |                                                                                                    |  |  |
|                                      |                                                     | Ν             | leanings of Alert Symbols                                                                                                    |  |  |
| SETUP                                |                                                     |               |                                                                                                    |  |  |
| ΜΔΙΝ                                 | The following a                                     | alert symbols | s are used in this manual.                                                                                                    |  |  |
| APPLICATIONS<br>& SETTING<br>METHODS |                                                     |               |                                                                                                    |  |  |
| Height                               | *                                                   | Indicates f   | the possibility of laser radiation.                                                                                               |  |  |
| Steps<br>and                         |                                                     |               |                                                                                                    |  |  |
| Warpage                              |                                                     | Indicates     | prohibition when there is a risk of minor injury from electrical                                                                  |  |  |
| Double<br>Sheet<br>Detection         |                                                     | shock or c    | other source if the product is disassembled.                                                                                      |  |  |
| Thickness                            | L                                                   |               |                                                                                                    |  |  |
|                                      |                                                     |               |                                                                                                    |  |  |
| Positioning                          |                                                     |               |                                                                                                    |  |  |
| Eccentricity                         |                                                     |               |                                                                                                    |  |  |
| Deflection                           |                                                     |               |                                                                                                    |  |  |
| DETAILED                             |                                                     |               |                                                                                                    |  |  |
| SETTINGS                             |                                                     |               |                                                                                                    |  |  |
| TROUBLE-                             |                                                     |               |                                                                                                    |  |  |
| SHOOTING                             |                                                     |               |                                                                                                    |  |  |
| SPECIEL                              |                                                     |               |                                                                                                    |  |  |
| CATIONS                              |                                                     |               |                                                                                                    |  |  |
| INDEX                                |                                                     |               |                                                                                                    |  |  |
| SETTING                              |                                                     |               |                                                                                                    |  |  |
| TRANSITION<br>CHARTS                 |                                                     |               |                                                                                                    |  |  |

| Laser Safety                                                                                                    |          | CONTENTS                                     |
|----------------------------------------------------------------------------------------------------|----------|----------------------------------------------|
| ■ Sensor Head<br>ZX2-LD50L, LD50, LD100L, LD100: Class 2                                                                       |          | INTRODUCTION                                 |
|                                                                                                    |          | PREPARATION<br>FOR<br>MEASUREMENT            |
| Never look into the laser beam.<br>Doing so continuously will result in visual impairment.                                     | $\wedge$ | FLOW OF<br>OPERATION                         |
|                                                                                                    |          | BASIC<br>SETUP                               |
| Do not disassemble the product.<br>Doing so may cause the laser beam to leak, resulting in the danger of<br>visual impairment. |          | MAIN<br>APPLICATIONS<br>& SETTING<br>METHODS |
|                                                                                                    |          | Height                                       |

#### Sensor Head ZX2-LD50V: Class 1

| 🕂 WARNING |  |
|-----------|--|
|-----------|--|

Do not disassemble the product.

Doing so may cause the laser beam to leak, resulting in the danger of visual impairment.

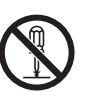

DETAILED SETTINGS

Warpage Double Sheet

Detection

Positioning

Eccentricity and Surface

Deflection

TROUBLE-SHOOTING

SPECIFI-CATIONS

INDEX

In Europe, diffuse-reflective models in the ZX2 Series are categorized as Class 2 laser products and the regular-reflective model is classified as a Class 1 laser product according to EN60825-1 (see note).

In the U.S.A., diffuse-reflective models in the ZX2 Series are categorized as Class II laser

products, and the regular-reflective model is classified as a Class I laser product according to EN60825-1 criteria, in accordance with the stipulations of the FDA standard

The diffuse-reflective models have already been registered with the CDRH (Center for

The CE markings on the products also reflect these categorizations.

Devices and Radiological Health). (Accession Number: 1020665-000)

The regular-reflective model is scheduled for registration with CDRH.

Place the laser warning label and the FDA label on the sensor.

Laser Notice No. 50 (see note).

INTRODUCTION

CONTENTS

PREPARATION FOR MEASUREMENT

FLOW OF OPERATION

BASIC SETUP

MAIN APPLICATIONS & SETTING METHODS

Steps and Warpage

Heiaht

Double Sheet Detection

Thickness

Positioning

Eccentricity and Surface Deflection

DETAILED SETTINGS

TROUBLE-SHOOTING

SPECIFI-CATIONS

INDEX

SETTING TRANSITION CHARTS Place the laser warning label on the sensor. The ZX2 Series is meant to be built into final system equipment. Pay special attention to the following precautions for the safe use of the product:

Note: Europe: Class 1 and Class 2 of EN 60825-1: 1994 +A11:1996 +A2:2001 = IEC 60825-1:1993 +A1:1997 +A2:2001

U.S.A.: Class I and Class II of FDA (21 CFR1040.10)

(1) ZX2-LDDDD emits visual laser beam. Do not stare directly into the laser.

Make sure that the laser beam path is terminated. If specular objects are present in the laser beam path, make sure that they are prevented from reflecting the laser beam.

When used without an enclosure, make sure the laser path from eye level is avoided.

- (2) To avoid exposure to hazardous laser radiation, do not displace nor remove the protective housing during operation, maintenance, and any other servicing.
- (3) As for countries other than those of Europe and the U.S.A., observe the regulations and standards specified by each country.
- (4) Label Indications

The EN and FDA labels are supplied with the product.

Replace the current labels with them according to the instructions given in the manuals.

## **Precautions for Safe Use**

Please observe the following precautions for safe use of the products.

#### Installation Environment

- Do not use the product in environments where it can be exposed to inflammable/ explosive gas.
- Do not install the product close to high-voltage devices and power devices in order to secure the safety of operation and maintenance.

#### Power Supply and Wiring

- The supply voltage must be within the rated range (DC12 to 24 V±10%).
- Reverse connection of power supply is not allowed. Connection to AC power supply is also not allowed.
- · Open-collector outputs should not be short-circuited.
- High-voltage lines and power lines must be wired separately from this product. Wiring them together or placing in the same duct may cause induction, resulting in malfunction or damage.
- Always turn off the power supply before connecting or disconnecting cables and connectors.

#### Others

- Do not attempt to dismantle, repair, or modify the product.
- · Dispose of this product as industrial waste.

INTRODUCTION

PREPARATION FOR MEASUREMENT

FLOW OF OPERATION

BASIC SETUP

MAIN APPLICATIONS & SETTING METHODS

Height

Steps and Warpage

Double Sheet Detection

Thickness

Positioning

Eccentricity and Surface Deflection

DETAILED SETTINGS

TROUBLE-SHOOTING

SPECIFI-CATIONS

INDEX

## **Precautions for Correct Use**

CONTENTS

INTRODUCTION

PREPARATION FOR MEASUREMENT

FLOW OF OPERATION

BASIC SETUP

MAIN APPLICATIONS & SETTING METHODS

Height

Steps and Warpage

Double Sheet Detection

Thickness

Positioning

Eccentricity and Surface Deflection

DETAILED SETTINGS

TROUBLE-SHOOTING

SPECIFI-CATIONS

INDEX

SETTING TRANSITION CHARTS Please observe the following precautions to prevent failure to operate, malfunctions, or undesirable effects on product performance.

## Installation of the Product

#### Installation Site

Do not install the product in locations subjected to the following conditions:

- Ambient temperature outside the rating
- Rapid temperature fluctuations (causing condensation)
- Relative humidity outside the range of 35 to 85%
- Presence of corrosive or flammable gases
- Presence of dust, salt, or iron particles
- Direct vibration or shock
- Reflective sensor of intense light (such as other laser beams or electric arc-welding machines)
- · Direct sunlight or near heaters
- · Water, oil, or chemical fumes or spray
- Strong magnetic or electric field

## **Component Installation and Handling**

#### Power Supply and Wiring

- When using a commercially available switching regulator, make sure that the FG terminal is grounded.
- If surge currents are present in the power lines, connect surge absorbers that suit the operating environment.
- When connecting two or more amplifier units by using calculating units, make sure that the linear GND lines of the amplifier units are connected to each other. Supply power to all connected amplifier units at the same time.
- Before turning ON the power after the product is connected, make sure that the power supply voltage is correct, there are no incorrect connections (e.g. load shortcircuit) and the load current is appropriate. Incorrect wiring may result in breakdown of the product.
- The ferrite core accessory must be attached to the sensor head cable before use. (For how to attach the ferrite core, see pages 24 and 28.)
- The cables must be 10 m or shorter in total length, for both sensor head and amplifier units. To extend the cable from the sensor head, an optional extension cable (ZX2-XC□R) must be used. For extension of the cable of amplifier units, shielded cables of the same type must be used.
  - When using calculating units, make sure that the linear GND lines of the amplifier units are connected to each other.

#### Warming Up

After turning ON the power supply, allow the product to stand for at least 10 minutes before use. The circuits are still unstable just after the power supply is turned ON, so measured values may fluctuate gradually.

A warmup of at least 10 minutes is also required after canceling LD-OFF input if LD-OFF input is being used.

#### Sensing Object

The product cannot accurately measure the following types of objects: Transparent objects, objects with an extremely low reflective sensor ratio, objects smaller than the beam size, objects with a large curvature, excessively inclined objects, etc.

#### Mutual Interference

Inserting a calculating unit between amplifier units can prevent mutual interference between two sensor heads.

#### Maintenance

- Always turn OFF the power supply before adjusting or connecting/disconnecting the sensor head.
- Do not use thinner, benzene, acetone or kerosene to clean the sensor head and amplifier units. If large dust particles adhere to the front filter of the sensor head, use a blower brush (used to clean camera lenses) to blow them off. Do not blow the dust away with your mouth. To remove smaller dust particles, use a soft cloth (for lenses) with a small amount of alcohol. Take care not to wipe them off with excessive force.

Scratches on the filter may cause errors.

#### CONTENTS

INTRODUCTION

PREPARATION FOR MEASUREMENT

FLOW OF OPERATION

BASIC SETUP

MAIN APPLICATIONS & SETTING METHODS

Height

Steps and Warpage

Double Sheet Detection

Thickness

Positioning

Eccentricity and Surface Deflection

DETAILED SETTINGS

TROUBLE-SHOOTING

SPECIFI-CATIONS

INDEX

# How to Use This Manual

#### CONTENTS

PREPARATION

## **Page Format**

This section explains the page format by using the Setting for MAIN APPLICATIONS AND SETTING METHODS chapter as an example. INTRODUCTION

#### Index label

Shows the chapter and header titles with white characters.

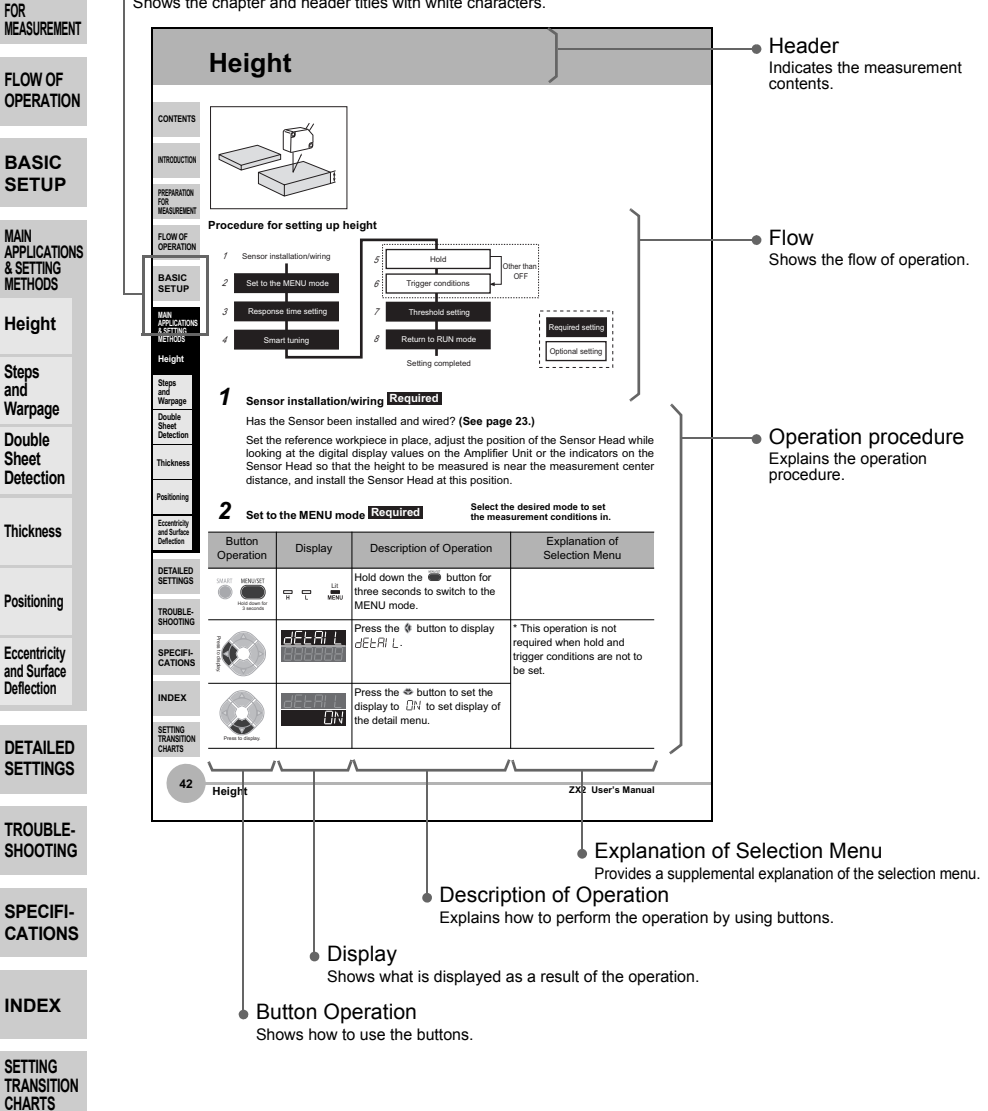

## **Meanings of Symbols**

| Symbol                                                  | Meaning                                                                                                    | CONTENTS                                                |
|---------------------------------------------------------|----------------------------------------------------------------------------------------------------|---------------------------------------------------------|
| Important                                               | Indicates points that are important to achieve the full product performance, such as operational precautions and applica-<br>tion procedures. | INTRODUCTION                                            |
| (For details about xxx,<br>see page xx.)                | Indicates pages where related information can be found.                                                                                       | PREPARATION<br>FOR                                      |
| Required<br>(white characters on a black<br>background) | Indicates a required setting in a setup procedure.                                                                                            | FLOW OF<br>OPERATION                                    |
| Optional<br>(black characters on a white<br>background) | Indicates an optional setting in a setup procedure.                                                                                           | BASIC<br>SETUP                                          |
| Pros to digity                                          | Indicates which button to press to display the menu shown in the Display column.                                                              | MAIN<br>APPLICATIONS<br>& SETTING<br>METHODS<br>Height  |
| Press to select<br>Press to select the desired value.   | Indicates that the user can select the menu that accords with their usage conditions by pressing the relevant button.                         | Steps<br>and<br>Warpage<br>Double<br>Sheet<br>Detection |
| [Change numeric value]                                  | Indicates that the user can specify a value that accords with their usage conditions by pressing the relevant button                          | Thickness                                               |
| Press to set. Set any value.                            | and addy contained by proceing the relevant button.                                                                                           | Positioning                                             |
|                                                         |                                                                                                    | Eccentricity<br>and Surface<br>Deflection               |

DETAILED SETTINGS

TROUBLE-SHOOTING

SPECIFI-CATIONS

INDEX

#### CONTENTS

INTRODUCTION

PREPARATION FOR MEASUREMENT

FLOW OF OPERATION

BASIC SETUP

MAIN APPLICATIONS & SETTING METHODS

Height

Steps and Warpage

Double Sheet Detection

Thickness

Positioning

Eccentricity and Surface Deflection

DETAILED SETTINGS

TROUBLE-SHOOTING

SPECIFI-CATIONS

INDEX

# PREPARATION FOR MEASUREMENT

| Part Names and Functions | 18 |
|--------------------------|----|
| Installation             | 23 |
| Wiring Diagram           | 30 |

# **Part Names and Functions**

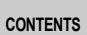

# **Basic Configuration**

See the following pages for details:

Sensor Heads

Amplifier Units

Calculating Unit

Extension Cables

The basic configuration of the ZX2 series Smart Sensors is shown below.

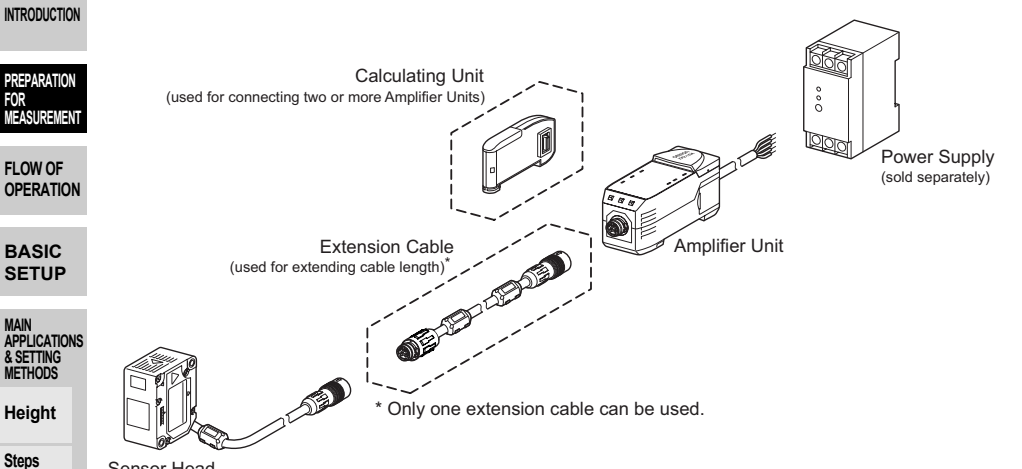

Part Names and Functions

p. 22

p. 19

p. 22

Sensor Head Warpage

Double Sheet Detection

and

Thickness

Positioning

Eccentricity and Surface Deflection

DETAILED SETTINGS

TROUBLE-SHOOTING

SPECIFI-CATIONS

INDEX

SETTING TRANSITION CHARTS

Specifications and Dimensions

p. 138

p. 136

p. 143

p. 142

# **Amplifier Unit**

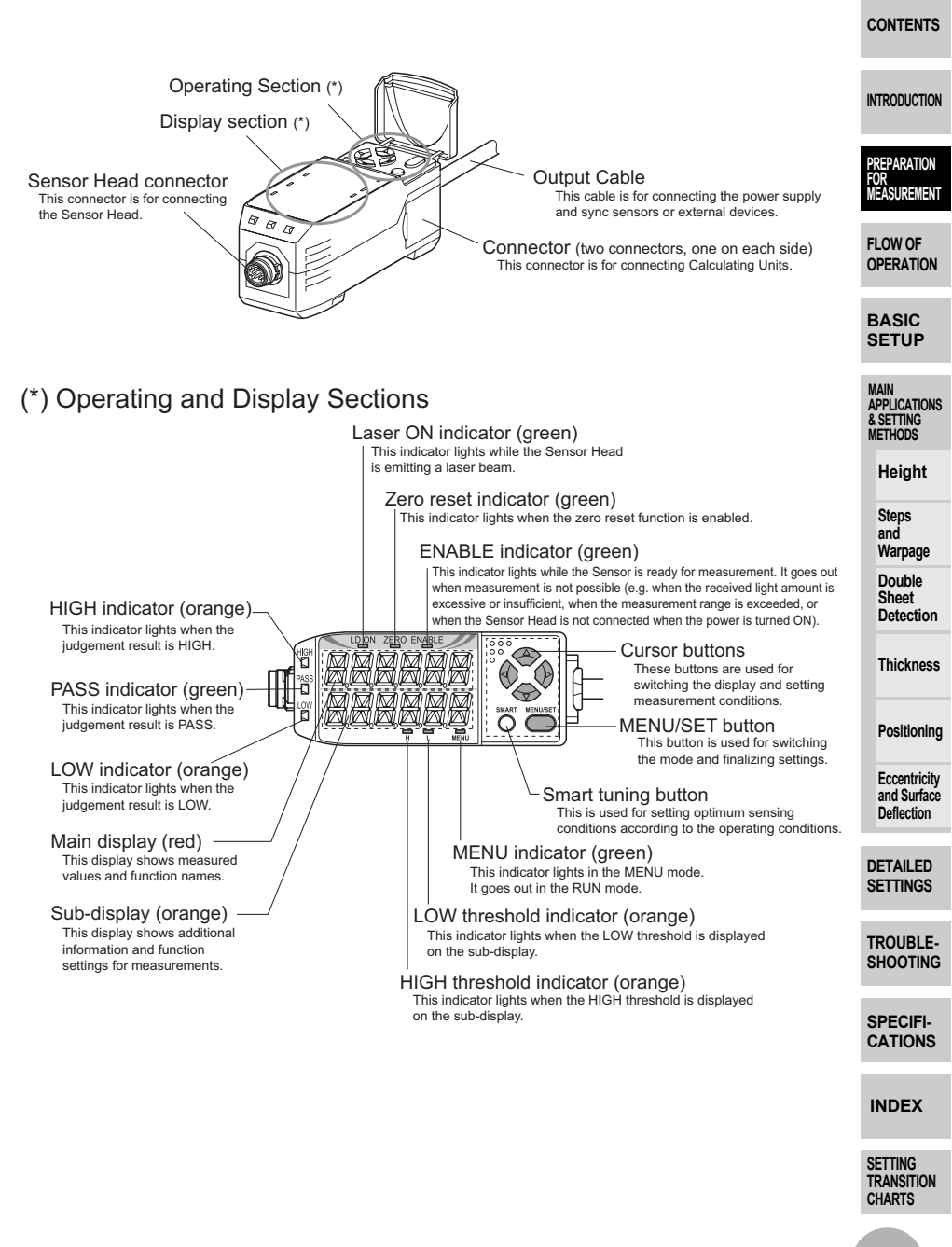

## **Digital Displays**

CONTENTS

INTRODUCTION

PREPARATION FOR MEASUREMENT

FLOW OF **OPERATIO** 

BASIC SETUP

MAIN APPLICATIO & SETTING METHODS Heiaht Steps and Warpage Double Sheet Detection

The information displayed on the main and sub-displays depends on the currently selected mode. The default mode is the RUN mode.

When the power is turned ON, the model of Amplifier Unit (ZX2-LDA) will be displayed on the main display and the channel number will be displayed on the sub-display. Subsequently, the Sensor Head software version will be displayed on the main display and the Amplifier Unit software version will be displayed on the sub-display.

These details are displayed for approximately five seconds, and then data for the RUN mode will be displayed.

| Mode | Main display<br>(upper section, red)                                                                                                    | Sub-display<br>(lower section, orange)                                                                                                    |
|------|----------------------------------------------------------------------------------------------------|----------------------------------------------------------------------------------------------------|
| RUN  | The measured value (the value<br>after the measurement conditions<br>have been reflected) is displayed.<br>For example, when the hold<br>function is set, the held value will<br>be displayed.<br>Default measured values are as<br>follows:<br><u>Measurement range</u><br><u>+ indication</u><br><u>Measurement center distance</u> | By pressing the <b>**</b> button, the HIGH<br>threshold, LOW threshold, analog output<br>value, resolution (max. value of measured<br>value during one second - min. value), current<br>value (value before execution of zero reset,<br>hold, scaling and 2-sensor operation), and<br>BANK are displayed in this order. |
| MENU | The function names are displayed in order by pressing the <b>(* * *</b> ) buttons.                                                                                                    | The setting for the function displayed on the main display is displayed.                                                                                                    |

DETAILED SETTINGS

TROUBLE-

SHOOTING

Thickness

Positionina Eccentricity and Surface Deflection

(For details on setting transition charts, see page 158.)

## Alphabet Display Format

The alphabet appears on the main and sub-displays as shown in the following table. SPECIFI-

| CATIONS                         | А | В | С | D | Е | F | G | Н | I  | J | К | L | Μ |
|---------------------------------|---|---|---|---|---|---|---|---|----|---|---|---|---|
| INDEX                           | Я | Ь | Ε | Ъ | Ε | F | Г | Н |    | ப | К | L | М |
|                                 | Ν | 0 | Р | Q | R | S | Т | U | V  | W | Х | Y | Ζ |
| SETTING<br>TRANSITION<br>CHARTS | N |   | Ρ | D | R | 5 | F | Ш | 1/ | N | X | Ч | 2 |

## **Button Operation**

The functions of buttons change according to the currently selected mode.

| Button type         |                    | Button function                                                                                                    |                                                                                                 |                                              |  |  |
|---------------------|--------------------|----------------------------------------------------------------------------------------------------|-------------------------------------------------------------------------------------------------|----------------------------------------------|--|--|
|                     |                    | RUN mode                                                                                                    | MENU mode                                                                                       | INTRODUCTION                                 |  |  |
| ttons               | & button<br>button | <ul> <li>Normal press:<br/>Changes the sub-display content.*</li> <li>Both (*) buttons held down for<br/>three seconds:<br/>Locks button operation.</li> <li>Function changes depending on<br/>setting.</li> <li>Switches the function display.</li> <li>Selects the digit of numerical v.</li> <li>Stops setting.</li> </ul> |                                                                                                 | PREPARATION<br>FOR<br>MEASUREMENT            |  |  |
| or bu               | Sutton             | Normal press: Executes timing input.                                                                                                    | The function changes depending on                                                               | OPERATION                                    |  |  |
| Curso               | station            | <ul> <li>Held down for one second:<br/>Executes zero reset.</li> <li>Both buttons held down for one<br/>second:</li> </ul>                                                                                                    | <ul> <li>Changes the selection menu.</li> <li>Changes numerical values.</li> </ul>              | BASIC<br>SETUP                               |  |  |
| MENU/SET button     |                    | Cancels a zero reset.  • Held down for 3 seconds: Changes the mode to the MENU Finalizes the set condit                                                                                                    |                                                                                                 | MAIN<br>APPLICATIONS<br>& SETTING<br>METHODS |  |  |
|                     |                    | mode.                                                                                                    | value. <ul> <li>Held down for 3 seconds:</li> <li>Changes to the RUN mode.</li> </ul>           | Height                                       |  |  |
| Smart tuning button |                    | Held down for one second, held     down for three seconds, held down                                                                                                    | Held down for one second, held     down for three seconds, held down                            | and<br>Warpage                               |  |  |
|                     |                    | for five seconds:<br>Executes smart tuning according<br>to the time the button is held<br>down.                                                                                                    | for five seconds:<br>Executes smart tuning according<br>to the time the button is held<br>down. | Double<br>Sheet<br>Detection                 |  |  |
| L                   |                    |                                                                                                    |                                                                                                 | Thickness                                    |  |  |

\* For how to select the initial sub-display to be displayed when the power is turned on, see page 84.

Positioning

CONTENTS

Eccentricity and Surface Deflection

DETAILED SETTINGS

TROUBLE-SHOOTING

SPECIFI-CATIONS

INDEX

## **Sensor Head**

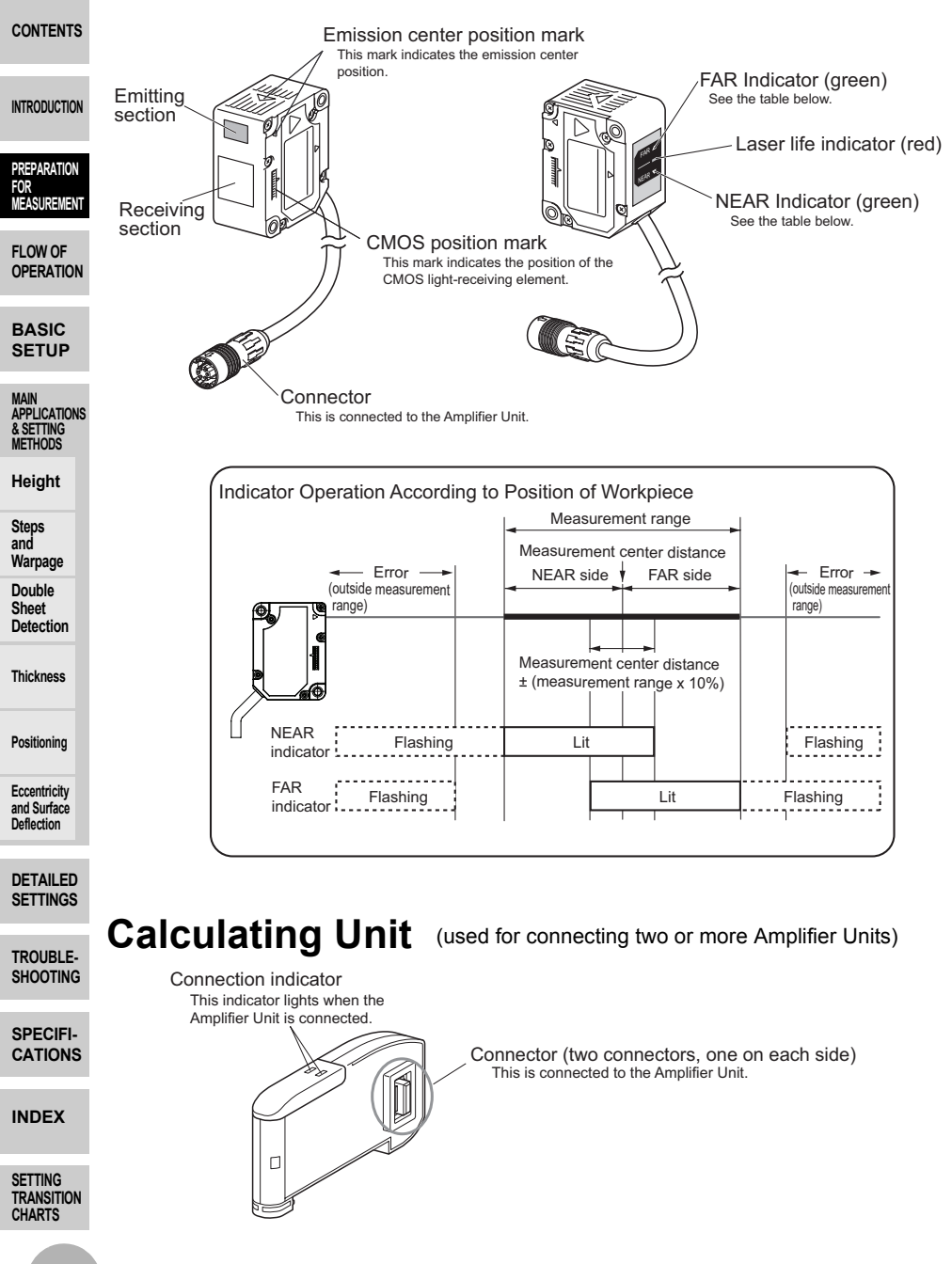

# Installation

#### Important

Before connecting/disconnecting Smart Sensor components, make sure that the power to the Amplifier Unit is turned OFF. The Smart Sensor may malfunction if components are connected or removed while the power is ON.

# **Installing Sensor Heads**

## **Installation Method**

- · Check the Sensor Head setting position by its emission center mark.
- Fix the sensor head in place with M3 screws. The screws must be tightened with a torque of 0.5 N•m.

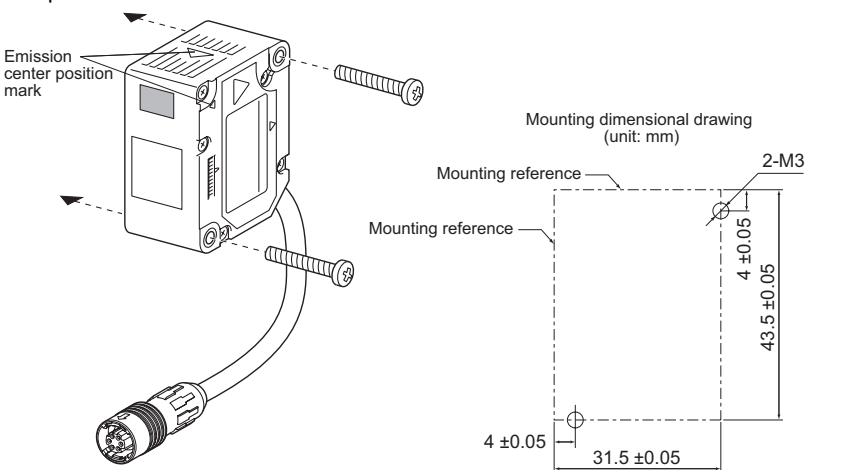

Tilt the regular-reflective model as shown below with respect to the workpiece.
 A mounting bracket can also be attached to the regular-reflective model to tilt it correctly. (E39-L178; see page 141.)

ZX2-LD50V

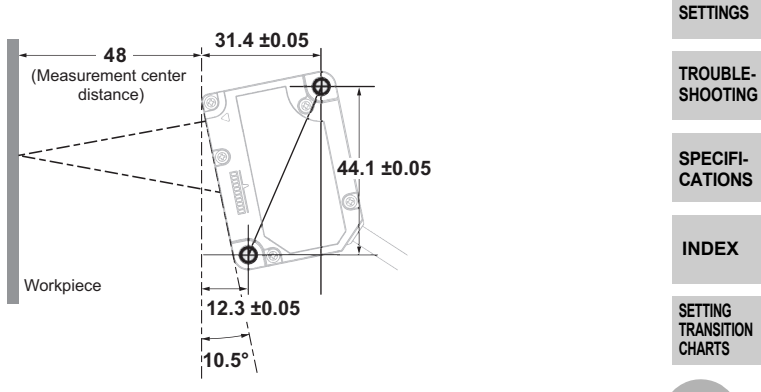

CONTENTS

INTRODUCTION

REPARATION OR

FLOW OF OPERATION

BASIC

SETUP

MAIN APPLICATIONS

Heiaht

Steps and Warpage

Double

Thickness

Positioning

Eccentricity and Surface

Deflection

DETAILED

23

Sheet Detection

& SETTING METHODS · Be sure to attach the ferrite core accessory to the Sensor Head. Attach it within 100 mm of the Sensor Head side

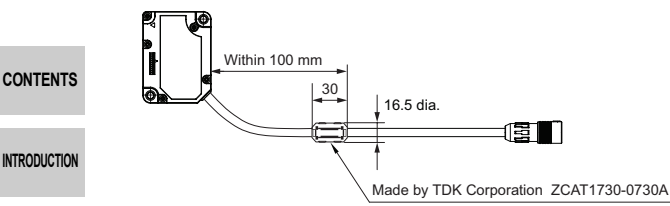

#### Important

FOR MEASUREMENT FLOW OF

PREPARATION

· When mounting a Sensor Head, take care not to touch the emitter and receiver. Finger marks on the emitter and receiver may hinder correct measurements. If you have touched OPERATION them by mistake, wipe them with a clean, soft cloth.

· Fix the connectors in places that are not subject to vibration or impact.

MAIN APPLICATIONS & SETTING METHODS

BASIC SETUP

Height

Steps and Warpage

Double Sheet Detection

Thickness

Positioning

Eccentricity and Surface Deflection

DETAILED SETTINGS

TROUBLE-SHOOTING

SPECIFI-CATIONS

INDEX

# Installing the Amplifier Unit

Amplifier Units can be easily mounted to 35-mm DIN Track.

Hook on the connector end

decrease if the output cable end is hooked on the DIN Track first.

## Installation Method

Hook the connector end of the Sensor Head on the DIN Track, and press in at the bottom until the Amplifier Unit locks into place. If necessary, fix it in place by the End Plate.

DIN Track (Option)

PFP-100N (shallow type/1 m)

PFP-50N (shallow type/0.5 m)

PFP-100N2 (shallow type/1 m)

End Plate (Option)

PFP-M

## **Removal Method**

Important

Push the Amplifier Unit and pull out from the connector end of the Sensor Head.

Hook the connector end of the Sensor Head on the DIN Track first. The mounting strength may

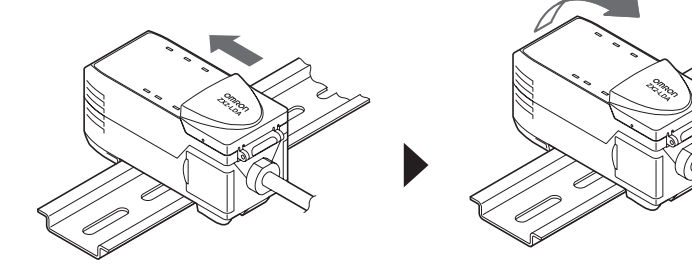

BASIC SETUP

CONTENTS

INTRODUCTION

REPARATION

MÉASUREMENT

FLOW OF

OPERATION

MAIN APPLICATIONS & SETTING METHODS

Heiaht Steps

and Warpage Double Sheet

Detection Thickness

Positioning

Eccentricity and Surface Deflection

DETAILED SETTINGS

TROUBLE-SHOOTING

SPECIFI-CATIONS

INDEX

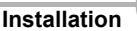

# **Connecting Calculating Units**

CONTENTS

Use a Calculating Unit to connect Amplifier Units when performing calculations between Amplifier Units and to prevent mutual interference between Sensor Heads.

INTRODUCTION The number of Amplifier Units that can be connected differs depending on the functions to be used.

| PREPARATION<br>FOR                           | Function                          | Number of Connectable Amplifier Units                                                     | See:                                 |
|----------------------------------------------|-----------------------------------|-------------------------------------------------------------------------------------------|--------------------------------------|
| MEASUREMENT                                  | Calculation                       | Up to two units (Up to five units can be connected.                                       | (A-B)                                |
| FLOW OF<br>OPERATION                         |                                   | However, calculations are done between pairs of two.)<br>For (A-B) calculations<br>A: CH1 | calculation:<br>Page 47<br>Thickness |
| BASIC<br>SETUP                               |                                   | B: CH2 or later ; CH1<br>CH1<br>CH2<br>CH2<br>CH2<br>CH2-CH1)                             | calculation:<br>Page 57              |
| MAIN<br>APPLICATIONS<br>& SETTING<br>METHODS |                                   | CH4 (CH3-CH1)<br>CH5 (CH4-CH1)<br>(CH5-CH1)                                               |                                      |
| Height                                       | Mutual interference<br>prevention | Up to five units                                                                          | Page 88                              |
| Steps<br>and<br>Warpage                      |                                   |                                                                                           | L]                                   |
| Double<br>Sheet<br>Detection                 | For details on the cor            | nnection method, see the next page.                                                       |                                      |
| Thickness                                    |                                   |                                                                                           |                                      |
| Positioning                                  |                                   |                                                                                           |                                      |
| Eccentricity<br>and Surface<br>Deflection    |                                   |                                                                                           |                                      |
|                                              |                                   |                                                                                           |                                      |
| DETAILED<br>SETTINGS                         |                                   |                                                                                           |                                      |
| TROUBLE-<br>SHOOTING                         |                                   |                                                                                           |                                      |
| SPECIFI-<br>CATIONS                          |                                   |                                                                                           |                                      |
| INDEX                                        |                                   |                                                                                           |                                      |
| SETTING<br>TRANSITION<br>CHARTS              |                                   |                                                                                           |                                      |
| 26                                           | 1                                 |                                                                                           |                                      |

## **Connection Method**

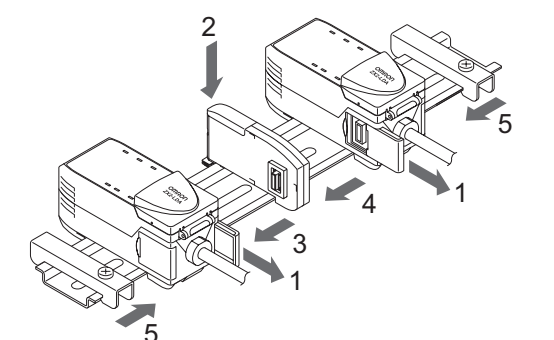

- **1** Open the connector cover on the Amplifier Unit. Open the connector cover by lifting and sliding it.
- **2** Mount the Calculating Unit to the DIN Track.
- **3** Slide and connect the Calculating Unit to the Amplifier Unit connector.
- **4** Slide and connect the second Amplifier Unit to the Calculating Unit connector.
- 5 Fix in place with the End Plate (sold separately: PFP-M).

#### Important

- To disconnect Amplifier Units and Calculating Units, perform the above operations in reverse order.
- The following diagram shows the channel numbers when multiple Amplifier Units are sconnected.

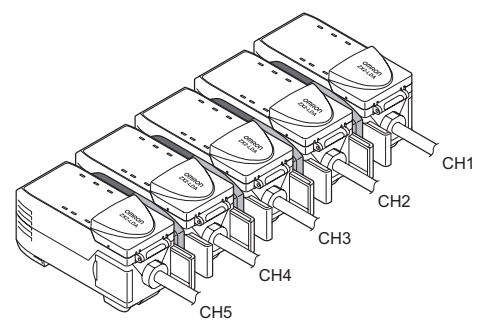

#### CONTENTS

INTRODUCTION

PREPARATION FOR MEASUREMENT

FLOW OF OPERATION

BASIC SETUP

MAIN APPLICATIONS & SETTING METHODS

Height

Steps and Warpage

Double Sheet Detection

Thickness

Positioning

Eccentricity and Surface Deflection

DETAILED SETTINGS

TROUBLE-SHOOTING

SPECIFI-CATIONS

INDEX

SETTING TRANSITION CHARTS

# Connecting the Sensor Head to the Amplifier Unit

#### CONTENTS

## Installation Method

· Extending the Sensor Head cable

Only one extension cable can be used.

Within 100 mm

An optional extension cable (ZX2-XC□R) must be used.

30

16.5 dia.

INTRODUCTION

PREPARATION FOR MEASUREMENT

FLOW OF OPERATION

BASIC SETUP

MAIN APPLICATIONS & SETTING METHODS

Important

cable.

Height Steps

and Warpage Double

Sheet Detection

Thickness

Positioning

Eccentricity and Surface Deflection

DETAILED SETTINGS

TROUBLE-SHOOTING

SPECIFI-CATIONS

INDEX

SETTING TRANSITION CHARTS

Installation

Within 100 mm

13

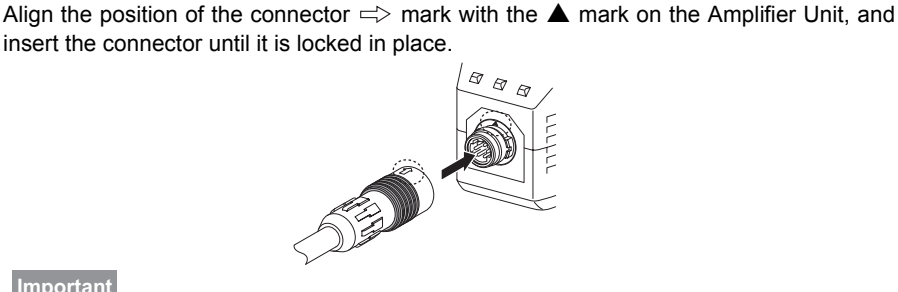

Be sure to attach the two supplied ferrite cores within 100 mm of each end of the extension

Within 100 mm

Made by TDK Corporation ZCAT1730-0730A

## **Removal Method**

To disconnect the Sensor Head, hold the Sensor Head's connector ring and the Amplifier Unit connector, and then pull them straight out.

# Connector Ring

#### Important

- Do not touch the terminals inside the connector.
- · Prevent the connector from being subjected to static electricity.
- When the Sensor Head is replaced with a different type, set all the setting data inside the Amplifier Unit again since it will be cleared. (default values: → See page 123.)

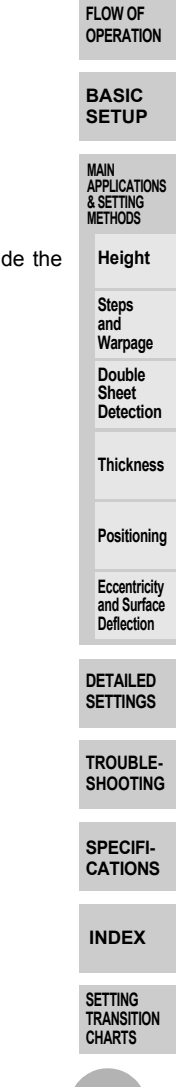

CONTENTS

REPARATION

MEASUREMENT

# Wiring Diagram

#### CONTENTS

INTRODUCTION

## Wiring Input/Output Cables

The input/output cable has the following wires.

#### Important

PREPARATION FOR MEASUREMENT

Wire the cable correctly. Incorrect wiring may damage the Smart Sensor. (For details on the cable's conductor cross-section and insulation resistance, see page 136.)

FLOW OF OPERATION

BASIC SETUP

MAIN APPLICATIONS & SETTING METHODS

Height

Steps and Warpage

Double Sheet Detection

Thickness

Positioning

Eccentricity and Surface Deflection

DETAILED SETTINGS

TROUBLE-SHOOTING

SPECIFI-

INDEX

SETTING TRANSITION CHARTS

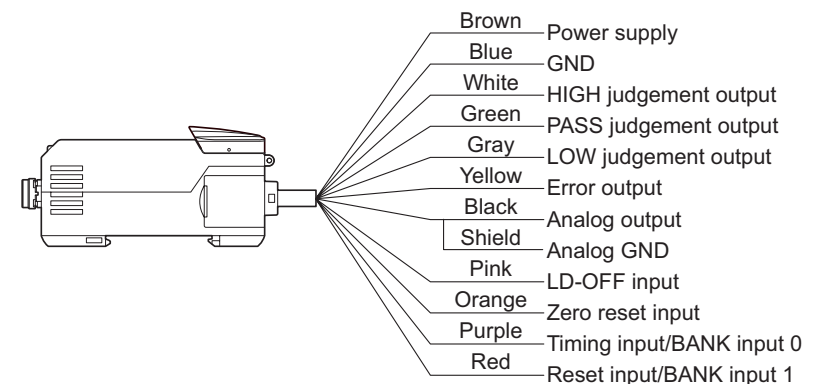

| Cable color | Name                     | Function                                                                                                    |  |  |  |
|-------------|--------------------------|----------------------------------------------------------------------------------------------------|--|--|--|
| Brown       | Power supply             | Connects the 10 to 30 VDC (including (p-p) 10% ripple)<br>power supply. When using an Amplifier Unit with a PNP<br>output, the power supply terminal is also the common I/O<br>terminal for all I/O except for the analog output. |  |  |  |
| Blue        | GND (0 V)                | The GND terminal is the 0 V power supply terminal. When<br>using an Amplifier Unit with an NPN output, the power<br>supply terminal is also the common I/O terminal for all I/O<br>except for the analog output.                  |  |  |  |
| White       | HIGH judgement<br>output | The HIGH judgement output outputs judgement results (HIGH).                                                                                                    |  |  |  |
| Green       | PASS judgment<br>output  | The PASS judgement output outputs judgement results (PASS).                                                                                                    |  |  |  |
| Gray        | LOW judgment<br>output   | The LOW judgement output outputs judgement results (LOW).                                                                                                    |  |  |  |
| Yellow      | Error output             | This is output when the system detects an error.<br>(For details on error messages, see page 130.)                                                                                                    |  |  |  |

ZX2 User's Manual

| Cable color | Name                                                                        | Function                                                                                                    |                                              |
|-------------|-----------------------------------------------------------------------------|----------------------------------------------------------------------------------------------------|----------------------------------------------|
| Black       | Analog output                                                               | The analog output outputs a current or voltage in accordance with the measured value. (For details on setting method, see page 109.)                                                                                                    | CONTENTS                                     |
| Shield      | Analog GND (0 V)                                                            | Analog GND (0 V) The analog GND terminal is the 0 V terminal for the analog output.                                                                                                    |                                              |
|             |                                                                             | Important • Use the shield for analog output separately from the blue                                                                                                    | PREPARATION<br>FOR<br>MEASUREMENT            |
|             |                                                                             | <ul><li>(0V) wire for power supply.</li><li>When analog output is not used, be sure to connect this wire to the blue (0 V) wire.</li></ul>                                                                                                    | FLOW OF<br>OPERATION                         |
|             |                                                                             | • When using Calculating Units, make sure that the analog GND lines of the Amplifier Units are connected to each other                                                                                                    | BASIC<br>SETUP                               |
| Pink        | LD-OFF input                                                                | If this LD-OFF input signal is ON, the laser will stop<br>emission, causing a light intensity error. In this case, the<br>analog output, digital display, judgement output, and<br>judgement output display signals will be output according to<br>the non-measurement settings.<br>The sub-display will show LdDFF.<br>Warm up the sensor for at least 10 minutes after canceling<br>LD-OFF input.                                                                                    | MAIN<br>APPLICATIONS<br>& SETTING<br>METHODS |
|             |                                                                             |                                                                                                    | Height                                       |
|             |                                                                             |                                                                                                    | Steps<br>and<br>Warpage                      |
|             |                                                                             |                                                                                                    | Double<br>Sheet<br>Detection                 |
|             |                                                                             | see page 111.)                                                                                                    | Thickness                                    |
| Orange      | Zero reset input                                                            | The zero reset input is used to execute and cancel zero reset. (For details, see page 101.)                                                                                                    | Positioning                                  |
| Purple      | Timing input/<br>BANK input 0<br>(switched by<br>external input<br>setting) | input/       Timing input:         nput 0       Signal input wire for obtaining hold function timing. While         ed by       this input is being input, the sub-display will show         I input       LI MI N□.         BANK input 0:       Signal input wire for bank switching. Banks are switched         by ON/OFF combinations with BANK input 1.       When connecting two or more Amplifier Units, use the         CH1 Amplifier Unit for bank switching. The banks of the | Eccentricity<br>and Surface<br>Deflection    |
|             |                                                                             |                                                                                                    | DETAILED<br>SETTINGS                         |
|             |                                                                             |                                                                                                    | TROUBLE-<br>SHOOTING                         |
|             |                                                                             | Amplifier Units of CH2 and later are switched together<br>with CH1.<br>(For details on switching and inputs, see page 118.)                                                                                                    | SPECIFI-<br>CATIONS                          |

|                                              | Cable color            | Name                                                       | Function                                                                                                    |
|----------------------------------------------|------------------------|------------------------------------------------------------|----------------------------------------------------------------------------------------------------|
| CONTENTS                                     | Red                    | Reset input/BANK<br>input 1 (switched<br>by external input | Reset input:<br>While a reset signal is being input, RESEL is displayed<br>on the sub-display.                                                                                         |
| INTRODUCTION                                 |                        | setung)                                                    | <ul> <li>When the hold function is not used<br/>The output while a reset signal is being input is held in<br/>accordance with the output during non-measurement<br/>setting</li> </ul> |
| PREPARATION<br>For<br>Measurement            |                        |                                                            | This feature can be used in cases such as to input a mask signal if you want to stop output for a certain period                                                                       |
| FLOW OF<br>OPERATION                         |                        |                                                            | <ul> <li>When the hold function is used</li> <li>If a reset signal is input, the state in effect before the hold function was set will be restored</li> </ul>                          |
| BASIC<br>SETUP                               |                        |                                                            | (For details on the hold function, see page 93, and for details on the output during non-measurement, see page 111.)                                                                   |
| MAIN<br>APPLICATIONS<br>& SETTING<br>METHODS |                        |                                                            | BANK input 1:<br>Signal input wire for bank switching. Banks are switched                                                                                                    |
| Height<br>Steps<br>and                       |                        |                                                            | When connecting two or more Amplifier Units, use the CH1 Amplifier Unit for bank switching. The banks of the Amplifier Units of CH2 and later are switched together                    |
| Warpage<br>Double<br>Sheet<br>Detection      |                        |                                                            | with CH1.<br>(For details on switching and inputs, see page 118.)                                                                                                    |
| Thickness                                    | For the tir<br>to 146. | ning at which thes                                         | e signals are input, see the timing charts on pages 144                                                                                                    |
| Positioning                                  |                        |                                                            |                                                                                                    |
| Eccentricity<br>and Surface<br>Deflection    |                        |                                                            |                                                                                                    |
| DETAILED<br>SETTINGS                         |                        |                                                            |                                                                                                    |
| TROUBLE-<br>SHOOTING                         |                        |                                                            |                                                                                                    |
| SPECIFI-<br>CATIONS                          |                        |                                                            |                                                                                                    |
| INDEX                                        |                        |                                                            |                                                                                                    |
| SETTING<br>TRANSITION<br>CHARTS              |                        |                                                            |                                                                                                    |

# I/O Circuit Diagrams

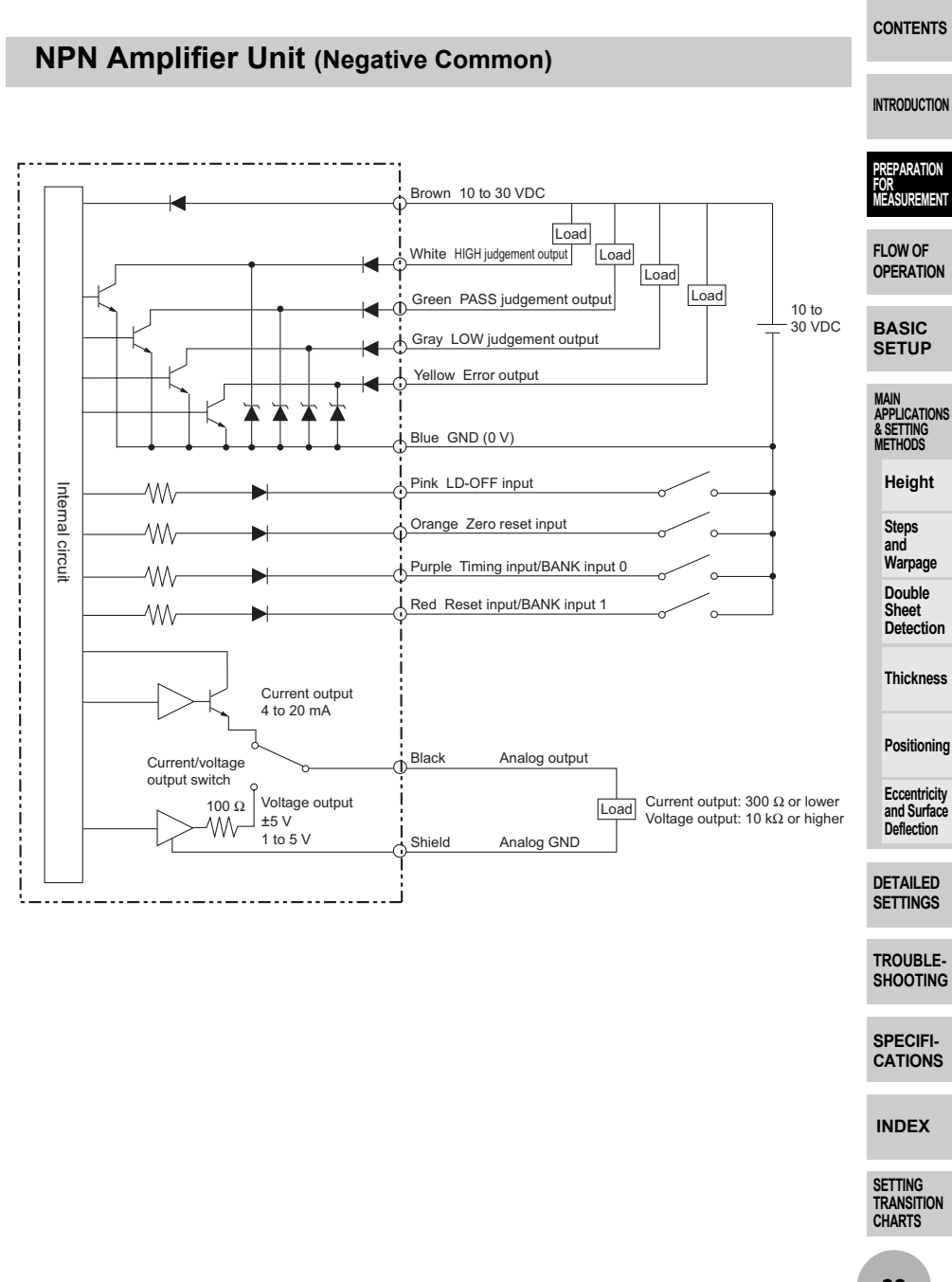

#### CONTENTS

## **PNP Amplifier Unit (Positive Common)**

INTRODUCTION

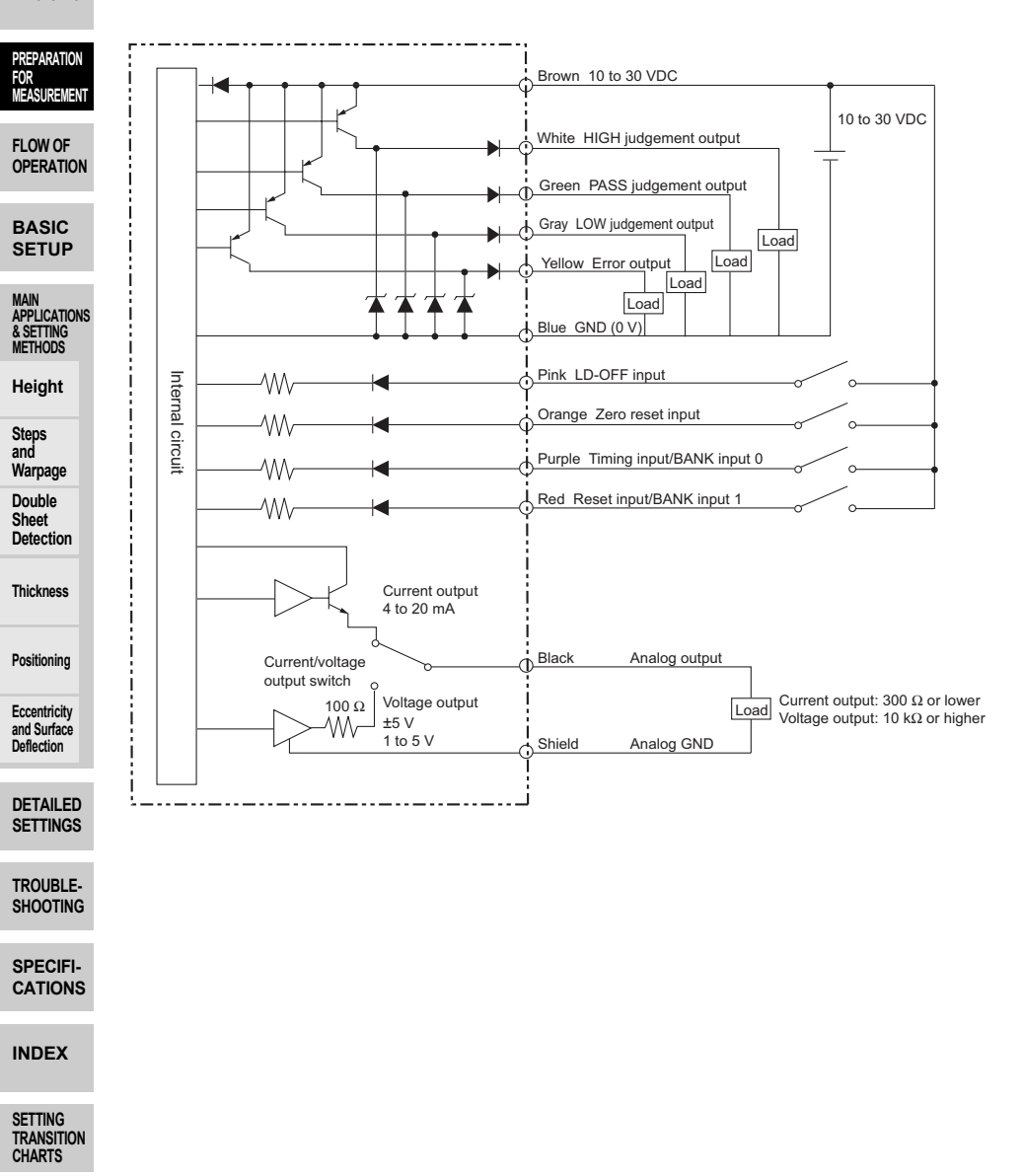

# **FLOW OF OPERATION**

FLOW OF OPERATION

# **FLOW OF OPERATION**

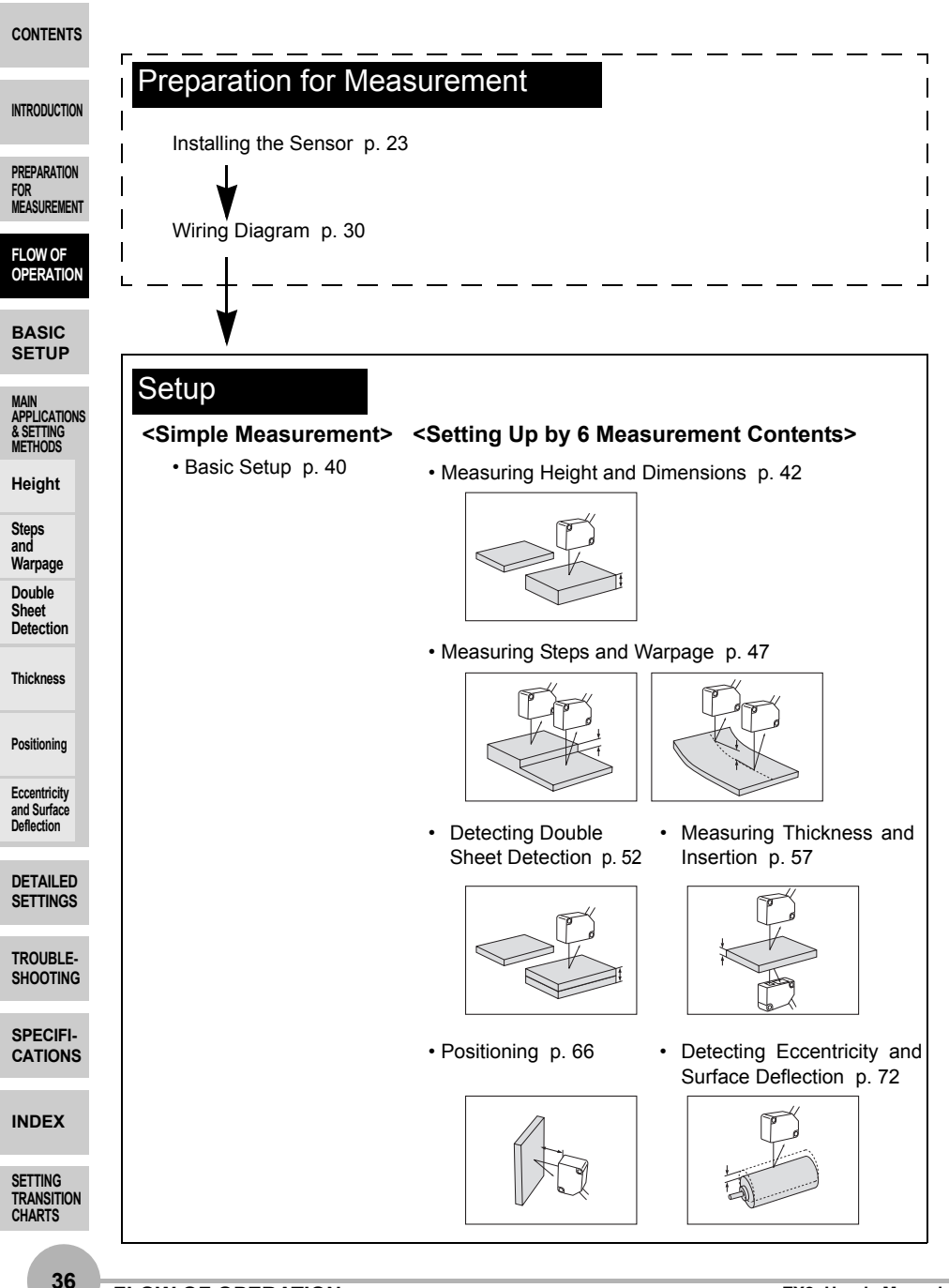
| Detailed Settings                                     |                                    |        | INTRODUCTION                    |
|-------------------------------------------------------|------------------------------------|--------|---------------------------------|
| <ul> <li>Smart Tuning (Optimizing the Sens</li> </ul> | sing Conditions)                   | p. 80  |                                 |
| <ul> <li>Selecting the Initial Sub-Display</li> </ul> | 5 ,                                | p. 84  | PREPARATION                     |
| Connecting Two or More Amplifier U                    | Inits                              | р. 86  | MEASUREMENT                     |
| Mutual Interference Prevention                        |                                    | p. 88  |                                 |
| Setting the Hysteresis                                |                                    | p. 91  | FLOW OF                         |
| (Improving Unstable Measuremen                        | t Near the Judgement Threshold     | )      | OPERATION                       |
| Setting Hold (Holding Measured Value)                 | alues Under Special Conditions)    | n 93   |                                 |
| Bank Setting                                          |                                    | p. 99  | BASIC                           |
| Zero Reset                                            |                                    | p. 101 | SETUP                           |
| Scaling (Changing Digital Values for                  | r Specific Measured Values)        | p. 105 |                                 |
| Analog Output                                         | opecine measured values)           | p. 100 | MAIN                            |
| Output for Non mossurement                            |                                    | p. 100 | APPLICATIONS                    |
| (Output Sotting During Input of the                   | - Posot Signal at an Error)        | p. 111 | METHODS                         |
|                                                       | e Reset Signal at an Enol)         | n 111  |                                 |
| Inner     Cotting the Differential Europtics          |                                    | p. 114 | Height                          |
| Setting the Differential Function                     |                                    | p. 116 | 014                             |
| External Input for Bank, Timing Input                 | r, Reset Input                     | p. 118 | Steps                           |
| Setting the Detection Surface Select                  |                                    | p. 120 | Warpage                         |
| (Decreasing Incorrect Measurement                     | Caused by Multireflection on Workp | iece)  | Double                          |
| <ul> <li>Key Lock Function</li> </ul>                 |                                    | p. 122 | Sheet                           |
| <ul> <li>Initializing Setting Data</li> </ul>         |                                    | p. 123 | Detection                       |
|                                                       |                                    |        | Thickness                       |
| When an Error Occurs                                  |                                    |        | Positioning                     |
| Troubleshooting                                       | n 128                              | I      | Eccentricity                    |
| Frrer Messages                                        | p. 120                             | I      | and Surface                     |
|                                                       | p. 130                             | 1      | Deflection                      |
| • QaA                                                 | p. 133                             | 1      |                                 |
|                                                       |                                    |        | DETAILED<br>SETTINGS            |
| Engineering Data etc                                  |                                    | l      | TROUBLE-<br>SHOOTING            |
| Eurotian Transition Charts                            | n 159                              |        |                                 |
| - Function Industrion Charles                         | p. 100                             | 1      | ODEOLEI                         |
| Specifications and Dimensions     Timing Charts       | p. 130                             | I      | SPECIFI-                        |
| Iming Unarts     Engine parts (Timing ')              | p. 144                             |        | OATIONS                         |
| <ul> <li>Engineering Data (Typical)</li> </ul>        | p. 147                             | I.     |                                 |
| • Index                                               | p. 153                             |        | INDEX                           |
|                                                       |                                    | L _ J  | SETTING<br>TRANSITION<br>CHARTS |

Г

CONTENTS

#### CONTENTS

INTRODUCTION

PREPARATION FOR MEASUREMENT

FLOW OF OPERATION

BASIC SETUP

MAIN APPLICATIONS & SETTING METHODS

Height

Steps and Warpage

Double Sheet Detection

Thickness

Positioning

Eccentricity and Surface Deflection

DETAILED SETTINGS

TROUBLE-SHOOTING

SPECIFI-CATIONS

INDEX

SETTING TRANSITION CHARTS

# **BASIC SETUP**

**BASIC SETUP** 

# **BASIC SETUP**

#### **Display of RUN Mode** CONTENTS

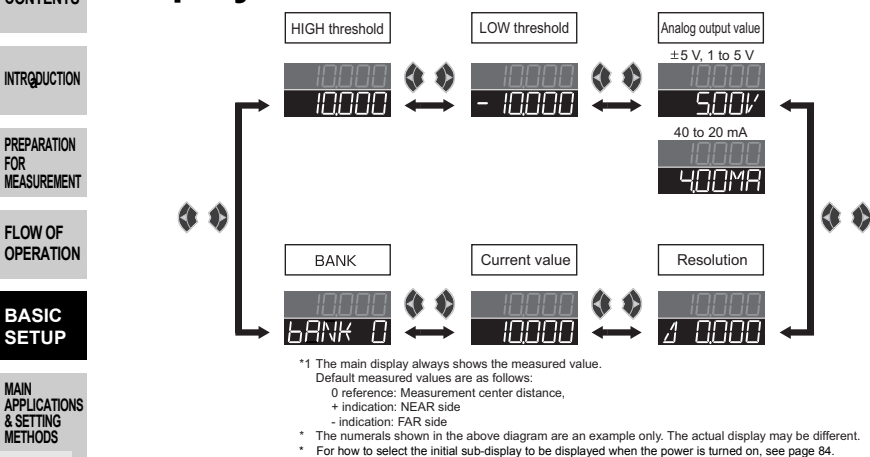

## Simplest Setting

### Smart Tuning (Single Smart Tuning)

Smart tuning sets optimum sensing conditions according to the operating conditions (response time and color/state of workpiece)

| Thickness                                                | (response and             | sponse line and coloristate of workpiece) |                                                                                                    |                                                                           |  |  |
|----------------------------------------------------------|---------------------------|-------------------------------------------|----------------------------------------------------------------------------------------------------|---------------------------------------------------------------------------|--|--|
|                                                          | Button<br>Operation       | Display                                   | Description of Operation                                                                                                    | Explanation of<br>Selection Menu                                          |  |  |
| Positioning<br>Eccentricity<br>and Surface<br>Deflection | _                         | _                                         | Set the reference workpiece in<br>place, adjust the position of the<br>Sensor Head while looking at the<br>digital display values on the<br>Amplifier Unit or the indicators on<br>the Sensor Head on that the |                                                                           |  |  |
| DETAILED<br>SETTINGS                                     |                           |                                           | distance between the Sensor Head<br>and the workpiece is the<br>measurement center distance, and<br>install the Sensor Head at this<br>position.                                                               |                                                                           |  |  |
| SHOUTING                                                 | SMART MENU/SET            | Pressing down                             | Press the 🖲 button for one                                                                                                    | If "FALLEd" flashes on the                                                |  |  |
| SPECIFI-<br>CATIONS                                      | Hold down for<br>1 second | <u>SMARE</u><br>SI NGLE                   | second. When SMARE/<br>SI NGLE is displayed, release                                                                                                    | seconds, it indicates that<br>tuning was not possible.                    |  |  |
| INDEX                                                    |                           |                                           | start execution of smart tuning.                                                                                                    | Change the response time<br>setting to a larger value, and<br>itry again. |  |  |
| SETTING<br>TRANSITION                                    |                           | Flashing                                  |                                                                                                    | L                                                                         |  |  |

CHARTS

40

FOR

Height

Steps and Warpage

Double Sheet Detection

1

To tune multiple workpieces or to tune workpieces having a different surface condition: page 80

# MAIN APPLICATIONS & SETTING METHODS

| Height                              | 42 |
|-------------------------------------|----|
| Steps and Warpage                   | 47 |
| Double Sheet Detection              | 52 |
| Thickness                           | 57 |
| Positioning                         | 66 |
| Eccentricity and Surface Deflection | 72 |

# Height

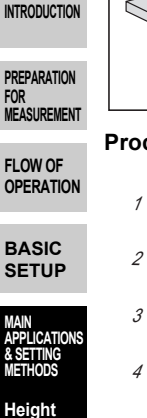

CONTENTS

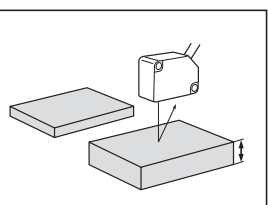

#### Procedure for setting up height

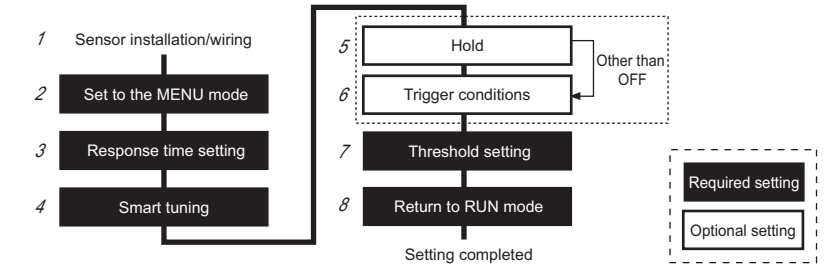

**1** Sensor installation/wiring Required

Double Sheet Detection

Warpage

Steps and

Thickness

Positioning

Eccentricity and Surface Deflection

DETAILED SETTINGS

SPECIFI-CATIONS

INDEX

SETTING TRANSITION CHARTS

42

#### Set the reference workpiece in place, adjust the position of the Sensor Head while looking at the digital display values on the Amplifier Unit or the indicators on the Sensor Head so that the height to be measured is near the measurement center

Set to the MENU mode Required

distance, and install the Sensor Head at this position.

Has the Sensor been installed and wired? (See page 23.)

Select the desired mode to set the measurement conditions in.

| Buttop                    |                        |                                                                                |                                                                                               |
|---------------------------|------------------------|--------------------------------------------------------------------------------|-----------------------------------------------------------------------------------------------|
| Operation                 | Display                | Description of Operation                                                       | Explanation of<br>Selection Menu                                                              |
| SMART MENU/SET            |                        | Hold down the button for<br>three seconds to switch to the<br>MENU mode.       |                                                                                               |
| TING<br>Press to display, | delai l<br>Baabaa      | Press the 🏶 button to display<br>dELRI L.                                      | * This operation is not<br>required when hold and<br>trigger conditions are not to<br>be set. |
| IS Press to display.      | I <u>dELAI L</u><br>ON | Press the 	 button to set the display to □N to set display of the detail menu. |                                                                                               |

| Button<br>Operation | Display | Description of Operation               | Explanation of Selection Menu |          |
|---------------------|---------|----------------------------------------|-------------------------------|----------|
| SMART MENU/SET      |         | Press the button to apply the setting. |                               | CONTENTS |

### **3** Response time setting Required

Select the response time to match the size and moving speed of the sensing object.

| Button<br>Operation | Display                                      | Description of Operation                        | Explanation of<br>Selection Menu                                                                                                    | PREPARATION<br>For                                                                |
|---------------------|----------------------------------------------|-------------------------------------------------|----------------------------------------------------------------------------------------------------|-----------------------------------------------------------------------------------|
| Press to display,   | 5855d<br>888888                              | Press the 🌒 button to display<br>SPEEd .        | Default value: 500 ms                                                                                                    | MEASUREMENT                                                                       |
| Press to select     | SPEEd<br>IM5<br>Select the<br>desired value. | Press the 💲 button to select the response time. | Select the response time to match the size and moving speed of the sensing object.<br>$\begin{array}{c} 60 \ \mu\text{s}, 120 \ \mu\text{s}, 240 \ \mu\text{s}, 500 \ \mu\text{s}, 1 \ \text{ms}, 2 \ \text{ms}, 4 \ \text{ms}, 8 \ \text{ms}, 12 \ \text{ms}, 20 \ \text{ms}, 36 \ \text{ms}, 66 \ \text{ms}, 128 \ \text{ms}, 250 \ \text{ms}, 500 \ \text{ms}} \end{array}$ | BASIC<br>SETUP<br>MAIN<br>APPLICATIONS<br>& SETTING<br>METHODS<br>Height<br>Steps |
| SMART MENU/SET      |                                              | Press the button to apply the setting.          | * After the response time is<br>changed, the smart tuning<br>results are cleared, so be<br>sure to re-execute tuning.                                                                                                    | and<br>Warpage<br>Double<br>Sheet<br>Detection                                    |

### 4 Smart tuning Required

Smart tuning sets optimum sensing conditions according to the operating conditions (response time and color/state of workpiece)

| Button<br>Operation                         | Display                                                                             | Description of Operation                                                                                                    | Explanation of<br>Selection Menu                                                                                                    | Eccentricity<br>and Surface<br>Deflection   |
|---------------------------------------------|-------------------------------------------------------------------------------------|----------------------------------------------------------------------------------------------------|----------------------------------------------------------------------------------------------------|---------------------------------------------|
| —                                           | —                                                                                   | Check that the reference workpiece is set in place.                                                                                                    |                                                                                                    | DETAILED<br>SETTINGS                        |
| SMART MENU/SET<br>Hold down for<br>1 second | Pressing down<br>SMARL<br>SI NULE<br>Pressed down<br>LUNI NU<br>SI NULE<br>Flashing | Press the button for one<br>second. When SMARE/<br>SI NELE is displayed, release<br>your finger from the button to<br>start execution of smart tuning. | If " FRILED" flashes on the<br>Isub-display for three<br>seconds, it indicates that<br>tuning was not possible.<br>Change the response time<br>Isetting to a larger value, and<br>try again. | TROUBLE-<br>SHOOTING<br>SPECIFI-<br>CATIONS |

\* To tune multiple workpieces or to tune workpieces having a different surface condition: **page 80** 

SETTING TRANSITION CHARTS

Thickness

Positioning

INTRODUCTION

### 5 Hold Optional

Set this item to hold measured values during the measurement period according to preset hold conditions.

| CONTENTS                                     | Button<br>Operation | Display                   | Description of Operation                                                     | Explanation of Selection Menu                                                           |
|----------------------------------------------|---------------------|---------------------------|------------------------------------------------------------------------------|-----------------------------------------------------------------------------------------|
| INTRODUCTION                                 | Press to display.   | <u>HDLd</u><br>888888     | Press the ♦ button to display<br>H□Ld.                                       | Default value: OFF                                                                      |
| PREPARATION<br>For<br>Measurement            |                     | HOLd                      | Press the 💲 button to select the hold conditions.                            | CIFF<br>Hold OFF                                                                        |
| FLOW OF<br>OPERATION                         | Press to select     | Select the desired value. |                                                                              | The average measured value during the sampling period is held                           |
| BASIC<br>SETUP                               |                     |                           |                                                                              | The difference between the                                                              |
| MAIN<br>APPLICATIONS<br>& SETTING<br>METHODS |                     |                           |                                                                              | values during the sampling period is held.                                              |
| Height                                       |                     |                           |                                                                              | The measured value at the start of the sampling period is                               |
| Steps<br>and<br>Warpage                      |                     |                           |                                                                              | held.                                                                                   |
| Double<br>Sheet<br>Detection                 |                     |                           |                                                                              | The minimum value during the sampling period is held.                                   |
| Thickness                                    |                     |                           |                                                                              | The maximum value during<br>the sampling period is held.<br>(For details, see page 95.) |
| Positioning<br>Eccentricity                  | SMART MENU/SET      |                           | Press the button to apply the setting.                                       | * The clamp value is output<br>until the first sampling period                          |
| and Surface<br>Deflection                    |                     |                           | When other than DFF is selected, proceed to "6                               | is finished.<br>(For details on the clamp<br>value, see page 111.)                      |
| DETAILED<br>SETTINGS                         |                     |                           | Trigger conditions," and<br>when □FF is selected,<br>proceed to "7 Threshold | , , ,                                                                                   |
| TROUBLE-<br>SHOOTING                         |                     |                           | setting."                                                                    |                                                                                         |
| SPECIFI-<br>CATIONS                          | 6 Trigge            | er conditions             | Optional Set how timing period is to be                                      | of the hold measurement input.                                                          |
| INDEX                                        | Button<br>Operation | Display                   | Description of Operation                                                     | Explanation of Selection Menu                                                           |
| SETTING<br>TRANSITION<br>CHARTS              | Press to display.   | <u>ERI G</u><br>888888    | Press the ♦ button to display<br>ERI [].                                     | Default value: TIMING                                                                   |
| 44                                           |                     |                           | 1                                                                            |                                                                                         |

| Button<br>Operation    | Display                   | Description of Operation                                                            | Explanation of<br>Selection Menu                                                                          |                                              |
|------------------------|---------------------------|-------------------------------------------------------------------------------------|----------------------------------------------------------------------------------------------------|----------------------------------------------|
|                        | <u>ERIG</u><br>EIMING     | Press the subtton to select the trigger conditions.                                 | El MI NG<br>Enter the trigger by using the<br>timing input or by pressing<br>the enter button in the BLIN | CONTENTS                                     |
| Press to select        | Select the desired value. |                                                                                     | mode. The period that the<br>timing signal is ON is the                                                   | INTRODUCTION                                 |
|                        |                           |                                                                                     | SELF-d<br>The sampling period is the                                                                      | PREPARATION<br>FOR<br>MEASUREMENT            |
|                        |                           |                                                                                     | period that the measured<br>value is lower than the<br>specified self-trigger level.                      | FLOW OF<br>OPERATION                         |
|                        |                           |                                                                                     | The sampling period is the period that the measured                                                       | BASIC<br>SETUP                               |
|                        |                           |                                                                                     | specified self-trigger level.<br>(For details, see page 97.)                                              | MAIN<br>APPLICATIONS<br>& SETTING<br>METHODS |
| SMART MENU/SET         |                           | Press the button to apply the trigger conditions.                                   |                                                                                                    | Height                                       |
|                        |                           | When SELF-U and                                                                     |                                                                                                    | Steps<br>and<br>Warpage                      |
|                        |                           | 5ELF - d are selected,<br>proceed to the next item, and<br>when ELMLNC is selected. |                                                                                                    | Double<br>Sheet<br>Detection                 |
|                        |                           | proceed to "7 Threshold<br>setting."                                                |                                                                                                    | Thickness                                    |
| Press b c              | <u>SELF.LV</u>            | Press the s button to display                                                       | Default value: 0.000                                                                                      | Positioning                                  |
| display.               |                           |                                                                                     |                                                                                                    | Eccentricity<br>and Surface<br>Deflection    |
|                        |                           | Press the sutton to enable setting of the self-trigger level.                       |                                                                                                    | DETAILED<br>SETTINGS                         |
| [Change numeric value] | SELFLV                    | Press the 🕸 button to move the digit, press the 💲 button to                         | * If the \$ button is pressed<br>when the cursor is at the                                                | TROUBLE-<br>SHOOTING                         |
| Press to set.          | Set any value.            | set the self-trigger level.                                                         | button is pressed when the cursor is at the left-most digit, the setting will be canceled.                | SPECIFI-<br>CATIONS                          |
| SMART MENU/SET         |                           | Press the button to apply the setting.                                              |                                                                                                    | INDEX                                        |
|                        |                           |                                                                                     |                                                                                                    | SETTING<br>TRANSITION<br>CHARTS              |

#### 7 Threshold setting Required

Set the range of measured values to be judged as PASS by setting the HIGH and LOW thresholds.

| CONTENTS                                     | Button<br>Operation                                 | Display                             | Description of Operation                                                                                                    | Explanation of<br>Selection Menu                                                     |
|----------------------------------------------|-----------------------------------------------------|-------------------------------------|----------------------------------------------------------------------------------------------------|--------------------------------------------------------------------------------------|
| INTRODUCTION                                 | Press to display.                                   | Lit<br>H L MENU                     | Press the the button to display the HIGH threshold.                                                                                        | Setting example:<br>Non-defective product<br>height 0 to 10 mm                       |
| PREPARATION<br>FOR<br>MEASUREMENT            |                                                     |                                     | Press the 🏶 button to enable setting of the HIGH threshold.                                                                                | NG OK NG<br>P10<br>L0                                                                |
| FLOW OF<br>OPERATION                         |                                                     |                                     |                                                                                                    | Set the MAX and MIN                                                                  |
| BASIC<br>SETUP                               | [Change numeric value]                              | Set any value.                      | Press the <b>\$</b> button to move<br>the digit, press the <b>\$</b> button to<br>change the numeric value, and<br>set the HIGH threshold. | to the HIGH and LOW<br>thresholds, respectively.                                     |
| MAIN<br>APPLICATIONS<br>& SETTING<br>METHODS | SMART MENU/SET                                      |                                     | Press the button to apply the setting.                                                                                                    | when the cursor is at the right-most digit or the &                                  |
| Height<br>Steps<br>and<br>Warpage            | Press to display.                                   | Lit<br>H L MENU                     | Press the \$ button to display the LOW threshold.                                                                                          | the setting will be canceled.                                                        |
| Double<br>Sheet<br>Detection                 |                                                     |                                     | Press the 🏶 button to enable setting of the LOW threshold.                                                                                 | threshold is greater than the LOW threshold.                                         |
| Positioning<br>Eccentricity<br>and Surface   | [Change numeric value]<br>More dgi<br>Press to set. | CODD<br>Set any value.              | Press the <b>\$</b> button to move<br>the digit, press the <b>\$</b> button to<br>change the numeric value, and<br>set the LOW threshold.  |                                                                                      |
| Deflection                                   | SMART MENU/SET                                      |                                     | Press the button to apply the setting.                                                                                                    |                                                                                      |
| TROUBLE-                                     | 8 Retur                                             | n to RUN mod                        | e Required Switch to the is performe                                                                                                    | ne mode in which measurement<br>d.                                                   |
| SPECIFI-                                     | Button<br>Operation                                 | Display                             | Description of Operation                                                                                                    | Explanation of Selection Menu                                                        |
|                                              | SMART MENU/SET<br>Hold down for<br>3 seconds        |                                     | Hold down the button for<br>three seconds to switch to the<br>RUN mode.                                                                    |                                                                                      |
| SETTING<br>TRANSITION<br>CHARTS              | * For details<br>Example                            | s on optimizing<br>(Setting the ref | settings, such as output and inp<br>erence height to 0 (or the offset                                                                      | but, see "Detailed Settings."<br>value): <b>Zero Reset</b> $\rightarrow$ <b>page</b> |

Example (Setting the reference height to 0 (or the offset value): **Zero Reset**  $\rightarrow$  **page** 101.)

# **Steps and Warpage**

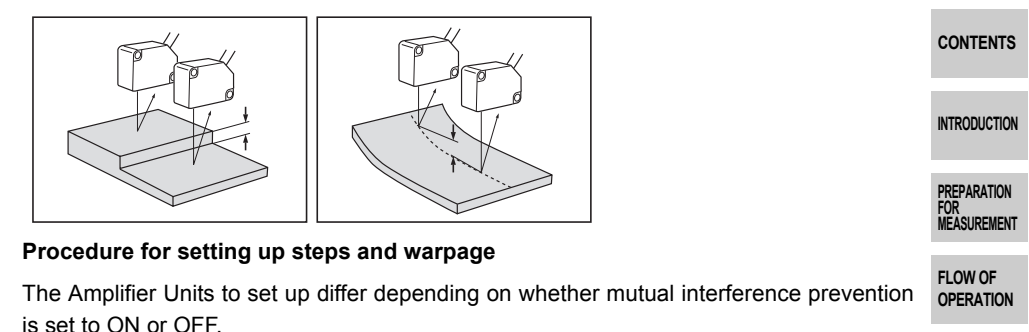

Note that different channels are used to specify each menu item, as shown below.

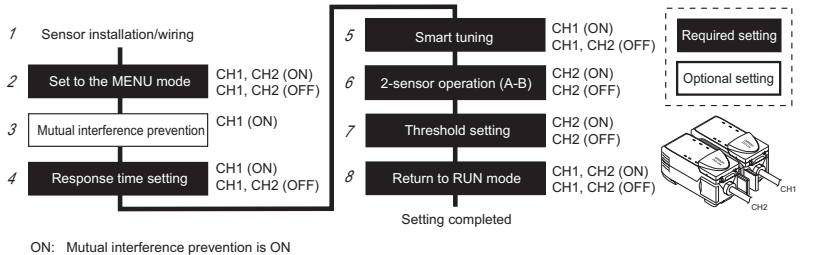

ON: Mutual interference prevention is ON OFF: Mutual interference prevention is OFF

### Sensor installation/wiring Required

Has the Sensor been installed and wired? (See page 23.)

Connect two Amplifier Units with a Calculating Unit in between. (The calculation result is displayed and output on the CH2 Amplifier Unit.)

Set the reference workpiece in place, adjust the position of the Sensor Head while looking at the digital display values on the Amplifier Unit or the indicators on the Sensor Head so that each of the heights to be measured is near the measurement center distance, and install the Sensor Head at this position.

### 2 Set to the MENU mode Required

Select the desired mode to set the measurement conditions in.

(Use CH1 and CH2 for these settings.)

| Button<br>Operation | Display         | Description of Operation                                   | Explanation of<br>Selection Menu | INDEX                 |
|---------------------|-----------------|------------------------------------------------------------|----------------------------------|-----------------------|
| SMART MENU/SET      | Lit<br>H L MENU | Hold down the button for<br>three seconds to switch to the |                                  | SETTING<br>TRANSITION |
| 3 seconds           |                 | MENU mode.                                                 |                                  | CHARTS                |

BASIC SETUP

APPLICATIONS

Heiaht

Steps

Double

Thickness

Positioning

Eccentricity and Surface Deflection

DETAILED

SETTINGS

TROUBLE-SHOOTING

SPECIFI-

CATIONS

Sheet Detection

and Warpage

& SETTING METHODS

|                                              | Button<br>Operation      | Display                                   | Description of Operation                                         | Explanation of<br>Selection Menu                                                                      |
|----------------------------------------------|--------------------------|-------------------------------------------|------------------------------------------------------------------|----------------------------------------------------------------------------------------------------|
| CONTENTS                                     | Press to display.        | <u>dELRI L</u>                            | Press the 🏶 button to display<br>dEEAI L.                        |                                                                                                    |
| INTRODUCTION                                 |                          | JELAI L                                   | Press the 拳 button to set the display to □N to set display of    |                                                                                                    |
| PREPARATION<br>For<br>Measurement            | Press to display.        |                                           | the detail menu.                                                 |                                                                                                    |
| FLOW OF<br>OPERATION                         | SMART MENU/SET           |                                           | Press the button to apply the setting.                           |                                                                                                    |
| BASIC<br>SETUP                               | <b>3</b> Mutua<br>(Use ( | <b>al interference</b><br>CH1 for these s | prevention Optional interference                                 | m to prevent the influence of mutual<br>ce between two Sensor Heads.                                  |
| MAIN<br>APPLICATIONS<br>& SETTING<br>METHODS | Button<br>Operation      | Display                                   | Description of Operation                                         | Explanation of<br>Selection Menu                                                                      |
| Height<br>Steps<br>and                       | Press to display.        | <u>59NC</u><br>888888                     | Press the ♦ button on the CH1<br>Amplifier Unit to display S∃N[. | Default value: OFF                                                                                    |
| Warpage<br>Double<br>Sheet<br>Detection      | Press to display.        | <u>SSNC</u><br>ON                         | Press the 拳 button to display<br>□N.                             |                                                                                                    |
| Positioning                                  | SMART MENU/SET           |                                           | Press the button to apply the setting.                           | * For details on the response<br>time when connecting two or<br>more Amplifier Units, see<br>page 86. |
| and Surface<br>Deflection                    | 1                        |                                           | Select the re                                                    | esponse time to match the size                                                                        |
| DETAILED<br>SETTINGS                         | H Respo                  | ual interference                          | ng Required and moving<br>prevention is ON: Use CH               | speed of the sensing object.                                                                          |
| TROUBLE-<br>SHOOTING                         | Button                   | Display                                   | Description of Operation                                         | Explanation of<br>Selection Menu                                                                      |
| SPECIFI-<br>CATIONS                          | Press                    | SPEEd                                     | Press the 🌢 button to display                                    | Default value: 500 ms                                                                                 |
| INDEX                                        | to display.              | 888888                                    |                                                                  |                                                                                                    |
| SETTING<br>TRANSITION<br>CHARTS              |                          |                                           |                                                                  |                                                                                                    |

| Button<br>Operation | Display                              | Description of Operation                                        | Explanation of<br>Selection Menu                                                                   |                                           |
|---------------------|--------------------------------------|-----------------------------------------------------------------|----------------------------------------------------------------------------------------------------|-------------------------------------------|
|                     | IMS                                  | Press the 💲 button to select the response time.                 | Select the response time to match the size and moving speed of the sensing object.                 | CONTENTS                                  |
| Press to select     | Select the desired value.            |                                                                 | 60 µs, 120 µs, 240 µs, 500 µs,<br>1 ms, 2 ms, 4 ms, 8 ms, 12 ms,<br>20 ms, 36 ms, 66 ms, 128 ms,   | INTRODUCTION                              |
| SMART MENU/SET      |                                      | Press the button to apply                                       | * After the response time is<br>changed, the smart tuning                                          | PREPARATION<br>FOR<br>MEASUREMENT         |
|                     |                                      |                                                                 | results are cleared, so be sure to re-execute tuning.                                              | FLOW OF<br>OPERATION                      |
| 5 Smart             | t tuning Requ                        | Smart tuning set<br>according to the<br>(response time a        | s optimum sensing conditions<br>operating conditions<br>nd color/state of workpiece)               | BASIC<br>SETUP                            |
| If muti             | ual interference<br>ual interference | prevention is ON: Use CF<br>prevention is set to OFF: Use CF    | 11 for these settings.<br>11 and CH2 for these settings.                                           | MAIN<br>APPLICATIONS<br>& SETTING         |
| Button<br>Operation | Display                              | Description of Operation                                        | Explanation of<br>Selection Menu                                                                   | Height                                    |
| _                   | _                                    | Check that the reference workpiece is set in place.             |                                                                                                    | Steps<br>and<br>Warpage                   |
| SMART MENU/SET      | Pressing down                        | Press the ● button for one second. When SMRRE/                  | If " FAILEA" flashes on the<br>sub-display for three                                               | Double<br>Sheet<br>Detection              |
| 1 second            | SI NGLE                              | SI NELE is displayed, release<br>your finger from the button to | tuning was not possible.<br>Change the response time                                               | Thickness                                 |
|                     | <u>EUNI NG</u><br>SI NGLE            | start execution of smart tuning.                                | Isetting to a larger value, and<br>try again.                                                      | Positioning                               |
|                     | Flashing                             |                                                                 | prevention is set to ON, after<br>smart tuning execution for                                       | Eccentricity<br>and Surface<br>Deflection |
|                     |                                      |                                                                 | CH1 ends, it is also executed<br>for the Amplifier Units of CH2<br>and later. If the tuning result | DETAILED<br>SETTINGS                      |
|                     |                                      |                                                                 | is NG for either Amplifier<br>Unit, the smart tuning setup<br>results are not applied to any       | TROUBLE-<br>SHOOTING                      |

\* To tune multiple workpieces or to tune workpieces having a different surface CATIONS condition: page 80

#### INDEX

SPECIFI-

amplifier units.

### 6 2-sensor operation (A-B) Required

(Use CH2 for these settings.)

| CONTENTS                          | Button<br>Operation | Display    | Description of Operation                                                 | Explanation of<br>Selection Menu                                                                      |
|-----------------------------------|---------------------|------------|--------------------------------------------------------------------------|----------------------------------------------------------------------------------------------------|
| INTRODUCTION                      | Press               | CALE       | Press the <b>\$</b> button on the CH2<br>Amplifier Unit to display [RL]. | Calculating Unit                                                                                      |
| PREPARATION<br>FOR<br>MEASUREMENT | to display.         | 888888     |                                                                          |                                                                                                    |
| FLOW OF<br>OPERATION              |                     |            |                                                                          | CH2<br>(Calculation result is output.)                                                                |
| BASIC<br>SETUP                    |                     |            | Press the \$ button to display                                           |                                                                                                    |
| MAIN<br>APPLICATIONS<br>& SETTING | Press to select     | <u>8-9</u> |                                                                          |                                                                                                    |
| METHODS<br>Height<br>Steps<br>and | SMART MENU/SET      |            | Press the button to apply the setting.                                   | * For details on the response<br>time when connecting two or<br>more Amplifier Units, see<br>page 86. |

Warpage Double Sheet Detection

Thickness

### 7 Threshold setting Required

Set the range of measured values to be judged as PASS by setting the HIGH and LOW thresholds.

(Use CH2 for these settings.)

| Positioning                               | Button<br>Operation | Display         | Description of Operation                                                           | Explanation of<br>Selection Menu                            |
|-------------------------------------------|---------------------|-----------------|------------------------------------------------------------------------------------|-------------------------------------------------------------|
| Eccentricity<br>and Surface<br>Deflection | Press to display    | Lit<br>H L MENU | Press the to button on the CH2<br>Amplifier Unit to display the<br>HIGH threshold. | Setting example:<br>Non-defective product step<br>3 to 8 mm |
| DETAILED<br>SETTINGS                      |                     |                 |                                                                                    |                                                             |
| TROUBLE-<br>SHOOTING                      |                     |                 |                                                                                    | H/<br>P//                                                   |
| SPECIFI-<br>CATIONS                       |                     |                 |                                                                                    | Set the MAX and MIN steps to be regarded as OK to the       |
| INDEX                                     |                     |                 |                                                                                    | HIGH and LOW thresholds, respectively.                      |

SETTING TRANSITION CHARTS

| Button<br>Operation    | Display                 | Description of Operation                                       | Explanation of<br>Selection Menu                                                                                     |                                              |
|------------------------|-------------------------|----------------------------------------------------------------|----------------------------------------------------------------------------------------------------|----------------------------------------------|
|                        |                         | Press the Soutton to enable setting of the HIGH threshold.     | * If the s button is pressed<br>when the cursor is at the<br>right-most digit or the s<br>button is pressed when the | CONTENTS                                     |
| [Change numeric value] | 12345<br>8000           | Press the 🐝 button to move<br>the digit, press the 🕱 button to | cursor is at the left-most digit, the setting will be canceled.                                                      | INTRODUCTION                                 |
| Press to set.          | Set any value.          | set the HIGH threshold.                                        | * Set so that the HIGH threshold is greater than the                                                                 | PREPARATION<br>FOR<br>MEASUREMENT            |
| SMART MENU/SET         |                         | Press the  button to apply the setting.                        | LOW threshold.                                                                                                    | FLOW OF                                      |
| Pre                    |                         | Press the 🔹 button to display                                  |                                                                                                    | OPERATION                                    |
| ess to display.        | Lit<br>H L MENU         | the LOW threshold.                                             |                                                                                                    | BASIC<br>SETUP                               |
|                        |                         | Press the 🍣 button to enable setting of the LOW threshold.     |                                                                                                    | MAIN<br>APPLICATIONS<br>& SETTING<br>METHODS |
| [Change numeric value] |                         | Press the 🏘 button to move                                     | -                                                                                                    | Height                                       |
| Move                   | <u>- 12,345</u><br>2000 | the digit, press the solution to                               |                                                                                                    | Steps<br>and<br>Warpage                      |
| Press to set.          | Set any value.          | set the LOW threshold.                                         |                                                                                                    | Double<br>Sheet                              |
| SMART MENU/SET         |                         | Press the button to apply the setting.                         |                                                                                                    | Thickness                                    |

### 8 Return to RUN mode Required

Switch to the mode in which measurement is performed.

(Use CH1 and CH2 for these settings.)

| Button                     | Diaplay  | Description of Operation                 | Explanation of | Dellection           |
|----------------------------|----------|------------------------------------------|----------------|----------------------|
| Operation                  |          | Description of Operation                 | Selection Menu | DETAILED             |
| SMART MENU/SET             | Out      | Hold down the 🖱 button for               |                | SETTINGS             |
| Hold down for<br>3 seconds | H L MENU | three seconds to switch to the RUN mode. |                | TROUBLE-<br>SHOOTING |

\* For details on optimizing settings, such as output and input, see "DETAILED SETTINGS."

Positioning

Eccentricity and Surface

# **Double Sheet Detection**

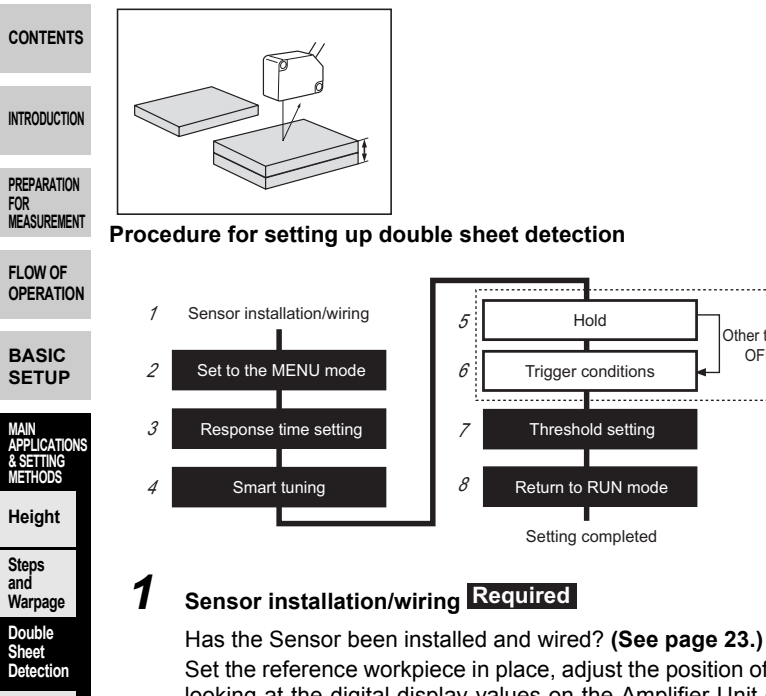

Set the reference workpiece in place, adjust the position of the Sensor Head while looking at the digital display values on the Amplifier Unit or the indicators on the Sensor Head so that the measured value at measurement of one product and at measurement of two products is within the measurement range, and install the Sensor Head at this position.

Other than OFF

Select the desired mode to set

the measurement conditions in.

Required setting

Optional setting

. . . .

Set to the MENU mode Required Eccentricity and Surface Deflection

|                                 | Operation                  | Display       | Description of Operation                                      | Selection Menu                                               |
|---------------------------------|----------------------------|---------------|---------------------------------------------------------------|--------------------------------------------------------------|
| SETTINGS                        | SMART MENU/SET             | Lit           | Hold down the 👅 button for three seconds to switch to the     |                                                              |
| TROUBLE-<br>SHOOTING            | Hold down for<br>3 seconds | H L MENU      | MENU mode.                                                    |                                                              |
|                                 | -                          |               | Press the 🕸 button to display                                 | * This operation is not                                      |
| SPECIFI-<br>CATIONS             | Press to display.          | <u>888888</u> | delai L.                                                      | required when hold and trigger conditions are not to be set. |
| INDEX                           |                            | delai L       | Press the 拳 button to set the display to ⊡N to set display of |                                                              |
| SETTING<br>TRANSITION<br>CHARTS | Press to display.          |               | the detail menu.                                              |                                                              |

Thickness

Positioning

| Button<br>Operation | Display | Description of Operation               | Explanation of<br>Selection Menu |          |
|---------------------|---------|----------------------------------------|----------------------------------|----------|
| SMART MENU/SET      |         | Press the button to apply the setting. |                                  | CONTENTS |

### **3** Response time setting Required

Select the response time to match the size and moving speed of the sensing object.

INTRODUCTION

| Button<br>Operation | Display           | Description of Operation                        | Explanation of<br>Selection Menu                                                                                   | PREPARATION<br>FOR<br>MEASUREMENT            |
|---------------------|-------------------|-------------------------------------------------|----------------------------------------------------------------------------------------------------|----------------------------------------------|
| Press to displ      | <u> </u>          | Press the 🌒 button to display<br>SPEEd .        | Default value: 500 ms                                                                                              | FLOW OF<br>OPERATION                         |
| *                   | SPEEJ             | Press the 💈 button to select the                | Select the response time to                                                                                        | BASIC<br>SETUP                               |
| Press to select     | IM5<br>Select the | response time.                                  | speed of the sensing object.                                                                                       | MAIN<br>APPLICATIONS<br>& SETTING<br>METHODS |
|                     | desired value.    |                                                 | 60 µs, 120 µs, 240 µs, 500 µs,<br>1 ms, 2 ms, 4 ms, 8 ms, 12 ms,<br>20 ms, 36 ms, 66 ms, 128 ms,                   | Height                                       |
|                     |                   | N6N/37                                          | 250 ms, 500 ms                                                                                                    | Steps<br>and<br>Warnage                      |
| SMART MENU/SET      |                   | Press the <b>b</b> button to apply the setting. | After the response time is<br>changed, the smart tuning<br>results are cleared, so be<br>sure to re-execute tuning | Double<br>Sheet<br>Detection                 |
|                     |                   |                                                 | sure to re excedite turning.                                                                                       | Thickness                                    |

### 4 Smart tuning Required

Smart tuning sets optimum sensing conditions according to the operating conditions (response time and color/state of workpiece)

| Button<br>Operation | Display       | Description of Operation                                                                                                    | Explanation of Selection Menu                                                                                                    | Eccentricity<br>and Surface<br>Deflection |
|---------------------|---------------|----------------------------------------------------------------------------------------------------|----------------------------------------------------------------------------------------------------|-------------------------------------------|
| _                   | —             | Check that the reference workpiece is set in place.                                                                                                    |                                                                                                    | DETAILED<br>SETTINGS                      |
| SMAPT MENU/SET      | Pressing down | ressing down       Press the ● button for one         SMARE       second. When SMARE/         SI NGLE       is displayed, release         Pressed down       your finger from the button to         SI NN NE       start execution of smart tuning. | If <b>TABLES</b> fashes on the<br>sub-display for three<br>seconds, it indicates that<br>tuning was not possible.<br>Change the response time<br>setting to a larger value, and | TROUBLE-<br>SHOOTING                      |
|                     |               |                                                                                                    |                                                                                                    | SPECIFI-<br>CATIONS                       |
|                     |               | SI NGLE<br>Flashing                                                                                                    | Itry again.                                                                                                    | INDEX                                     |

\* To tune multiple workpieces or to tune workpieces having a different surface SETTING TRANSITION CHARTS

Positioning

#### 5 Hold Optional

Set this item to hold measured values during the measurement period according to preset hold conditions.

| CONTENTS                                       | Button<br>Operation | Display                   | Description of Operation                                                                   | Explanation of Selection Menu                                                              |
|------------------------------------------------|---------------------|---------------------------|--------------------------------------------------------------------------------------------|--------------------------------------------------------------------------------------------|
| INTRODUCTION                                   | Press to display.   | <u> </u>                  | Press the ♦ button to display<br>H□Ld.                                                     | Default value: OFF                                                                         |
| PREPARATION<br>FOR<br>MEASUREMENT              |                     | HQLA<br>PERK              | Press the 💲 button to select the hold conditions.                                          | UFF<br>Hold OFF<br>BVF                                                                     |
| FLOW OF<br>OPERATION                           | Press to select     | Select the desired value. |                                                                                            | The average measured value during the sampling period is                                   |
| BASIC<br>SETUP                                 |                     |                           |                                                                                            | PEOP<br>The difference between the<br>minimum and maximum                                  |
| MAIN<br>APPLICATIONS<br>& SETTING<br>METHODS   |                     |                           |                                                                                            | values during the sampling<br>period is held.                                              |
| Height<br>Steps                                |                     |                           |                                                                                            | The measured value at the start of the sampling period is held.                            |
| and<br>Warpage<br>Double<br>Sheet<br>Detection |                     |                           |                                                                                            | BULLEUM         The minimum value during         the sampling period is held.         PERK |
| Thickness                                      |                     |                           |                                                                                            | The maximum value during<br>the sampling period is held.<br>(For details, see page 95.)    |
| Positioning                                    | SMART MENU/SET      |                           | Press the button to apply the setting.                                                     | * The clamp value is output<br>until the first sampling period                             |
| Eccentricity<br>and Surface<br>Deflection      |                     |                           | When other than DFF is selected, proceed to "6                                             | (For details on the clamp value, see page 111.)                                            |
| DETAILED<br>SETTINGS                           |                     |                           | Trigger conditions," and<br>when []FF is selected,<br>proceed to "7 Threshold<br>setting." |                                                                                            |
| TROUBLE-<br>SHOOTING                           |                     |                           | Set how timin                                                                              | ng of the hold measurement                                                                 |
| SPECIFI-<br>CATIONS                            | <b>b</b> Trigge     | er conditions             | Optional period is to b                                                                    | e input.                                                                                   |
| INDEX                                          | Button<br>Operation | Display                   | Description of Operation                                                                   | Explanation of Selection Menu                                                              |
| SETTING<br>TRANSITION<br>CHARTS                | Press to display.   | <u></u><br>888888         | Press the ♦ button to display<br>ERI [].                                                   | Default value: TIMING                                                                      |

**Double Sheet Detection** 

| Button<br>Operation    | Display                   | Description of Operation                                                                                  | Explanation of<br>Selection Menu                                                                        |                                              |
|------------------------|---------------------------|----------------------------------------------------------------------------------------------------|----------------------------------------------------------------------------------------------------|----------------------------------------------|
|                        | <u>ERIG</u><br>EIMING     | Press the subtton to select the trigger conditions.                                                       | EI MI NG<br>Enter the trigger by using the<br>timing input or by pressing<br>the constitute in the DLIN | CONTENTS                                     |
| Press to select        | Select the desired value. |                                                                                                    | mode. The period that the<br>timing signal is ON is the                                                 | INTRODUCTION                                 |
|                        |                           |                                                                                                    | Samping period.<br>SELF-d<br>The sampling period is the                                                 | PREPARATION<br>FOR<br>MEASUREMENT            |
|                        |                           |                                                                                                    | period that the measured<br>value is lower than the<br>specified self-trigger level.                    | FLOW OF<br>OPERATION                         |
|                        |                           |                                                                                                    | The sampling period is the period that the measured                                                     | BASIC<br>SETUP                               |
|                        |                           |                                                                                                    | value is greater than the<br>specified self-trigger level.<br>(For details, see page 97.)               | MAIN<br>APPLICATIONS<br>& SETTING<br>METHODS |
| SMART MENU/SET         |                           | Press the button to apply the trigger conditions.                                                         |                                                                                                    | Height                                       |
|                        |                           | When $5ELF-U$ and $5ELF-d$ are selected,                                                                  |                                                                                                    | and<br>Warpage<br>Double                     |
|                        |                           | proceed to the next item, and<br>when <u>LI MI N</u> is selected,<br>proceed to "7 Threshold<br>setting." |                                                                                                    | Sheet<br>Detection<br>Thickness              |
| Press to d             | SELFLV                    | Press the ♦ button to display<br>SELFLV .                                                                 | Default value: 0.000                                                                                    | Positioning                                  |
| isplay,                |                           |                                                                                                    |                                                                                                    | Eccentricity<br>and Surface<br>Deflection    |
|                        |                           | Press the sutton to enable setting of the self-trigger level.                                             |                                                                                                    | DETAILED<br>SETTINGS                         |
| [Change numeric value] | <u>SELFL/</u><br>99999    | Press the (**) button to move<br>the digit, press the (*) button to                                       | * If the the button is pressed<br>when the cursor is at the<br>right-most digit or the                  | TROUBLE-<br>SHOOTING                         |
| Press to set.          | Set any value.            | set the self-trigger level.                                                                               | button is pressed when the cursor is at the left-most digit, the setting will be canceled.              | SPECIFI-<br>CATIONS                          |
| SMART MENU/SET         |                           | Press the button to apply the setting.                                                                    |                                                                                                    | INDEX                                        |
|                        | <u> </u>                  |                                                                                                    | <u> </u>                                                                                                | SETTING<br>TRANSITION<br>CHARTS              |

#### 7 Threshold Setting Required

Set the range of measured values to be judged as PASS by setting the HIGH and LOW thresholds.

| CONTENTS                                   | Button<br>Operation    | Display                  | Description of Operation                                                                                                    | Explanation of Selection Menu                                                                                |
|--------------------------------------------|------------------------|--------------------------|----------------------------------------------------------------------------------------------------|----------------------------------------------------------------------------------------------------|
| INTRODUCTION                               | Press to display.      | Lit<br>H L MENU          | Press the to button to display the HIGH threshold.                                                                                         | Examples:                                                                                                    |
| FOR<br>MEASUREMENT                         |                        |                          | Press the ✤ button to enable setting of the HIGH threshold.                                                                                | Set the HIGH and LOW thresholds right in the middle                                                          |
| FLOW OF<br>OPERATION                       |                        |                          |                                                                                                    | of the measured values of<br>sheets 1 and 2 and sheets 1                                                     |
| BASIC<br>SETUP                             | [Change numeric value] | 0,500<br>Set any value.  | Press the <b>\$</b> button to move<br>the digit, press the <b>\$</b> button to<br>change the numeric value, and<br>set the HIGH threshold. | <ul> <li>* If the s button is pressed<br/>when the cursor is at the<br/>right-most digit or the s</li> </ul> |
| APPLICATIONS<br>& SETTING<br>METHODS       | SMART MENU/SET         |                          | Press the button to apply the setting.                                                                                                    | button is pressed when the cursor is at the left-most digit,                                                 |
| Height<br>Steps<br>and<br>Warpage          | Press to display,      | Lit<br>H L MENU          | Press the to button to display the LOW threshold.                                                                                          | * Set so that the HIGH<br>threshold is greater than the                                                      |
| Double<br>Sheet<br>Detection<br>Thickness  |                        |                          | Press the 🏶 button to enable setting of the LOW threshold.                                                                                 |                                                                                                    |
| Positioning<br>Eccentricity<br>and Surface | [Change numeric value] | -0,500<br>Set any value. | Press the <b>\$</b> button to move<br>the digit, press the <b>\$</b> button to<br>change the numeric value, and<br>set the LOW threshold.  |                                                                                                    |
| Deflection                                 | SMART MENU/SET         |                          | Press the <b>b</b> button to apply the setting.                                                                                            |                                                                                                    |
| SETTINGS                                   | 8 Retur                | n to RUN mod             | e Required Switch to the is performed.                                                                                                    | mode in which measurement                                                                                    |
| SHOOTING                                   | Button<br>Operation    | Display                  | Description of Operation                                                                                                    | Explanation of Selection Menu                                                                                |
| CATIONS                                    | CAMADE MENUJCET        |                          | Hold down the 🖱 button for                                                                                                    |                                                                                                    |

INDEX

SETTING TRANSITION CHARTS

56

\* For details on optimizing settings, such as output and input, see "Detailed Settings." Example (Setting the reference height to 0 (or the offset value): Zero Reset  $\rightarrow$  page 101)

three seconds to switch to the

RUN mode.

Out

MENU

Π [

SMART MENU/SET

Hold down fo

# Thickness

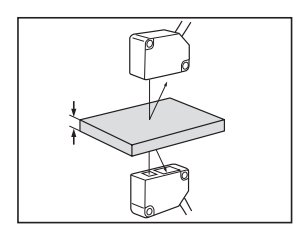

#### Procedure for setting up thickness

The Amplifier Units to set up differ for each menu. Note also that different channels are used to specify each menu item, as shown below.

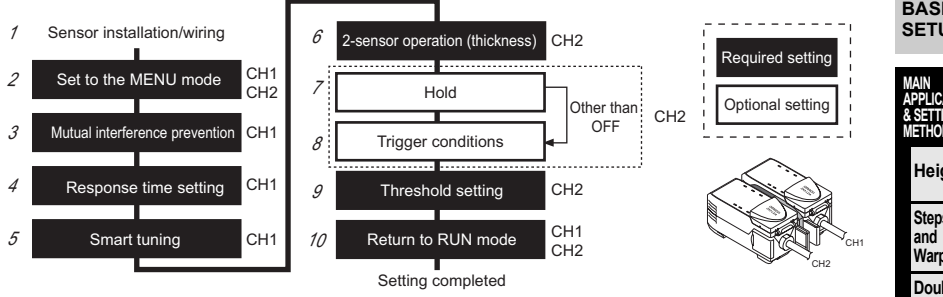

### Sensor installation/wiring Required

Has the Sensor been installed and wired? (See page 23.)

Connect two Amplifier Units with a Calculating Unit in between. (The calculation result is displayed and output on the CH2 Amplifier Unit.)

Set up the two Sensor Heads so that they are facing each other, adjust the positions of the Sensor Heads while looking at the digital display values on the Amplifier Units or the indicators on the Sensor Heads so that the clearance between the sensing object and each Sensor Head is near the measurement center distance, and install the Sensor Heads at these positions.

Prepare a reference sensing object of known thickness.

#### 2 Set to the MENU mode Required

Select the desired mode to set the measurement conditions in.

(Use CH1 and CH2 for these settings.)

| Button<br>Operation                          | Display         | Description of Operation                                           | Explanation of<br>Selection Menu | INDEX                           |
|----------------------------------------------|-----------------|--------------------------------------------------------------------|----------------------------------|---------------------------------|
| SMART MENU/SET<br>Hold down for<br>3 seconds | Lit<br>H L MENU | Hold down the button for three seconds to switch to the MENU mode. |                                  | SETTING<br>TRANSITION<br>CHARTS |

CONTENTS

INTRODUCTION

PREPARATION MEASUREMENT

FLOW OF OPERATION

BASIC SETUP

PI ICATIONS & SETTING METHODS

> Heiaht Steps

Warpage Double Sheet

Detection Thickness

Positioning

Eccentricity and Surface Deflection

DETAILED SETTINGS

TROUBLE-SHOOTING

SPECIFI-CATIONS

|                                              | Button<br>Operation      | Display                            | Description of Operation                                                                                                    | Explanation of<br>Selection Menu                                                                      |
|----------------------------------------------|--------------------------|------------------------------------|----------------------------------------------------------------------------------------------------|----------------------------------------------------------------------------------------------------|
| CONTENTS                                     | Press to display.        | delai L                            | Press the I button to display<br>dELRI L.                                                                                                    |                                                                                                    |
| INTRODUCTION                                 |                          | JELAI L                            | Press the 拳 button to set the display to □N to set display of                                                                                                    |                                                                                                    |
| PREPARATION<br>For<br>Measurement            | Press to display.        |                                    | the detail menu.                                                                                                    |                                                                                                    |
| FLOW OF<br>OPERATION                         | SMART MENU/SET           |                                    | Press the button to apply the setting.                                                                                                    |                                                                                                    |
| BASIC<br>SETUP                               | <b>3</b> Mutua<br>(Use ( | al interference<br>CH1 for these s | prevention Required Set this it<br>interferer<br>ettings.)                                                                                                    | em to prevent the influence of mutual<br>ice between two Sensor Heads.                                |
| MAIN<br>APPLICATIONS<br>& SETTING<br>METHODS | Button<br>Operation      | Display                            | Description of Operation                                                                                                    | Explanation of Selection Menu                                                                         |
| Height<br>Steps<br>and<br>Warnage            | Press to display.        | <u>54NC</u><br>888888              | Press the ♦ button on the CH1<br>Amplifier Unit to display 55NE.                                                                                                    | Default value: OFF                                                                                    |
| Double<br>Sheet<br>Detection                 | Press to display.        | <u>Sunc</u><br>In                  | Press the 巻 button to display<br>□N.                                                                                                    |                                                                                                    |
| Positioning                                  | SMART MENU/SET           |                                    | Press the button to apply<br>the mutual interference<br>prevention setting.                                                                                                    | * For details on the response<br>time when connecting two or<br>more Amplifier Units, see<br>page 86. |
| Eccentricity<br>and Surface<br>Deflection    | 4 Resp                   | onse time setti                    | ng Required Select the read and moving set of the set of the set o | sponse time to match the size<br>speed of the sensing object.                                         |
| DETAILED<br>SETTINGS                         | (Use (                   | CH1 for these s                    | ettings.)                                                                                                    | E desette et                                                                                          |
| TROUBLE-                                     | Operation                | Display                            | Description of Operation                                                                                                    | Explanation of<br>Selection Menu                                                                      |
| SPECIFI-<br>CATIONS                          | Press to display.        |                                    | Press the to button on the CH1<br>Amplifier Unit to display                                                                                                    | Default value: 500 ms                                                                                 |
| INDEX                                        |                          |                                    | ·                                                                                                    |                                                                                                    |
| SETTING<br>TRANSITION<br>CHARTS              |                          |                                    |                                                                                                    |                                                                                                    |
| 58                                           |                          |                                    |                                                                                                    |                                                                                                    |

| Button<br>Operation | Display                            | Description of Operation                        | Explanation of<br>Selection Menu                                                                 |              |
|---------------------|------------------------------------|-------------------------------------------------|--------------------------------------------------------------------------------------------------|--------------|
| Prose to called     | SPEE3<br>IMS                       | Press the 💲 button to select the response time. | Select the response time to<br>match the size and moving<br>speed of the sensing object.         | CONTENTS     |
| FIESS IN SEIEU      | Press to select the desired value. |                                                 | 60 μs, 120 μs, 240 μs, 500 μs,<br>1 ms, 2 ms, 4 ms, 8 ms, 12 ms,<br>20 ms, 36 ms, 66 ms, 128 ms, | INTRODUCTION |
|                     |                                    |                                                 | 250 ms, 500 ms                                                                                   | PREPARATION  |
| SMART MENU/SET      |                                    | Press the 🖱 button to apply                     | * After the response time is                                                                     | MEASUREMENT  |
|                     |                                    | the setting.                                    | results are cleared, so be<br>sure to re-execute tuning.                                         | FLOW OF      |

### 5 Smart tuning Required

Smart tuning sets optimum sensing conditions according to the operating conditions (response time and color/state of workpiece)

(Use CH1 for these settings.)

| Button<br>Operation     | Display       | Description of Operation                                                                                                    | Explanation of<br>Selection Menu                                                                                                    | APPLICATIONS<br>& SETTING<br>METHODS                                                                                                    |
|-------------------------|---------------|----------------------------------------------------------------------------------------------------|----------------------------------------------------------------------------------------------------|----------------------------------------------------------------------------------------------------|
| _                       | _             | Check that the reference workpiece is set in place.                                                                                                    |                                                                                                    | Height<br>Steps                                                                                                    |
| Held down for<br>become | Pressing down | Press the button on the CH1<br>Amplifier Unit for one second.<br>When SMARE/SI NGLE is<br>displayed, release your finger<br>from the button to start<br>execution of smart tuning. | If "FILLED" flashes on the<br>sub-display for three<br>seconds, it indicates that<br>tuning was not possible.<br>Change the response time<br>setting to a larger value, and<br>try again.<br>* After smart tuning<br>execution for CH1 ends, it is<br>also executed for the<br>Amplifier Units of CH2 and<br>later. If the tuning result is<br>NG for either Amplifier Unit,<br>the smart tuning setup<br>results are not applied to any<br>amplifier units. | and<br>Warpage<br>Double<br>Sheet<br>Detection<br>Thickness<br>Positioning<br>Eccentricity<br>and Surface<br>Deflection<br>DETAILED<br>SETTINGS<br>TROUBLE-<br>SHOOTING |

\* To tune multiple workpieces or to tune workpieces having a different surface condition: page 80

SPECIFI-CATIONS

BASIC

SETUP

INDEX

### 6 2-sensor operation (thickness) Required

Make this initial setting to measure thickness when using two Sensor Head to measure thickness.

(Use CH2 for these settings.)

| CONTENTS                                                 | Button<br>Operation                                  | Display        | Description of Operation                                                                                                    | Explanation of<br>Selection Menu                                                                                                    |
|----------------------------------------------------------|------------------------------------------------------|----------------|----------------------------------------------------------------------------------------------------|----------------------------------------------------------------------------------------------------|
| INTRODUCTION                                             |                                                      |                | Set the reference sensing object<br>of which thickness is known in                                                                                  | Calculating Unit                                                                                                    |
| PREPARATION<br>For<br>Measurement                        | _                                                    | _              | piace.                                                                                                    | CH1                                                                                                    |
| FLOW OF<br>OPERATION                                     |                                                      |                |                                                                                                    | (Calculation result is output.)                                                                                                    |
| BASIC<br>SETUP                                           | Press to display.                                    | CRLC<br>888888 | Press the the button on the CH2<br>Amplifier Unit to display [RL[.                                                                                  |                                                                                                    |
| MAIN<br>APPLICATIONS<br>& SETTING<br>METHODS<br>Height   | Press to select                                      | EHI EK         | Press the 💲 button to display<br>上HI [K.                                                                                                    |                                                                                                    |
| Steps<br>and<br>Warpage                                  | SMART MENU/SET                                       |                | Press the button to apply the thickness setting.                                                                                                    |                                                                                                    |
| Double<br>Sheet<br>Detection<br>Thickness<br>Positioning | [Change numeric value]<br>[Note God<br>Press to set. | Set any value. | Press the <b>\$</b> button to move<br>the digit, press the <b>\$</b> button to<br>change the numeric value, and<br>set the thickness numeric value. | * If the \$ button is pressed<br>when the cursor is at the<br>right-most digit or the \$<br>button is pressed when the<br>cursor is at the left-most digit,<br>the setting will be canceled. |
| Eccentricity<br>and Surface<br>Deflection                | SMART MENU/SET                                       |                | Press the button to apply the setting.                                                                                                    | * The 2-sensor operation<br>reference value is determined<br>based on the measured values<br>of CH1 and CH2 by the timing<br>that setting of the thickness<br>numeric values is executed.    |
| TROUBLE-<br>SHOOTING                                     |                                                      |                |                                                                                                    | * For details on the response<br>time when connecting two or<br>more Amplifier Units, see page<br>86.                                                                                        |
| SPECIFI-<br>CATIONS                                      |                                                      |                | 1                                                                                                    | 1                                                                                                    |
| INDEX                                                    |                                                      |                |                                                                                                    |                                                                                                    |
| SETTING<br>TRANSITION<br>CHARTS                          |                                                      |                |                                                                                                    |                                                                                                    |

Important

- . If analog output is to be used, the entered thickness value is used as the center value of the analog output range. (For example, 0 V is used if the analog output is ±5 V.)
- · After thickness calculation, the maximum and minimum measurement range values (CH2 measurement values) are assigned as the maximum and minimum analog output range.
- · Concerning the minimum and maximum analog output values, the analog output minimum value is output for the smaller of the post-thickkness calculation values, and the analog output maximum value is output for the larger of these values.

Example: If the ZX2-LD50 is used, a thickness value of 20 mm is entered, and analog output from -5 to 5 V is specified.

| Measured Value After<br>Thickness Calculation | How the Measurement Value<br>Is Calculated                | Analog<br>Output | FLOW OF              |
|-----------------------------------------------|-----------------------------------------------------------|------------------|----------------------|
| 10.000                                        | Thickness value– (CH2 measurement range/2)= 20.000–10.000 | –5 V             | BASIC                |
| 20.000                                        | Thickness value<br>= 20.000                               | 0 V              | MAIN                 |
| 30.000                                        | Thickness value+ (CH2 measurement range/2)= 20.000+10.000 | 5 V              | & SETTING<br>METHODS |

\* The measurement range for the ZX2-LD50 is ±10 mm.

CONTENTS

INTRODUCTION

PREPARATION FOR MEASUREMENT

ON

Heiaht Steps

and Warpage Double

Sheet Detection

Thickness

Positioning

Eccentricity and Surface Deflection

DETAILED SETTINGS

TROUBLE-SHOOTING

SPECIFI-CATIONS

INDEX

SETTING TRANSITION CHARTS

### 7 Hold Optional

(Use CH2 for these settings.)

| CONTENTS                                     | Button<br>Operation | Display            | Description of Operation                                          | Explanation of Selection Menu                                                  |
|----------------------------------------------|---------------------|--------------------|-------------------------------------------------------------------|--------------------------------------------------------------------------------|
| INTRODUCTION                                 | Press to display    | <u> </u>           | Press the to button on the CH2<br>Amplifier Unit to display HOLd. | Default value: OFF                                                             |
| PREPARATION<br>For<br>Measurement            |                     | 년<br>11년<br>11년    | Press the S button to select the                                  |                                                                                |
| FLOW OF<br>OPERATION                         | Press to select     | PERK<br>Select the | noia conaitions.                                                  | Hold OFF<br>RVE<br>The average measured value                                  |
| BASIC<br>SETUP                               |                     | desired value.     |                                                                   | during the sampling period is held.                                            |
| MAIN<br>APPLICATIONS<br>& SETTING<br>METHODS |                     |                    |                                                                   | The difference between the minimum and maximum values during the sampling      |
| Height                                       |                     |                    |                                                                   | period is held.                                                                |
| Steps<br>and<br>Warpage                      |                     |                    |                                                                   | The measured value at the start of the sampling period is held.                |
| Double<br>Sheet<br>Detection                 |                     |                    |                                                                   | The minimum value during                                                       |
| Thickness                                    |                     |                    |                                                                   | The maximum value during                                                       |
| Positioning                                  |                     |                    |                                                                   | the sampling period is held.<br>(For details, see page 95.)                    |
| Eccentricity<br>and Surface<br>Deflection    | SMART MENU/SET      |                    | Press the button to apply the setting.                            | * The clamp value is output<br>until the first sampling period<br>is finished. |
| DETAILED<br>SETTINGS                         |                     |                    | When other than DFF is selected, proceed to "8                    | (For details on the clamp value, see page 111.)                                |
| TROUBLE-<br>SHOOTING                         |                     |                    | when DFF is selected,<br>proceed to "9 Threshold                  |                                                                                |
| SPECIFI-<br>CATIONS                          |                     |                    |                                                                   |                                                                                |
| INDEX                                        |                     |                    |                                                                   |                                                                                |
| SETTING<br>TRANSITION<br>CHARTS              |                     |                    |                                                                   |                                                                                |
| 62                                           |                     |                    |                                                                   |                                                                                |

### 8 Trigger conditions Optional

(Use CH2 for these settings.)

| Button<br>Operation | Display                   | Description of Operation                                                 | Explanation of<br>Selection Menu                                            | CONTENTS                                     |
|---------------------|---------------------------|--------------------------------------------------------------------------|-----------------------------------------------------------------------------|----------------------------------------------|
| Press to dis        | <u> </u>                  | Press the ♦ button on the CH2<br>Amplifier Unit to display 上尺/ [].       | Default value: TIMING                                                       | INTRODUCTION                                 |
|                     |                           | Press the 🛣 button to select the                                         |                                                                             | PREPARATION<br>FOR<br>MEASUREMENT            |
|                     |                           | trigger conditions.                                                      | Enter the trigger by using the timing input or by pressing                  | FLOW OF<br>OPERATION                         |
| Press to select     | Select the desired value. |                                                                          | mode. The period that the<br>timing signal is ON is the<br>sampling period. | BASIC<br>SETUP                               |
|                     |                           |                                                                          | SELF-d<br>The sampling period is the<br>period that the measured            | MAIN<br>APPLICATIONS<br>& SETTING<br>METHODS |
|                     |                           |                                                                          | value is lower than the specified self-trigger level.                       | Height                                       |
|                     |                           |                                                                          | The sampling period is the                                                  | Steps<br>and<br>Warpage                      |
|                     |                           |                                                                          | value is greater than the specified self-trigger level.                     | Double<br>Sheet<br>Detection                 |
| SMART MENU/SET      |                           |                                                                          | (For details, see page 97.)                                                 | Thickness                                    |
|                     |                           | the trigger conditions.                                                  |                                                                             | Positioning                                  |
|                     |                           | When SELF-U and<br>SELF-d are selected,<br>proceed to the next item, and |                                                                             | Eccentricity<br>and Surface<br>Deflection    |
|                     |                           | when EI MI NG is selected,<br>proceed to "9 Threshold<br>setting."       |                                                                             | DETAILED<br>SETTINGS                         |
| Press to displa     | SELF <u>L</u> V<br>888888 | Press the \$ button to display<br>SELFLV .                               | Default value: 0.000                                                        | TROUBLE-<br>SHOOTING                         |
| ×                   |                           | Press the 🍩 button to enable                                             |                                                                             | SPECIFI-<br>CATIONS                          |
|                     |                           | setting of the self-trigger level.                                       |                                                                             | INDEX                                        |

SETTING TRANSITION CHARTS

|                                   | Button<br>Operation    | Display          | Description of Operation                                                                                                    | Explanation of<br>Selection Menu                                                                                         |
|-----------------------------------|------------------------|------------------|----------------------------------------------------------------------------------------------------|----------------------------------------------------------------------------------------------------|
| CONTENTS                          | [Change numeric value] | 55151/<br>99,999 | Press the <b>()</b> button to move<br>the digit, press the <b>()</b> button to<br>change the numeric value, and<br>set the self-triager level | * If the the button is pressed<br>when the cursor is at the<br>right-most digit or the the<br>button is pressed when the |
| INTRODUCTION                      | Press to set.          | Set any value.   | set the sen-trigger revel.                                                                                                    | cursor is at the left-most digit,<br>the setting will be canceled.                                                       |
| PREPARATION<br>For<br>Measurement | SMART MENU/SET         |                  | Press the button to apply the setting.                                                                                                    |                                                                                                    |

#### 9 Threshold Setting Required

Set the range of measured values to be judged as PASS by setting the HIGH and LOW thresholds.

(Use CH2 for these settings.)

| DAGIC                                          |                        |                        |                                                                                                    |                                                                                                    |
|------------------------------------------------|------------------------|------------------------|----------------------------------------------------------------------------------------------------|----------------------------------------------------------------------------------------------------|
| SETUP                                          | Button<br>Operation    | Display                | Description of Operation                                                                                                    | Explanation of<br>Selection Menu                                                                                                    |
| APPLICATIONS<br>& SETTING<br>METHODS<br>Height | Press to display.      | Lit<br>H L MENU        | Press the to button on the CH2<br>Amplifier Unit to display the<br>HIGH threshold.                                                         | Setting example:<br>Non-defective product<br>thickness 3 to 8 mm                                                                                            |
| Steps<br>and<br>Warpage<br>Double<br>Sheet     |                        |                        | Press the 🏶 button to enable setting of the HIGH threshold.                                                                                |                                                                                                    |
| Detection<br>Thickness                         | [Change numeric value] | 8000<br>Set any value. | Press the <b>\$</b> button to move<br>the digit, press the <b>\$</b> button to<br>change the numeric value, and<br>set the HIGH threshold. | Set the MAX and MIN<br>thicknesses to be regarded<br>as OK to the HIGH and LOW                                                                              |
| Positioning                                    | SMART MENU/SET         |                        | Press the button to apply the setting.                                                                                                    | * If the \$ button is pressed                                                                                                    |
| Deflection<br>DETAILED<br>SETTINGS             | Press to display.      | H L MENU               | Press the \$ button to display the LOW threshold.                                                                                          | when the cursor is at the<br>right-most digit or the \$<br>button is pressed when the<br>cursor is at the left-most digit,<br>the setting will be canceled. |
| TROUBLE-<br>Shooting                           |                        |                        | Press the 🏶 button to enable setting of the LOW threshold.                                                                                 | * Set so that the HIGH<br>threshold is greater than the<br>LOW threshold.                                                                                   |
| SPECIFI-<br>CATIONS                            | [Change numeric value] | 12.345<br>7000         | Press the <b>\$</b> button to move<br>the digit, press the <b>\$</b> button to<br>change the numeric value, and                            |                                                                                                    |
| INDEX                                          | Press to set.          | Set any value.         | set the LOW threshold.                                                                                                    |                                                                                                    |
| SETTING                                        | SMART MENU/SET         |                        | Press the  button to apply the setting.                                                                                                    |                                                                                                    |

CHARTS

64

FLOW OF

-

OPERATION

# **10** Return to RUN mode Required

Switch to the mode in which measurement is performed.

(Use CH1 and CH2 for these settings.)

| Button<br>Operation | Display | Description of Operation                                          | Explanation of<br>Selection Menu | CONTENTS     |
|---------------------|---------|-------------------------------------------------------------------|----------------------------------|--------------|
| SMART MENU/SET      | Out     | Hold down the button for three seconds to switch to the RUN mode. |                                  | INTRODUCTION |

\* For details on optimizing settings, such as output and input, see "DETAILED FOR MEASUREMENT"

FLOW OF OPERATION

BASIC SETUP

MAIN APPLICATIONS & SETTING METHODS

Height

Steps and Warpage

Double Sheet Detection

Thickness

Positioning

Eccentricity and Surface Deflection

DETAILED SETTINGS

TROUBLE-SHOOTING

SPECIFI-CATIONS

INDEX

SETTING TRANSITION CHARTS

# Positioning

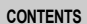

INTRODUCTION

PREPARATION FOR MEASUREMENT

FLOW OF OPERATION

BASIC SETUP

ΜΔΙΝ APPLICATIONS & SETTING METHODS

Height Steps

and Warpage Double Sheet

Detection Thickness

Positioning

Eccentricity and Surface Deflection

DETAILED SETTINGS

2

TF SH

SI C

IN

SE TR CH

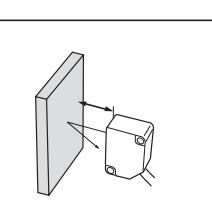

### Procedure for setting up positioning

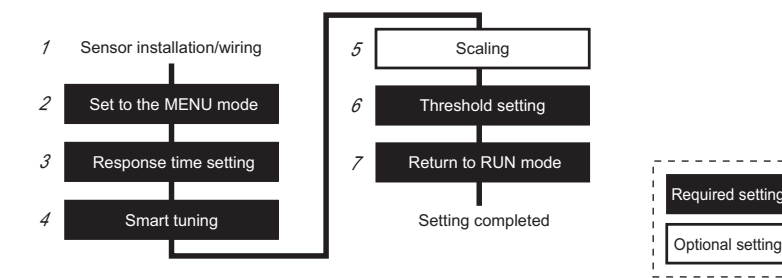

### Sensor installation/wiring Required

Has the Sensor been installed and wired? (See page 23.)

Set the sensing object in place, adjust the position of the Sensor Head while looking at the digital display values on the Amplifier Unit or the indicators on the Sensor Head so that the upper and lower limits of the distance between the Sensor Head and the sensing object is within the measurement range, and install the Sensor Head at this position.

Set to the MENU mode Required

Select the desired mode to set the measurement conditions in.

| IOOTING                    | Button<br>Operation                          | Display         | Description of Operation                                                 | Explanation of<br>Selection Menu |
|----------------------------|----------------------------------------------|-----------------|--------------------------------------------------------------------------|----------------------------------|
| PECIFI-<br>ATIONS          | SMART MENU/SET<br>Hold down for<br>3 seconds | Lit<br>H L MENU | Hold down the three button for three seconds to switch to the MENU mode. |                                  |
| IDEX                       | Pres                                         | dEERI L         | Press the 🕸 button to display                                            | * This operation is not          |
| TTING<br>ANSITION<br>IARTS | s to display.                                | 888888          |                                                                          | to be set.                       |

| Button<br>Operation | Display         | Description of Operation                                                       | Explanation of Selection Menu                                                    |                                              |
|---------------------|-----------------|--------------------------------------------------------------------------------|----------------------------------------------------------------------------------|----------------------------------------------|
|                     | delai l<br>On   | Press the 	 button to set the display to □N to set display of the detail menu. |                                                                                  | CONTENTS                                     |
| SMART MENU/SET      |                 | Press the button to apply the setting.                                         |                                                                                  | INTRODUCTION                                 |
| 3 Resp              | onse time setti | Select the r                                                                   | esponse time to match the size                                                   | PREPARATION<br>FOR<br>MEASUREMENT            |
| Button              | Display         | Description of Operation                                                       | Explanation of<br>Selection Menu                                                 | FLOW OF<br>OPERATION                         |
| Press               | SPEEd           | Press the 🏘 button to display                                                  | Default value: 500 ms                                                            | BASIC<br>SETUP                               |
| to display          | 888888          |                                                                                |                                                                                  | MAIN<br>APPLICATIONS<br>& SETTING<br>METHODS |
|                     | SPEEd           | Press the 💲 button to select the response time.                                | Select the response time to match the size and moving                            | Height                                       |
| Press to select     | Select the      |                                                                                | 60 µs, 120 µs, 240 µs, 500 µs,                                                   | Steps<br>and<br>Warpage                      |
|                     | desired value.  |                                                                                | 1 ms, 2 ms, 4 ms, 8 ms, 12 ms,<br>20 ms, 36 ms, 66 ms, 128 ms,<br>250 ms, 500 ms | Double<br>Sheet<br>Detection                 |
| SMART MENU/SET      |                 | Press the button to apply the setting.                                         | * After the response time is changed, the smart tuning                           | Thickness                                    |
|                     |                 |                                                                                | results are cleared, so be sure to re-execute tuning.                            | Positioning                                  |

Eccentricity and Surface Deflection

DETAILED SETTINGS

TROUBLE-SHOOTING

SPECIFI-CATIONS

INDEX

SETTING TRANSITION CHARTS

# 4 Smart tuning Required

Smart tuning sets optimum sensing conditions according to the operating conditions (response time and color/state of workpiece)

| CONTENTS                                                 | Button<br>Operation                | Display                           | Description of Operation                                                                                         | Explanation of Selection Menu                                                                                          |
|----------------------------------------------------------|------------------------------------|-----------------------------------|----------------------------------------------------------------------------------------------------|----------------------------------------------------------------------------------------------------|
| INTRODUCTION                                             | _                                  | _                                 | Check that the reference workpiece is set in place.                                                              |                                                                                                    |
| PREPARATION<br>FOR<br>MEASUREMENT                        | SMART<br>Hold down for<br>1 second | Pressing down<br>SMARL<br>SI NGLE | Press the <b>b</b> utton for one<br>second. When SMARE/<br>SI NGLE is displayed, release                         | If " <b>FRILES</b> " flashes on the<br>sub-display for three<br>seconds, it indicates that<br>tuning was not possible. |
| FLOW OF<br>OPERATION                                     |                                    | Pressed down                      | your finger from the button to start execution of smart tuning.                                                  | Change the response time<br>setting to a larger value, and<br>try again.                                               |
| BASIC<br>SETUP                                           | * To tune                          | Flashing<br>multiple workp        | ieces or to tune workpieces                                                                                      | having a different surface                                                                                             |
| MAIN<br>APPLICATIONS<br>& SETTING<br>METHODS             | condition:                         | page 80                           |                                                                                                    |                                                                                                    |
| Height                                                   | <b>5</b> Scalir                    | gOptional                         | Set this item to change the display<br>a digital value on the Amplifier Ur<br>measured value. (e.g. to display t | y scale when you want to display<br>hit different from the actual<br>he actual sensing distance)                       |
| and<br>Warpage                                           | Button<br>Operation                | Display                           | Description of Operation                                                                                         | Explanation of<br>Selection Menu                                                                                       |
| Sheet<br>Detection<br>Thickness                          | Pres b display.                    | <u>SCALE</u>                      | Press the \$ button to display<br>SCRLE.                                                                         | Default value: OFF                                                                                                    |
| Positioning<br>Eccentricity<br>and Surface<br>Deflection | Press to display.                  | <u>SCRLE</u><br>ON                | Press the 巻 button to display<br>□N.                                                                             |                                                                                                    |
| DETAILED<br>SETTINGS                                     | SMART MENU/SET                     |                                   | Press the button to enable setting of scaling.                                                                   |                                                                                                    |
| TROUBLE-<br>SHOOTING                                     |                                    |                                   |                                                                                                    |                                                                                                    |
| SPECIFI-<br>CATIONS                                      |                                    |                                   |                                                                                                    |                                                                                                    |
| INDEX                                                    |                                    |                                   |                                                                                                    |                                                                                                    |
| SETTING<br>TRANSITION<br>CHARTS                          |                                    |                                   |                                                                                                    |                                                                                                    |
| 68                                                       |                                    |                                   |                                                                                                    |                                                                                                    |

| Button<br>Operation    | Display                                   | Description of Operation                                                                             | Explanation of<br>Selection Menu                                |                                              |
|------------------------|-------------------------------------------|----------------------------------------------------------------------------------------------------|-----------------------------------------------------------------|----------------------------------------------|
| Press to display.      | <u>5 1-66F</u><br>-99999                  | Press the 🏶 button to display<br>5 I-BEF .                                                           | <to actual="" display="" distance="" sensing="" the=""></to>    | CONTENTS                                     |
|                        |                                           | Press the 🏶 button to enable setting of S1-Before.                                                   | -8 0 8<br>+<br>58 50 42                                         | INTRODUCTION                                 |
| [Change numeric value] |                                           | Press the 🕸 button to move                                                                           | 58                                                              | FOR<br>MEASUREMENT                           |
| Press to set.          | - 8000<br>[Numeric                        | the digit, press the 💲 button to change the numeric value, and set the measured value before         | 42 After                                                        | FLOW OF<br>OPERATION                         |
|                        | value before<br>change]<br>Set any value. | S1 is changed.                                                                                       | -8<br>S1<br>S2                                                  | BASIC<br>SETUP                               |
| SMART MENU/SET         |                                           | Press the button to apply the numeric value of S1-Before.                                            | * If the \$ button is pressed<br>when the cursor is at the      | MAIN<br>APPLICATIONS<br>& SETTING<br>METHODS |
| Press to               | <u>S I-RFE</u>                            | Press the 🏘 button to display                                                                        | right-most digit or the <b>\$</b><br>button is pressed when the | Height                                       |
| display.               |                                           |                                                                                                    | the setting will be canceled.                                   | Steps<br>and<br>Warpage                      |
|                        |                                           | Press the 🏶 button to enable setting of S1-After.                                                    |                                                                 | Double<br>Sheet<br>Detection                 |
| [Change numeric value] | 5 !-85F                                   | Press the 👀 button to move                                                                           | -                                                               | Thickness                                    |
| [Move digit            | 58,000<br>Numeric                         | the digit, press the s button to<br>change the numeric value, and<br>set the measured value after S1 |                                                                 | Positioning                                  |
| Press to set.          | value after<br>change]<br>Set any value.  | is changed.                                                                                          |                                                                 | Eccentricity<br>and Surface<br>Deflection    |
| SMART MENU/SET         |                                           | Press the button to apply the numeric value of S1-After.                                             |                                                                 | DETAILED<br>SETTINGS                         |
|                        |                                           |                                                                                                    |                                                                 | TROUBLE-<br>SHOOTING                         |

SPECIFI-CATIONS

INDEX

SETTING TRANSITION CHARTS

|                                                          | Button<br>Operation                                                                                                    | Display                                   | Description of Operation                                                                                                    | Explanation of<br>Selection Menu                                               |
|----------------------------------------------------------|----------------------------------------------------------------------------------------------------|-------------------------------------------|----------------------------------------------------------------------------------------------------|--------------------------------------------------------------------------------|
| CONTENTS                                                 | Press to display.                                                                                                    | <u>52-68F</u><br>-99999                   | Press the \$ button to display<br>52-667.                                                                                                    | 58<br>42                                                                       |
| INTRODUCTION                                             |                                                                                                    |                                           | Press the Sutton to enable setting of S2-Before.                                                                                                    | 8                                                                              |
| PREPARATION<br>FOR                                       |                                                                                                    |                                           |                                                                                                    | * If the \$ button is pressed                                                  |
| FLOW OF<br>OPERATION                                     | [Change numeric value]                                                                                                    | 52-66F<br>8,000                           | Press the <b>\$</b> button to move<br>the digit, press the <b>\$</b> button to<br>change the numeric value, and<br>set the measured value before    | when the cursor is at the right-most digit or the & button is pressed when the |
| BASIC<br>SETUP                                           | Press to set.                                                                                                    | value before<br>change]<br>Set any value. | S2 is changed.                                                                                                    | the setting will be canceled.                                                  |
| MAIN<br>APPLICATIONS<br>& SETTING<br>METHODS             | SMART MENU/SET                                                                                                    |                                           | Press the button to apply the numeric value of S2-Before.                                                                                           |                                                                                |
| Height<br>Steps<br>and<br>Warpage                        | Press to display.                                                                                                    | <u>52-AFE</u><br>-99999                   | Press the ♦ button to display<br>52-RFE .                                                                                                    |                                                                                |
| Double<br>Sheet<br>Detection<br>Thickness                |                                                                                                    |                                           | Press the Soutton to enable setting of S2-After.                                                                                                    |                                                                                |
| Positioning<br>Eccentricity<br>and Surface<br>Deflection | [Change numeric value]<br>Internet of the second second secon | Numeric<br>value after<br>chance]         | Press the (*) button to move<br>the digit, press the s button to<br>change the numeric value, and<br>set the measured value after S2<br>is changed. |                                                                                |
| DETAILED<br>SETTINGS                                     | SMART MENU/SET                                                                                                    | Set any value.                            | Press the method to apply                                                                                                    |                                                                                |
| TROUBLE-<br>SHOOTING                                     |                                                                                                    |                                           | the numeric value of S2-After.                                                                                                    |                                                                                |
| SPECIFI-<br>CATIONS                                      |                                                                                                    |                                           |                                                                                                    |                                                                                |
| INDEX                                                    |                                                                                                    |                                           |                                                                                                    |                                                                                |
| SETTING<br>TRANSITION<br>CHARTS                          |                                                                                                    |                                           |                                                                                                    |                                                                                |

### 6 Threshold Setting Required

Set the range of measured values to be judged as PASS by setting the HIGH and LOW thresholds.

| Button<br>Operation    | Display                  | Description of Operation                                                                                                    | Explanation of<br>Selection Menu                                                                                                    | CONTENTS                                                                                   |                                   |
|------------------------|--------------------------|----------------------------------------------------------------------------------------------------|----------------------------------------------------------------------------------------------------|--------------------------------------------------------------------------------------------|-----------------------------------|
| Press to display.      | Lit<br>H L MENU          | Press the 🏶 button to display the HIGH threshold.                                                                                         | Setting example:<br>Non-defective product<br>position 49 to 51 mm                                                                                     | INTRODUCTION                                                                               |                                   |
|                        |                          | Press the 🍣 button to enable setting of the HIGH threshold.                                                                               |                                                                                                    | PREPARATION<br>FOR<br>MEASUREMENT                                                          |                                   |
| [Change numeric value] | 5 IOOO<br>Set any value. | Press the <b>**</b> button to move<br>the digit, press the <b>*</b> button to<br>change the numeric value, and<br>set the HIGH threshold. | Set the positioning MAX and<br>MIN distances to the HIGH<br>and LOW thresholds,<br>respectively.                                                      | OPERATION<br>BASIC<br>SETUP                                                                |                                   |
| SMART MENU/SET         |                          | Press the button to apply the setting.                                                                                                    | * If the s button is pressed<br>when the cursor is at the                                                                                             | MAIN<br>APPLICATIONS<br>& SETTING<br>METHODS                                               |                                   |
| Press to display.      | H L MENU                 | Press the \$ button to display the LOW threshold.                                                                                         | <ul> <li>right-most digit or the fiber</li> <li>button is pressed when the cursor is at the left-most digit, the setting will be canceled.</li> </ul> | button is pressed when the cursor is at the left-most digit, the setting will be canceled. | Height<br>Steps<br>and<br>Warpage |
|                        |                          | Press the 🏶 button to enable setting of the LOW threshold.                                                                                | * Set so that the HIGH<br>threshold is greater than the<br>LOW threshold.                                                                             | Double<br>Sheet<br>Detection<br>Thickness                                                  |                                   |
| [Change numeric value] | H9000<br>Set any value.  | Press the <b>\$</b> button to move<br>the digit, press the <b>\$</b> button to<br>change the numeric value, and<br>set the LOW threshold. |                                                                                                    | Positioning<br>Eccentricity                                                                |                                   |
| SMART MENU/SET         |                          | Press the button to apply the setting.                                                                                                    |                                                                                                    |                                                                                            |                                   |
| 7                      | 1                        | Switch to the                                                                                                    | e mode in which measurement                                                                                                    | SETTINGS                                                                                   |                                   |

### 7 Return to RUN mode Required

Switch to the mode in which measurement is performed.

| Button<br>Operation                          | Display | Description of Operation                                          | Explanation of<br>Selection Menu | SPECIFI-<br>CATIONS |
|----------------------------------------------|---------|-------------------------------------------------------------------|----------------------------------|---------------------|
| SMART MENU/SET<br>Held down for<br>3 seconds | Out     | Hold down the button for three seconds to switch to the RUN mode. |                                  | INDEX               |

\* For details on optimizing settings, such as output and input, see "DETAILED SETTINGS."

SHOOTING

# **Eccentricity and Surface Deflection**

INTRODUCTION

CONTENTS

PREPARATION FOR MEASUREMENT

FLOW OF OPERATION

BASIC SETUP

PLICATIONS & SETTING METHODS

Height Steps and

1

Warpage Double Sheet Detection

Thickness

Positioning

Eccentricity and Surface Deflection

DE. SE

TRO SH

SP CA

IN

SET TRANSIT

72

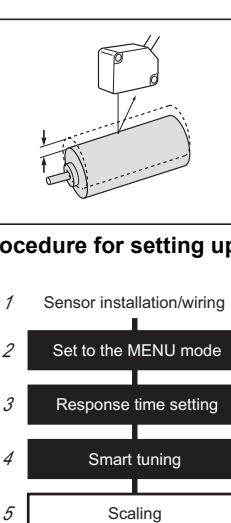

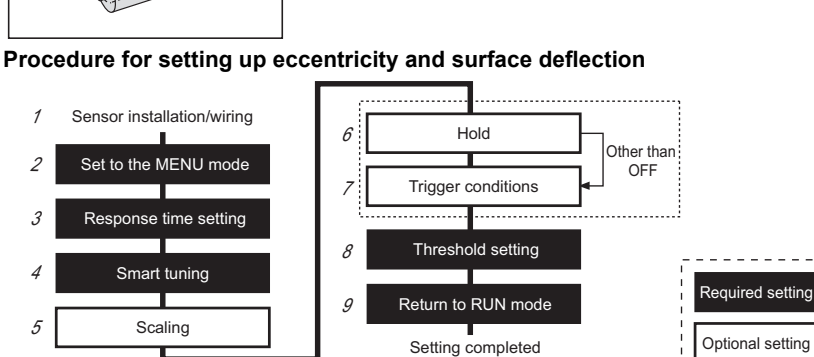

### Sensor installation/wiring Required

Has the Sensor been installed and wired? (See page 23.)

Set the sensing object in place, adjust the position of the Sensor Head while looking at the digital display values on the Amplifier Unit or the indicators on the Sensor Head so that the clearance between the Sensor Head and the sensing object is near the measurement center distance, and install the Sensor Head at this position.

#### 2 Set to the MENU mode Required

Select the desired mode to set the measurement conditions in.

| TAILED                  | Button<br>Operation                          | Display              | Description of Operation                                                       | Explanation of<br>Selection Menu                                                                       |
|-------------------------|----------------------------------------------|----------------------|--------------------------------------------------------------------------------|----------------------------------------------------------------------------------------------------|
| DUBLE-                  | SMART MENU/SET<br>Hold down for<br>3 seconds | Lit<br>H L MENU      | Hold down the button for three seconds to switch to the MENU mode.             |                                                                                                    |
| ECIFI-<br>TIONS         | Press to display.                            | dELRI L<br>888888    | Press the I button to display<br>dELRI L.                                      | * This operation is not<br>required when scaling, hold<br>and trigger conditions are not<br>to be set. |
| DEX<br>TING<br>INSITION | Press to display.                            | <u>delai l</u><br>On | Press the ♣ button to set the display to ☐N to set display of the detail menu. |                                                                                                    |
| Button<br>Operation | Display | Description of Operation               | Explanation of<br>Selection Menu |          |
|---------------------|---------|----------------------------------------|----------------------------------|----------|
| SMART MENU/SET      |         | Press the button to apply the setting. |                                  | CONTENTS |

# **3** Response time setting Required

Select the response time to match the size and moving speed of the sensing object.

| • Respo             | Response time setting management and moving speed of the sensing object. |                                                 |                                                                                                    |                                                                          |
|---------------------|--------------------------------------------------------------------------|-------------------------------------------------|----------------------------------------------------------------------------------------------------|--------------------------------------------------------------------------|
| Button<br>Operation | Display                                                                  | Description of Operation                        | Explanation of<br>Selection Menu                                                                                                    | PREPARATION<br>FOR<br>MEASUREMENT                                        |
| Press to display.   | <u></u>                                                                  | Press the \$ button to display<br>SPEEd.        | Default value: 500 ms                                                                                                    | FLOW OF<br>OPERATION                                                     |
| Press to select     | Select the desired value.                                                | Press the 💲 button to select the response time. | Select the response time to<br>match the size and moving<br>speed of the sensing object.<br>60 µs, 120 µs, 240 µs, 500 µs,<br>1 ms, 2 ms, 4 ms, 8 ms, 12 ms,<br>20 ms, 36 ms, 66 ms, 128 ms,<br>250 ms, 500 ms | BASIC<br>SETUP<br>MAIN<br>APPLICATIONS<br>& SETTING<br>METHODS<br>Height |
| SMART MENU/SET      |                                                                          | Press the button to apply the setting.          | * After the response time is<br>changed, the smart tuning<br>results are cleared, so be<br>sure to re-execute tuning.                                                                                          | and<br>Warpage<br>Double<br>Sheet<br>Detection                           |
|                     |                                                                          |                                                 |                                                                                                    | Thickness                                                                |

## 4 Smart tuning Required

Smart tuning sets optimum sensing conditions according to the operating conditions (response time and color/state of workpiece)

| Button<br>Operation | Display                                                                          | Description of Operation                                                                                                    | Explanation of<br>Selection Menu                                                                                                    | Eccentricity<br>and Surface<br>Deflection            |
|---------------------|----------------------------------------------------------------------------------|----------------------------------------------------------------------------------------------------|----------------------------------------------------------------------------------------------------|------------------------------------------------------|
| _                   | —                                                                                | Check that the reference workpiece is set in place.                                                                                                    |                                                                                                    | DETAILED<br>SETTINGS                                 |
| SMART MENU/SET      | Pressing down<br>SMARE<br>SINGLE<br>Pressed down<br>EUNING<br>SINGLE<br>Flashing | Press the button for one<br>second. When SMARE/<br>SI NGLE is displayed, release<br>your finger from the button to<br>start execution of smart tuning. | If " FRI LED" flashes on the<br>sub-display for three<br>seconds, it indicates that<br>tuning was not possible.<br>IChange the response time<br>setting to a larger value, and<br>try again. | TROUBLE-<br>SHOOTING<br>SPECIFI-<br>CATIONS<br>INDEX |

\* To tune multiple workpieces or to tune workpieces having a different surface condition: **page 80** 

SETTING TRANSITION CHARTS

Positioning

# 5 Scaling Optional

Set this item to change the display scale when you want to display a digital value on the Amplifier Unit different from the actual measured value. (e.g. to reverse the - and + indications)

| CONTENTS                                     | Button<br>Operation    | Display                                             | Description of Operation                                                                              | Explanation of<br>Selection Menu                                                                     |
|----------------------------------------------|------------------------|-----------------------------------------------------|----------------------------------------------------------------------------------------------------|----------------------------------------------------------------------------------------------------|
| INTRODUCTION                                 | Press to display.      | <u>SCALE</u><br>1888888                             | Press the \$ button to display<br>SERLE .                                                             | Default value: OFF                                                                                   |
| PREPARATION<br>FOR<br>MEASUREMENT            |                        | <u>SCALE</u><br>DN                                  | Press the ✤ button to display<br>□N.                                                                  |                                                                                                    |
| OPERATION                                    | Press to display.      |                                                     | Press the 🖱 button to enable                                                                          |                                                                                                    |
| BASIC<br>SETUP                               |                        |                                                     | setting of scaling.<br>Press the \$ button to display                                                 | To set the NEAR and FAR sides                                                                        |
| MAIN<br>APPLICATIONS<br>& SETTING<br>METHODS | Press to display.      | <u>-99999</u>                                       | S I-66F.                                                                                              | as - and + indications to the sensor:                                                                |
| Height                                       |                        |                                                     | Press the 🍣 button to enable setting of S1-Before.                                                    |                                                                                                    |
| Steps<br>and<br>Warpage                      |                        |                                                     | Dress the AA butter to resur                                                                          |                                                                                                    |
| Double<br>Sheet<br>Detection                 | [Change numeric value] | <u>-2000</u><br>[Numeric                            | the digit, press the button to move<br>change the numeric value, and<br>set the measured value before | -2 1<br>2 -1                                                                                         |
| Thickness                                    | P1635 10 561.          | value before<br>change]<br>Set any value.           | S1 is changed.                                                                                        | 2 Before                                                                                             |
| Positioning                                  | SMART MENU/SET         |                                                     | Press the button to apply the numeric value of S1-Before.                                             | .1 After                                                                                             |
| and Surface<br>Deflection                    | Press to dsp           | <u>5 I-AFE</u><br>-99999                            | Press the 🏶 button to display<br>5 I-RFL .                                                            | s1 s2                                                                                                |
| DETAILED<br>SETTINGS                         | lay                    |                                                     | Press the 🌧 button to enable                                                                          | * If the the button is pressed when the cursor is at the                                             |
| TROUBLE-<br>SHOOTING                         |                        |                                                     | setting of S1-After.                                                                                  | right-most digit or the <b>\$</b><br>button is pressed when the<br>cursor is at the left-most digit, |
| SPECIFI-<br>CATIONS                          | [Change numeric value] | <u>1-855</u><br>2,000                               | Press the \$\$ button to move<br>the digit, press the \$\$ button to<br>change the numeric value, and | the setting will be canceled.                                                                        |
| INDEX                                        | Press to set.          | [Numeric<br>value after<br>change]<br>Set any value | set the measured value after S1 is changed.                                                           |                                                                                                    |
| SETTING<br>TRANSITION<br>CHARTS              | SMART MENU/SET         |                                                     | Press the button to apply the numeric value of S1-After.                                              |                                                                                                    |

| Button<br>Operation    | Display                                   | Description of Operation                                         | Explanation of<br>Selection Menu                                                                |                                           |
|------------------------|-------------------------------------------|------------------------------------------------------------------|-------------------------------------------------------------------------------------------------|-------------------------------------------|
| Press to display.      | 52-6EF<br>-99999                          | Press the \$ button to display<br>52-66F.                        | 2                                                                                               | CONTENTS                                  |
|                        |                                           | Press the 🏶 button to enable setting of S2-Before.               | After                                                                                           | INTRODUCTION                              |
| [Change numeric value] | 52-666                                    | Press the () button to move                                      | S1 S2                                                                                           | FOR<br>MEASUREMENT                        |
| Press to set.          | [DDD]<br>[Numeric                         | change the numeric value, and<br>set the measured value before   | * If the \$ button is pressed<br>when the cursor is at the<br>right-most digit or the \$        | FLOW OF<br>OPERATION                      |
|                        | value before<br>change]<br>Set any value. | S2 is changed.                                                   | button is pressed when the<br>cursor is at the left-most digit,<br>the setting will be canceled | BASIC<br>SETUP                            |
| SMART MENU/SET         |                                           | Press the button to apply the numeric value of S2-Before.        | the setting will be canceled.                                                                   | MAIN<br>APPLICATIONS<br>& SETTING         |
| Press to display.      | 52-AFE<br>-99999                          | Press the \$ button to display<br>52-RFE .                       | -                                                                                               | Height<br>Steps                           |
|                        |                                           | Press the 🏶 button to enable setting of S2-After.                |                                                                                                 | Warpage<br>Double<br>Sheet<br>Detection   |
| [Change numeric value] | 52- <u>85</u> 2                           | Press the 🔹 button to move the digit, press the 🕱 button to      |                                                                                                 | Thickness                                 |
| Press to set.          | - UUU                                     | change the numeric value, and<br>set the measured value after S2 |                                                                                                 | Positioning                               |
|                        | value after<br>change]<br>Set any value.  | is changed.                                                      |                                                                                                 | Eccentricity<br>and Surface<br>Deflection |
| SMART MENU/SET         |                                           | Press the button to apply the numeric value of S2-After.         |                                                                                                 | DETAILED<br>SETTINGS                      |
| 6                      | Ontional                                  | Set this item to hold measured valu                              | ies during the measurement                                                                      | TROUBLE-<br>SHOOTING                      |

| O Hold Optional | period according to preset hold co | period according to preset hold conditions. |                                 |  |
|-----------------|------------------------------------|---------------------------------------------|---------------------------------|--|
| Button Display  | Description of Operation           | Explanation of Selection Menu               | SPECIFI-<br>CATIONS             |  |
| Press loc       | Press the \$ button to display     | Default value: OFF                          | INDEX                           |  |
| Lisphay.        |                                    |                                             | SETTING<br>TRANSITION<br>CHARTS |  |

|                                              | Button<br>Operation | Display            | Description of Operation                          | Explanation of<br>Selection Menu                                               |
|----------------------------------------------|---------------------|--------------------|---------------------------------------------------|--------------------------------------------------------------------------------|
| CONTENTS                                     | Press to select     | PERK<br>Select the | Press the 💲 button to select the hold conditions. | Hold OFF                                                                       |
| INTRODUCTION                                 |                     | desired value.     |                                                   | during the sampling period is held.                                            |
| PREPARATION<br>FOR<br>Measurement            |                     |                    |                                                   | The difference between the minimum and maximum                                 |
| FLOW OF<br>OPERATION                         |                     |                    |                                                   | period is held.                                                                |
| BASIC<br>SETUP                               |                     |                    |                                                   | start of the sampling period is held.                                          |
| MAIN<br>Applications<br>& Setting<br>Methods |                     |                    |                                                   | The minimum value during the sampling period is held.                          |
| Height<br>Steps                              |                     |                    |                                                   | The maximum value during the sampling period is held.                          |
| and<br>Warpage                               |                     |                    |                                                   | (For details, see page 95.)                                                    |
| Double<br>Sheet<br>Detection                 | SMART MENU/SET      |                    | Press the button to apply the setting.            | * The clamp value is output<br>until the first sampling period<br>is finished. |
| Thickness                                    |                     |                    | When other than DFF is selected, proceed to "7    | (For details on the clamp<br>value, see page 111.)                             |
| Positioning                                  |                     |                    | when OFF is selected,<br>proceed to "8 Threshold  |                                                                                |
| Eccentricity<br>and Surface<br>Deflection    |                     |                    | setting."                                         |                                                                                |

## DETAILED SETTINGS

7 Trigger conditions Optional

# Set how timing of the hold measurement period is to be input.

| TROUBLE-<br>Shooting | Button<br>Operation | Display         | Description of Operation                 | Explanation of<br>Selection Menu |
|----------------------|---------------------|-----------------|------------------------------------------|----------------------------------|
| SPECIFI-<br>CATIONS  | Press to deplay     | ERI G<br>888888 | Press the ♦ button to display<br>ERI []. | Default value: TIMING            |

SETTING TRANSITION CHARTS

| Button<br>Operation    | Display                   | Description of Operation                                            | Explanation of<br>Selection Menu                                                           |                                              |
|------------------------|---------------------------|---------------------------------------------------------------------|--------------------------------------------------------------------------------------------|----------------------------------------------|
|                        | ERIG<br>El MING           | Press the subtton to select the trigger conditions.                 | Enter the trigger by using the timing input or by pressing                                 | CONTENTS                                     |
| Press to select        | Select the desired value. |                                                                     | mode. The period that the timing signal is ON is the                                       | INTRODUCTION                                 |
|                        |                           |                                                                     | Sampling period.                                                                           | PREPARATION<br>FOR<br>MEASUREMENT            |
|                        |                           |                                                                     | value is lower than the specified self-trigger level.                                      | FLOW OF<br>OPERATION                         |
|                        |                           |                                                                     | The sampling period is the period that the measured                                        | BASIC<br>SETUP                               |
|                        |                           |                                                                     | specified self-trigger level.<br>(For details, see page 97.)                               | MAIN<br>APPLICATIONS<br>& SETTING<br>METHODS |
| SMART MENU/SET         |                           | Press the button to apply the trigger conditions.                   |                                                                                            | Height                                       |
|                        |                           | When SELF-U and                                                     |                                                                                            | Steps<br>and<br>Warpage                      |
|                        |                           | SELF - ∂ are selected,<br>proceed to the next item, and             |                                                                                            | Double<br>Sheet<br>Detection                 |
|                        |                           | proceed to "8 Threshold<br>setting."                                |                                                                                            | Thickness                                    |
| Press to di            | <u>SELF.LV</u>            | Press the ♦ button to display<br>SELFLV                             | Default value: 0.000                                                                       | Positioning                                  |
| splay.                 |                           |                                                                     |                                                                                            | Eccentricity<br>and Surface<br>Deflection    |
|                        |                           | Press the sutton to enable setting of the self-trigger level.       |                                                                                            | DETAILED<br>SETTINGS                         |
| [Change numeric value] | <u>SELFL/</u><br>99999    | Press the (**) button to move<br>the digit, press the (*) button to | * If the \$ button is pressed<br>when the cursor is at the<br>right-most digit or the      | TROUBLE-<br>SHOOTING                         |
| Press to set.          | Set any value.            | set the self-trigger level.                                         | button is pressed when the cursor is at the left-most digit, the setting will be canceled. | SPECIFI-<br>CATIONS                          |
| SMART MENU/SET         |                           | Press the button to apply the setting.                              |                                                                                            | INDEX                                        |
|                        |                           |                                                                     |                                                                                            | SETTING<br>TRANSITION<br>CHARTS              |

## 8 Threshold Setting Required

Set the range of measured values to be judged as PASS by setting the HIGH and LOW thresholds.

| CONTENTS                             | Button<br>Operation    | Display                | Description of Operation                                                                                                  | Explanation of Selection Menu                                                                                          |
|--------------------------------------|------------------------|------------------------|----------------------------------------------------------------------------------------------------|----------------------------------------------------------------------------------------------------|
| INTRODUCTION                         | Press to display.      | Lit<br>H L MENU        | Press the the button to display the HIGH threshold.                                                                       | Setting example:<br>Non-defective product<br>eccentricity -1 to 1 mm                                                   |
| PREPARATION<br>FOR<br>MEASUREMENT    |                        |                        | Press the Soutton to enable setting of the HIGH threshold.                                                                | 1 mm<br>-1 mm                                                                                                    |
| OPERATION                            | [Change numeric value] | וכורכן                 | Press the 👀 button to move                                                                                                | HPL                                                                                                    |
| BASIC<br>SETUP                       | Press to set.          | LOO<br>Set any value.  | the digit, press the S button to change the numeric value, and set the HIGH threshold.                                    | Set the eccentricity MAX and MIN distances to be regarded as OK to theHIGH                                             |
| APPLICATIONS<br>& SETTING<br>METHODS | SMART MENU/SET         |                        | Press the button to apply the setting.                                                                                    | and LOW thresholds, respectively.                                                                                      |
| Height<br>Steps<br>and<br>Warpage    | Press to display,      | H L MENU               | Press the 🏶 button to display the LOW threshold.                                                                          | * If the \$ button is pressed<br>when the cursor is at the<br>right-most digit or the \$<br>button is pressed when the |
| Sheet<br>Detection                   |                        |                        | Press the The button to enable setting of the LOW threshold.                                                              | cursor is at the left-most digit, the setting will be canceled.                                                        |
| Thickness                            | IChange numeric valuel |                        | Press the As button to mayo                                                                                               | * Set so that the HIGH                                                                                                 |
| Positioning                          | Ince diff              | − (□□□) Set any value. | the digit, press the subtron to move the digit, press the subtron to change the numeric value, and set the I OW threshold | LOW threshold.                                                                                                    |
| and Surface<br>Deflection            | SMART MENU/SET         |                        | Press the <b>button to apply</b> the setting.                                                                             |                                                                                                    |
| DETAILED                             |                        |                        |                                                                                                    |                                                                                                    |

SETTINGS

TROUBLE-SHOOTING 9

SPECIFI-CATIONS

INDEX

SETTING TRANSITION CHARTS Return to RUN mode Required

Switch to the mode in which measurement is performed.

| CIFI- | Button<br>Operation                          | Display         | Description of Operation                                          | Explanation of<br>Selection Menu |
|-------|----------------------------------------------|-----------------|-------------------------------------------------------------------|----------------------------------|
| EX    | SMART MENU/SET<br>Hold down for<br>3 seconds | Uut<br>H L MENU | Hold down the button for three seconds to switch to the RUN mode. |                                  |

\* For details on optimizing settings, such as output and input, see "DETAILED SETTINGS."

# **DETAILED SETTINGS**

| Smart Tuning<br>(Optimizing the Sensing Conditions)                                                                     | 80           |
|----------------------------------------------------------------------------------------------------|--------------|
| Selecting the Initial Sub-Display                                                                                       | 84           |
| Connecting Two or More Amplifier Units                                                                                  | 86           |
| Mutual Interference Prevention                                                                                          | 88           |
| Setting the Hysteresis<br>(Improving Unstable Measurement Near<br>the Judgement Threshold)                              | 91           |
| Setting the Hold Function<br>(Holding Measured Values Under Special Condition                                           | 93<br>ons)   |
| Bank Setting                                                                                                    | 99           |
| Zero Reset                                                                                                    | 101          |
| Scaling<br>(Changing Digital Values for Specific Measured Va                                                            | 105<br>lues) |
| Analog Output                                                                                                    | 109          |
| Output for Non-measurement<br>(Output Setting During Input of the Reset Signal<br>at an Error)                          | 111          |
| Timer                                                                                                    | 114          |
| Setting the Differential Function                                                                                       | 116          |
| External Input for Bank, Timing Input, Reset Input                                                                      | 118          |
| Setting the Detection Surface Selection<br>(Decreasing Incorrect Measurement Caused by<br>Multireflection on Workpiece) | 120          |
| Key Lock Function                                                                                                    | 122          |
| Initializing Settings Data                                                                                              | 123          |

# **Smart Tuning**

Setting channels used when connecting multiple units If mutual interference prevention is ON: CH1 If mutual interference prevention is set to OFF: Each CH

### Smart tuning:

Important

1

Button

Operation

SMART MENU/SET

Hold down fo 3 seconds

CONTENTS

INTRODUCTION

#### PREPARATION FOR MEASUREMENT

FLOW OF OPERATION

#### BASIC SETUP

MAIN APPLICATIONS & SETTING METHODS

Height

Steps and Warpage

Double Sheet Detection

Thickness

Positioning

Eccentricity and Surface Deflection

### DETAILED SETTINGS

S

S C

II

## 2 Response time setting Optional

Display

| HOOTING           | Button<br>Operation | Display         | Description of Operation                | Explanation of<br>Selection Menu |
|-------------------|---------------------|-----------------|-----------------------------------------|----------------------------------|
| PECIFI-<br>ATIONS | Press to display.   | SPEEd<br>888888 | Press the ♦ button to display<br>SPEEd. | Default value: 500 ms            |

SETTING TRANSITION CHARTS

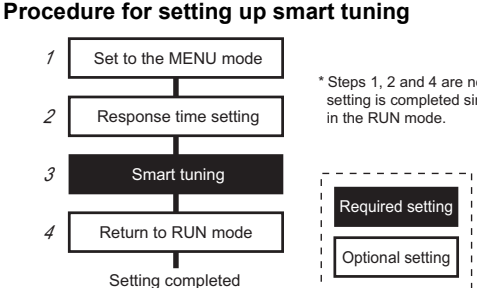

it is also executed for the Amplifier Units of CH2 and later.

Set to the MENU mode Optional

Lit

MENU

conditions (response time and color/state of workpiece).

\* Steps 1, 2 and 4 are not required when the response time setting is completed since smart tuning can be performed even in the RUN mode.

This setting option sets optimum sensing conditions according to the operating

 When connecting two or more Amplifier Units and mutual interference prevention is set to ON, use the CH1 Amplifier Unit to execute tuning. After smart tuning execution for CH1 ends,

If the tuning result is NG for either Amplifier Unit, the smart tuning setup results are not

**Description of Operation** 

Hold down the 💭 button for

three seconds to switch to the

MENU mode.

Button

applied to any amplifier units.

77

Explanation of

Selection Menu

| Button<br>Operation | Display                   | Description of Operation                        | Explanation of<br>Selection Menu                                                                                   |                      |
|---------------------|---------------------------|-------------------------------------------------|----------------------------------------------------------------------------------------------------|----------------------|
|                     | <u>IMS IIMS</u>           | Press the 💲 button to select the response time. | Select the response time to<br>match the size and moving<br>speed of the sensing object.                           | CONTENTS             |
| Press to select     | Select the desired value. |                                                 | 60 μs, 120 μs, 240 μs, 500 μs,<br>1 ms, 2 ms, 4 ms, 8 ms, 12 ms,<br>20 ms, 36 ms, 66 ms, 128 ms,<br>250 ms, 500 ms | INTRODUCTION         |
| SMART MENU/SET      |                           | Press the button to apply                       | * After the response time is                                                                                       | FOR<br>MEASUREMENT   |
|                     |                           | the setting.                                    | results are cleared, so be sure to re-execute tuning.                                                              | FLOW OF<br>OPERATION |

## **3** Smart tuning Required

Select from one of the following three methods to execute smart tuning:

- (1) Tuning of a single stationary workpiece: Single smart tuning
- (2) Tuning of multiple stationary workpieces: Multi-smart tuning (a mix of workpieces having different color and state)
- (3) Tuning of workpieces having different surface states: Active smart tuning (execution of tuning while workpieces are moving)

### (1) Tuning of a single stationary workpiece: Single smart tuning

| Button<br>Operation       | Display       | Description of Operation                                                            | Explanation of<br>Selection Menu                                                                             | Thickness                                 |
|---------------------------|---------------|-------------------------------------------------------------------------------------|----------------------------------------------------------------------------------------------------|-------------------------------------------|
| _                         | _             | Set the reference workpiece in place.                                               |                                                                                                    | Positioning                               |
| Hold down for<br>1 second | Pressing down | Press the to button for one<br>second. When SMARE/<br>SI NGLE is displayed, release | If "FILES" flashes on the<br>sub-display for three<br>seconds, it indicates that<br>tuning was not possible. | Eccentricity<br>and Surface<br>Deflection |
|                           | Pressed down  | your finger from the button to start execution of smart tuning.                     | Change the response time<br>setting to a larger value, and<br>try again.                                     | SETTINGS<br>TROUBLE-<br>SHOOTING          |

SPECIFI-

BASIC

SETUP

MAIN APPLICATIONS & SETTING METHODS

Height

Steps

Detection

and Warpage Double Sheet

### INDEX

|                                           | Button<br>Operation                 | Display                      | Description of Operation                                                           | Explanation of<br>Selection Menu                                                         |                                                   |
|-------------------------------------------|-------------------------------------|------------------------------|------------------------------------------------------------------------------------|------------------------------------------------------------------------------------------|---------------------------------------------------|
| CONTENTS                                  | _                                   |                              | Set reference workpiece 1 in place.                                                |                                                                                          |                                                   |
| INTRODUCTION                              | SMART<br>Hold down for<br>3 seconds | Pressing down                | Press the button for three seconds. When SMARE /                                   | * SMARE /SI NGLE is<br>displayed for one to three                                        |                                                   |
| PREPARATION<br>FOR<br>MEASUREMENT         |                                     | Pressed down                 | your finger from the button to start execution of smart tuning.                    | pressed, and then SMARE/<br>MULLEI is displayed.                                         |                                                   |
| FLOW OF<br>OPERATION                      |                                     |                              |                                                                                    | It " [-Fill _ Ed" flashes on the<br>Isub-display for three<br>seconds, it indicates that |                                                   |
| BASIC<br>SETUP                            |                                     |                              |                                                                                    | Change the response time                                                                 |                                                   |
| APPLICATIONS<br>& SETTING<br>METHODS      |                                     |                              | Swap the workpiece with reference workpiece 2 and set it                           | <u>Luy ayanı.</u>                                                                        |                                                   |
| Height                                    |                                     |                              | in place.                                                                          |                                                                                          |                                                   |
| Steps<br>and<br>Warpage                   | SMART<br>Hold down for<br>3 seconds | Pressing down                | Press the button for three<br>seconds. When SMARE /<br>MULEI is displayed. release | The optimum conditions are<br>set for either reference<br>workpiece 1 or 2 is set.       |                                                   |
| Double<br>Sheet<br>Detection              |                                     | Pressed down                 | Pressed down                                                                       | your finger from the button to start execution of smart tuning.                          | * SMRRE /SI_NGLE_is<br>displayed for one to three |
| Thickness                                 |                                     | EUNI NU<br>MULEI<br>Flashing | When there are three or more reference workpieces, swap                            | pressed, and then SMARE/                                                                 |                                                   |
| Positioning                               |                                     |                              | the procedure.                                                                     | If you release your finger from<br>the button $SMBRE /$                                  |                                                   |
| Eccentricity<br>and Surface<br>Deflection |                                     |                              |                                                                                    | workpiece 1 will not be reflected.                                                       |                                                   |
| DETAILED<br>SETTINGS                      |                                     |                              |                                                                                    | seconds, it indicates that<br>tuning was not possible.                                   |                                                   |
| TROUBLE-<br>SHOOTING                      |                                     |                              |                                                                                    | Isetting to a larger value, and I try again.                                             |                                                   |
| SPECIFI-<br>CATIONS                       |                                     |                              |                                                                                    |                                                                                          |                                                   |
| INDEX                                     |                                     |                              |                                                                                    |                                                                                          |                                                   |
| SETTING<br>TRANSITION<br>CHARTS           |                                     |                              |                                                                                    |                                                                                          |                                                   |

### (2) Tuning of multiple stationary workpieces: Multi-smart tuning (a mix of workpieces having different color and state)

#### (3) Tuning of workpieces having different surface states: Active smart tuning (execution of tuning while workpieces are moving) Dutton Evalenction of

| Operation                  | Display            | Description of Operation                                                             | Selection Menu                                                                  |                                              |
|----------------------------|--------------------|--------------------------------------------------------------------------------------|---------------------------------------------------------------------------------|----------------------------------------------|
| SMART MENU/SET             | Pressing down      | Press the button for five                                                            | * SMRRE/SI NGLE and<br>SMRRE/MULEL are                                          | CONTENTS                                     |
| Hold down for<br>5 seconds |                    | in place. When $SMRRE/REE/E$ is displayed, release your finger from the button to    | displayed for one to five<br>seconds after the button is                        | INTRODUCTION                                 |
|                            | EUNI NG<br>ACEI VE | start execution of smart tuning.                                                     | pressed, and then SMARE/<br>REEI VE is displayed.                               | PREPARATION<br>FOR<br>MEASUREMENT            |
|                            | Flashing           | smart tuning continues, move the workpiece.                                          |                                                                                 | FLOW OF<br>OPERATION                         |
| SMART MENU/SET             |                    | At the end of the desired tuning period, press the button again for 5 to end tuning. | The optimum setting conditions will be set.                                     | BASIC<br>SETUP                               |
|                            |                    |                                                                                      | sub-display for three<br>seconds, it indicates that<br>tuning was not possible. | MAIN<br>APPLICATIONS<br>& SETTING<br>METHODS |
|                            |                    |                                                                                      | Change the response time setting to a larger value, and                         | Height                                       |
| <b>A</b> Potur             | n to PUN mod       | o Optional                                                                           |                                                                                 | Steps<br>and<br>Warpage                      |

#### 4 Return to RUN mode Optional

| Button<br>Operation        | Display  | Description of Operation                                | Explanation of<br>Selection Menu | Sheet<br>Detection |
|----------------------------|----------|---------------------------------------------------------|----------------------------------|--------------------|
| SMART MENU/SET             | Out      | Hold down the button for three seconds to switch to the |                                  | Thickness          |
| Hold down for<br>3 seconds | H L MENU | RUN mode.                                               |                                  | Positioning        |

Double

DETAILED SETTINGS

TROUBLE-SHOOTING

SPECIFI-CATIONS

INDEX

SETTING TRANSITION CHARTS

# Selecting the Initial Sub-Display

Setting channels used when connecting multiple units: Each CH

CONTENTS

Initial sub-display:

The initial sub-display is the display that appears when the power is turned on.

INTRODUCTION Procedure for setting up initial sub-display

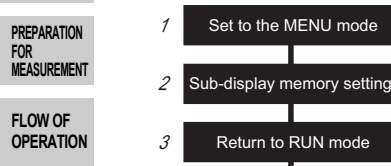

1

BASIC SETUP

Heigh Steps and Warpag Double Sheet

Set to the MENU mode

Setting completed

| MAIN<br>APPLICATIONS    | Set to the MENU mode |          |                                                                          |                |
|-------------------------|----------------------|----------|--------------------------------------------------------------------------|----------------|
| METHODS                 | Button               | Display  | Description of Operation                                                 | Explanation of |
| Height                  | Operation            | Display  | Description of Operation                                                 | Selection Menu |
| Steps<br>and<br>Warpage | SMART MENU/SET       | H L MENU | Hold down the button for<br>three seconds to switch to the<br>MENU mode. |                |
| Daulala                 |                      |          |                                                                          |                |

Detection

### 2 Sub-display memory setting

| Thickness                 | Button<br>Operation | Display                   | Description of Operation                             | Explanation of<br>Selection Menu |
|---------------------------|---------------------|---------------------------|------------------------------------------------------|----------------------------------|
| Social Surface Deflection | Pres b dsplay.      | <u>SUB</u> MEM            | Press the I button to display                        | Default value: HIGH              |
| DETAILED<br>Settings      |                     | R-OUL                     | Press the 💲 button to select the sub-display memory. | HI CH<br>HIGH threshold          |
| TROUBLE-<br>SHOOTING      | Press to select     | Select the desired value. |                                                      | LOW threshold                    |
| SPECIFI-<br>CATIONS       |                     |                           |                                                      |                                  |
| INDEX                     |                     |                           |                                                      | Current value                    |
| SETTING                   |                     |                           |                                                      | BANK                             |

CHARTS

| Button<br>Operation | Display | Description of Operation               | Explanation of<br>Selection Menu |          |
|---------------------|---------|----------------------------------------|----------------------------------|----------|
| SMART MENU/SET      |         | Press the button to apply the setting. |                                  | CONTENTS |

## **3** Return to RUN mode

| Button<br>Operation        | Display  | Description of Operation | Explanation of<br>Selection Menu | PREPARATION |
|----------------------------|----------|--------------------------|----------------------------------|-------------|
| SMART MENU/SET             | Out      | Hold down the button for |                                  | MEASUREMENT |
| Hold down for<br>3 seconds | H L MENU | RUN mode.                |                                  | FLOW OF     |

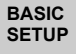

INTRODUCTION

MAIN APPLICATIONS & SETTING METHODS

Height

Steps and Warpage

Double Sheet Detection

Thickness

Positioning

Eccentricity and Surface Deflection

DETAILED SETTINGS

TROUBLE-SHOOTING

SPECIFI-CATIONS

INDEX

SETTING TRANSITION CHARTS

# **Connecting Two or More Amplifier Units**

CONTENTS

Use a Calculating Unit to connect Amplifier Units when performing calculations between Amplifier Units and to prevent mutual interference between Sensor Heads.

The number of Amplifier Units that can be connected differs depending on the functions to be used.

|                                   | Function                                                                                                    | Number of (                                 | Number of Connectable Amplifier Units See:                                |                                      |  |
|-----------------------------------|----------------------------------------------------------------------------------------------------|---------------------------------------------|---------------------------------------------------------------------------|--------------------------------------|--|
| PREPARATION<br>FOR<br>MEASUREMENT | Calculation                                                                                                    | Up to two units (Up<br>However, calculation | to five units can be connected.<br>ns are done between pairs of two.)     | (A-B)<br>calculation:                |  |
| FLOW OF<br>OPERATION              |                                                                                                    | For (A-B)<br>A: CH1<br>B: CH2 o             | calculations<br>r later                                                   | Page 47<br>Thickness<br>calculation: |  |
| BASIC<br>SETUP                    |                                                                                                    |                                             | CH1<br>CH2<br>CH3<br>CH2-CH1)<br>CH3-CH1)<br>CH4-CH2-CH1)<br>CH4-CH2-CH1) | Page 57                              |  |
| MAIN<br>APPLICATIONS<br>& SETTING |                                                                                                    |                                             | CH5-CH1)<br>(CH5-CH1)                                                     |                                      |  |
| METHODS                           | Mutual interference                                                                                             | Up to five units                            |                                                                           | Page 88                              |  |
| Height                            | prevention                                                                                                    |                                             |                                                                           |                                      |  |
| Steps<br>and<br>Warpage<br>Double | Important • Supply power to all • When connecting tw                                                            | connected Amplifier<br>vo or more Amplifier | Units at the same time.<br>Units, the response times (maximur             | n values) are as                     |  |
| Detection                         | Mutual Interference<br>Prevention                                                                               | Two-Sensor<br>Operation                     | Total Response Time                                                       |                                      |  |
| Thickness                         |                                                                                                    | OFF                                         | Response time setting for ea                                              | ch CH                                |  |
| Positioning                       | OFF                                                                                                    | (A – B), THICK                              | (Total response time setting for e<br>(4 ms × number of connected         | ach CH) +<br>I units)                |  |
| Eccentricity                      | ON -                                                                                                    | OFF<br>(A – B), THICK                       | (Response time per unit (T) in the ta<br>number of connected un           | able below) ×<br>its                 |  |
| and Surface                       | <respo< td=""><td>nse time if mutual ir</td><td>nterference prevention is set to ON</td><td>1&gt;</td></respo<> | nse time if mutual ir                       | nterference prevention is set to ON                                       | 1>                                   |  |

| CH1 Response Time Setting | Response Time per Unit (T) |
|---------------------------|----------------------------|
| 60 µs                     | 3 ms                       |
| 120 µs                    | 3 ms                       |
| 240 µs                    | 3 ms                       |
| 500 µs                    | 4 ms                       |
| 1 ms                      | 8 ms                       |
| 2 ms                      | 16 ms                      |
| 4 ms                      | 32 ms                      |
| 8 ms                      | 64 ms                      |
| 12 ms                     | 72 ms                      |
| 20 ms                     | 80 ms                      |
| 36 ms                     | 100 ms                     |
| 66 ms                     | 160 ms                     |
| 128 ms                    | 280 ms                     |
| 250 ms                    | 520 ms                     |
| 500 ms                    | 1 s                        |

86

DETAILED SETTINGS

TROUBLE-SHOOTING

SPECIFI-CATIONS

INDEX

SETTING TRANSITION CHARTS The displayed and set up menus differ depending on the channel when two or more Amplifier Units are connected and when mutual interference prevention is set to ON.

Use the Amplifier Units of the corresponding channel numbers to specify settings by referring to the tables below.

INTRODUCTION

<Menus and setting channels when two or more Amplifier Units are connected>

| Menu                                      | CHs Used to<br>Specify<br>Settings | CHs Not Used to Specify Settings                                                                    | Notes                                                                                                  | PREPARATION<br>FOR<br>MEASUREMENT            |
|-------------------------------------------|------------------------------------|----------------------------------------------------------------------------------------------------|----------------------------------------------------------------------------------------------------|----------------------------------------------|
| Mutual interference<br>prevention<br>도님NC | CH1                                | CH2 to CH5: These cannot be used.<br>(The setting menu is not displayed on<br>the digital display.) | The setting of CH1 is also<br>applied to Amplifier Units of CH2<br>and later.                          | FLOW OF<br>OPERATION                         |
| Two-sensor<br>operation setting           | CH2 to<br>CH5                      | CH1: This cannot be used.<br>(The setting menu is not displayed on the digital display.)            |                                                                                                    | BASIC<br>SETUP                               |
| Thickness setting                         |                                    |                                                                                                    |                                                                                                    | MAIN<br>APPLICATIONS<br>& SETTING<br>METHODS |
| Bank switching<br>setting<br>占日NK         | CH1                                | CH2 to CH5: These cannot be used.<br>(The setting menu is not displayed on<br>the digital display.) | <ul> <li>The Amplifier Units of CH2<br/>and later are switched<br/>together with CH1. (Bank</li> </ul> | Height                                       |
|                                           |                                    |                                                                                                    | registration is possible for<br>individual amplifier units.)<br>• Also use CH1 to switch the           | Steps<br>and<br>Warpage                      |
|                                           |                                    |                                                                                                    | banks by means of an external input.                                                                   | Double<br>Sheet<br>Detection                 |
| Initialization                            | CH1                                | CH2 to CH5: These cannot be used.<br>(The setting menu is not displayed on<br>the digital display.) | The Amplifier Units of CH2 and<br>later are initialized together with<br>CH1.                          | Thickness                                    |

### <Menus and setting channels when mutual interference prevention is set to ON>

| Menu                              | CHs Used to<br>Specify<br>Settings | CHs Not Used to Specify Settings                                                                    | Notes                                                                                       | and Surface<br>Deflection |
|-----------------------------------|------------------------------------|----------------------------------------------------------------------------------------------------|---------------------------------------------------------------------------------------------|---------------------------|
| Response time<br>setting<br>SPEEd | CH1                                | CH2 to CH5: These cannot be used.<br>(The setting menu is not displayed on<br>the digital display.) | The setting of CH1 is also<br>applied to Amplifier Units of CH2<br>and later.               | DETAILED<br>SETTINGS      |
| Smart tuning                      | CH1                                | CH2 to CH5: Smart tuning cannot be<br>executed for these separately.                                | Smart tuning for the Amplifier<br>Units of CH2 and later are<br>executed together with CH1. | TROUBLE-<br>SHOOTING      |

(For details on the setup procedure when mutual interference prevention is set to ON, see the next page.)

INDEX

SPECIFI-

Positioning

# Mutual Interference Prevention Setting channel: CH1

Calculating Unit

Amplifier Unit

CH2

снз CH4

Set on CH1 Amplifier Unit

CH1

## CONTENTS

Mutual interference prevention:

Set to the MENU mode

Mutual interference

prevention setting

Return to RUN mode

Setting completed

Procedure for setting up mutual interference prevention

This refers to the function for preventing the influence of Sensor Heads when mounted close to each other. (This function can be used for up to five Amplifier Units connected by using Calculating Units (ZX2-CAL).)

INTRODUCTION

PREPARATION FOR MEASUREMENT

1

2

3

FLOW OF OPERATION

BASIC SETUP

MAIN APPLICATIONS & SETTING METHODS

Height

Th

Po

### Set to the MENU mode

| Steps<br>and<br>Warpage      | Button<br>Operation                          | Display         | Description of Operation                                                               | Explanation of<br>Selection Menu                                                                   |
|------------------------------|----------------------------------------------|-----------------|----------------------------------------------------------------------------------------|----------------------------------------------------------------------------------------------------|
| Double<br>Sheet<br>Detection | SMART MENU/SET<br>Hold down for<br>3 seconds | Lit<br>H L MENU | Hold down the button of the CH1 Amplifier Unit for three seconds to switch to the MENU |                                                                                                    |
| Thickness                    |                                              |                 | mode.                                                                                  |                                                                                                    |
| Positioning<br>Eccentricity  | Press to display.                            | <u>dELRI L</u>  | Press the I button to display<br>dELRI L.                                              | * This step is not required if<br>detail menu display is<br>already set to ON in the<br>MENU mode. |
| and Surface<br>Deflection    |                                              |                 | Press the 🍣 button to set the                                                          |                                                                                                    |
| DETAILED<br>SETTINGS         | Press to display.                            |                 | display to LIN to set display of the detail menu.                                      |                                                                                                    |
| TROUBLE-<br>SHOOTING         | SMART MENU/SET                               |                 | Press the <b>b</b> button to apply the setting.                                        |                                                                                                    |

SPECIFI-CATIONS

INDEX

SETTING TRANSITION

CHARTS

# **2** Mutual interference prevention setting

| Button            | Display  | Description of Operation      | Explanation of     |                    |
|-------------------|----------|-------------------------------|--------------------|--------------------|
| Operation         |          |                               | Selection Menu     | CONTENTS           |
| Pre               | SHNE     | Press the 🏶 button to display | Default value: OFF | CONTENTS           |
| is to display.    | 888888   |                               |                    | INTRODUCTION       |
|                   |          | Press the 🚓 button to display |                    |                    |
|                   | <u> </u> |                               |                    | FOR<br>MEASUREMENT |
|                   | 0, 1     |                               |                    |                    |
| Press to display. |          |                               |                    | FLOW OF            |
| SMART MENU/SET    |          | Press the 👅 button to apply   |                    | OPERATION          |
|                   |          | the setting.                  |                    | BASIC              |
|                   |          |                               |                    | SETUP              |

## **3** Return to RUN mode

|                            |                 |                                          |                | APPLICATIONS            |
|----------------------------|-----------------|------------------------------------------|----------------|-------------------------|
| Button                     | Display         | Description of Operation                 | Explanation of | & SETTING<br>METHODS    |
| Operation                  | 1 5             | · ·                                      | Selection Menu | Height                  |
| SMADT MENIL/SET            |                 | Hold down the 👅 button for               |                |                         |
| Hold down for<br>3 seconds | UUL<br>H L MENU | three seconds to switch to the RUN mode. |                | Steps<br>and<br>Warpage |
|                            |                 |                                          |                | Double                  |

### Important

• When CH1 is used to specify a setting while mutual interference prevention is set to ON, the menus for which the same setting is applied to the Amplifier Units of CH2 and later are shown in the following table.

Specify settings for the menus in the following table after setting mutual interference prevention to ON.

| Menu                  | Displayable and<br>Specifiable CH Number | Notes                                                                                 |   | Eccentricity<br>and Surface |
|-----------------------|------------------------------------------|---------------------------------------------------------------------------------------|---|-----------------------------|
| Response time setting | CH1                                      | The setting of CH1 is also applied to Amplifier Units of CH2 and later.               | D | ETAILED                     |
| Smart tuning          | CH1                                      | Smart tuning for the Amplifier Units of CH2 and later are executed together with CH1. | S | ETTINGS                     |

When connecting two or more Amplifier Units, the response times (maximum values) are as follows:
 TROUBLE-SHOOTING

| Mutual Interference<br>Prevention | Two-Sensor<br>Operation                           | Total Response Time                                                               | SPECIFI- |
|-----------------------------------|---------------------------------------------------|-----------------------------------------------------------------------------------|----------|
|                                   | OFF                                               | Response time setting for each CH                                                 | CATIONS  |
| OFF                               | (A – B), THICK                                    | (Total response time setting for each CH) +<br>(4 ms × number of connected units) | INDEX    |
| ON                                | OFF (Response time per unit in the table below) > |                                                                                   |          |
|                                   | (A – B), THICK                                    | number of connected units                                                         | SETTING  |

SETTING TRANSITION CHARTS

MAIN

Sheet Detection

Thickness

Positioning

### <Response time if mutual interference prevention is set to ON>

| CH1 Response Time Setting | Response Time per Unit |
|---------------------------|------------------------|
| 60 µs                     | 3 ms                   |
| 120 µs                    | 3 ms                   |
| 240 µs                    | 3 ms                   |
| 500 µs                    | 4 ms                   |
| 1 ms                      | 8 ms                   |
| 2 ms                      | 16 ms                  |
| 4 ms                      | 32 ms                  |
| 8 ms                      | 64 ms                  |
| 12 ms                     | 72 ms                  |
| 20 ms                     | 80 ms                  |
| 36 ms                     | 100 ms                 |
| 66 ms                     | 160 ms                 |
| 128 ms                    | 280 ms                 |
| 250 ms                    | 520 ms                 |
| 500 ms                    | 1 s                    |

CONTENTS

INTRODUCTION

PREPARATION FOR MEASUREMENT

FLOW OF OPERATION

BASIC SETUP

MAIN APPLICATIONS & SETTING METHODS

Height

Steps and Warpage

Double Sheet Detection

Thickness

Positioning

Eccentricity and Surface Deflection

Detailed Settings

TROUBLE-SHOOTING

SPECIFI-CATIONS

INDEX

SETTING TRANSITION CHARTS

Hysteresis width:

CONTENTS This refers to the difference between the operation point and return point. Set the hysteresis width for the upper and lower limits of the judgements if the HIGH, PASS or LOW judgement is unstable near the threshold values. INTRODUCTION

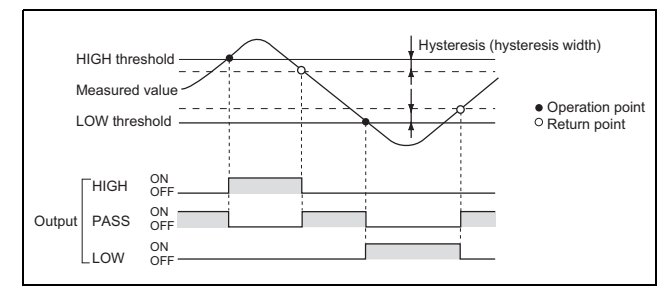

### Procedure for setting up the hysteresis width

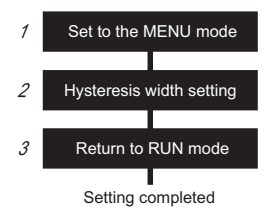

## Set to the MENU mode

| Button<br>Operation | Display         | Description of Operation                                                  | Explanation of<br>Selection Menu                                 | Positioning<br>Eccentricity |
|---------------------|-----------------|---------------------------------------------------------------------------|------------------------------------------------------------------|-----------------------------|
| SMART MENU/SET      | Lit<br>H L MENU | Hold down the <b>button for</b> three seconds to switch to the MENU mode. |                                                                  | and Surface<br>Deflection   |
| T A                 | י וסבנע         | Press the 🕸 button to display                                             | * This step is not required if                                   | SETTINGS                    |
| ress to display.    |                 | deehi L.                                                                  | detail menu display is<br>already set to ON in the<br>MENU mode. | TROUBLE-<br>SHOOTING        |
|                     | delai L         | Press the ♣ button to set the display to □N to set display of the datail  |                                                                  | SPECIFI-<br>CATIONS         |
| Press to display.   |                 | the detail menu.                                                          |                                                                  | INDEX                       |
| SMART MENU/SET      |                 | Press the 👅 button to apply                                               |                                                                  |                             |
|                     |                 | the setting.                                                              |                                                                  | SETTING<br>TRANSITION       |

CHARTS

PREPARATION

MEASUREMENT

FLOW OF OPERATION

BASIC

SETUP

MAIN APPLICATIONS & SETTING METHODS

Height Steps

and Warpage

Double Sheet Detection

Thickness

## **2** Hysteresis width setting

Return to RUN mode

Display

• The hysteresis width is enabled when the self-trigger is set.

| CONTENTS                          | Button<br>Operation    | Display        | Description of Operation                                      | Explanation of<br>Selection Menu                       |
|-----------------------------------|------------------------|----------------|---------------------------------------------------------------|--------------------------------------------------------|
| CONTENTS                          | Press                  | HYS            | Press the 🕸 button to display<br>님식도 .                        | Default value: 0.000                                   |
| INTRODUCTION                      | b display,             | 888888         |                                                               |                                                        |
| PREPARATION<br>For<br>Measurement |                        |                | Press the Solution to enable setting of the hysteresis width. |                                                        |
| FLOW OF<br>OPERATION              | Press to display.      |                |                                                               |                                                        |
|                                   | [Change numeric value] | HYS            | Press the 🗱 button to move the digit. press the 🅱 button to   | * If the solution is pressed when the cursor is at the |
| BASIC<br>SETUP                    | light                  | 0.000          | change the numeric value, and                                 | right-most digit or the <b>(</b>                       |
| ΜΔΙΝ                              | Press to set.          | Set any value. |                                                               | cursor is at the left-most digit,                      |
| APPLICATIONS<br>& SETTING         |                        |                |                                                               | the setting will be canceled.                          |
| Height                            | SMART MENU/SET         |                | Press the button to apply the setting.                        |                                                        |

Description of Operation

Hold down the 🖱 button for

three seconds to switch to the

• The hysteresis width for HIGH, PASS or LOW judgment is disabled when the hold function is

RUN mode.

#### Steps and Warpage

3

**Button** 

Operation

SMART MENU/SET

Important

enabled.

Hold down for 3 seconds

#### Double Sheet Detection

| Thickness |
|-----------|
|           |

Positioning

#### Eccentricity and Surface Deflection

DETAILED SETTINGS

TROUBLE-SHOOTING

SPECIFI-CATIONS

INDEX

SETTING TRANSITION CHARTS

92

Explanation of

Selection Menu

# Setting the Hold Function Setting channels used when Connecting multiple units: Each CH

INTRODUCTION

PREPARATION FOR MEASUREMENT

FLOW OF

BASIC SETUP

MAIN APPLICATIONS & SETTING METHODS

Height

OPERATION

Hold:

CONTENTS The hold function holds any values during the measurement period (sampling period), and outputs these values at the end of measurement.

### Procedure for setting up hold

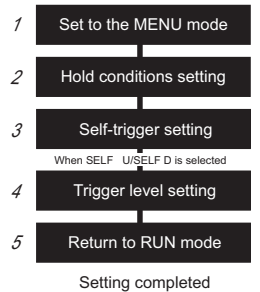

#### 1 Set to the MENU mode

| Button<br>Operation                          | Display         | Description of Operation                                                 | Explanation of<br>Selection Menu                      | Steps<br>and<br>Warpage                   |
|----------------------------------------------|-----------------|--------------------------------------------------------------------------|-------------------------------------------------------|-------------------------------------------|
| SMART MENU/SET<br>Hold down for<br>3 seconds | Lit<br>H L MENU | Hold down the button for<br>three seconds to switch to the<br>MENU mode. |                                                       | Double<br>Sheet<br>Detection              |
| Press                                        | dEERI L         | Press the 🔅 button to display                                            | * This step is not required if detail menu display is | Thickness                                 |
| a to display.                                | 888888          |                                                                          | already set to ON in the MENU mode.                   | Positioning                               |
|                                              | delai L         | Press the                                                                |                                                       | Eccentricity<br>and Surface<br>Deflection |
| Press to display.                            |                 | the detail menu.                                                         |                                                       | DETAILED                                  |
| SMART MENU/SET                               |                 | Press the button to apply                                                |                                                       | SETTINGS                                  |
|                                              |                 | the setting.                                                             |                                                       | TROUBLE-<br>SHOOTING                      |

SPECIFI-CATIONS

INDEX

SETTING TRANSITION CHARTS

# **2** Hold conditions setting

| 00075070                                     | Button<br>Operation | Display                   | Description of Operation                                                     | Explanation of<br>Selection Menu                                               |
|----------------------------------------------|---------------------|---------------------------|------------------------------------------------------------------------------|--------------------------------------------------------------------------------|
| CONTENTS                                     | Press               | HUI 4                     | Press the s button to display                                                | Default value: OFF                                                             |
| INTRODUCTION                                 | ass to display.     | 888888                    | HULd.                                                                        |                                                                                |
| PREPARATION<br>FOR<br>MEASUREMENT            |                     | PERK                      | Press the 💲 button to select the hold conditions.                            | OFF<br>Hold OFF<br>81/F                                                        |
| FLOW OF<br>OPERATION                         | Press to select     | Select the desired value. |                                                                              | The average measured value during the sampling period is held.                 |
| BASIC<br>SETUP                               |                     |                           |                                                                              | PLO P<br>The difference between the                                            |
| MAIN<br>APPLICATIONS<br>& SETTING<br>METHODS |                     |                           |                                                                              | values during the sampling<br>period is held.                                  |
| Height                                       |                     |                           |                                                                              | The measured value at the start of the sampling period is                      |
| Steps<br>and<br>Warpage                      |                     |                           |                                                                              | held.                                                                          |
| Double<br>Sheet<br>Detection                 |                     |                           |                                                                              | The minimum value during the sampling period is held.                          |
| Thickness                                    |                     |                           |                                                                              | The maximum value during<br>the sampling period is held.                       |
| Positioning                                  |                     |                           |                                                                              | following page.)                                                               |
| Eccentricity<br>and Surface<br>Deflection    | SMART MENU/SET      |                           | Press the <b>b</b> utton to apply the setting.                               | * The clamp value is output<br>until the first sampling period<br>is finished. |
| DETAILED<br>SETTINGS                         |                     |                           | When other than <i>DFF</i> is selected, proceed to "3 Self-trigger setting." | (For details on the clamp value, see page 111.)                                |
| TROUBLE-<br>SHOOTING                         |                     | 1                         | 1                                                                            | <u> </u>                                                                       |
| SPECIFI-<br>CATIONS                          |                     |                           |                                                                              |                                                                                |
| INDEX                                        |                     |                           |                                                                              |                                                                                |
| SETTING<br>TRANSITION<br>CHARTS              |                     |                           |                                                                              |                                                                                |

| Selection menu | Details                                                                                                    |                                              |
|----------------|----------------------------------------------------------------------------------------------------|----------------------------------------------|
| OFF (default)  | Hold measurement is not performed. The measured value is output at all times.                                                                                               |                                              |
|                | The average measured value during the sampling period is held. The output                                                                                                   | CONTENTS                                     |
| RVE            | changes at the end of the sampling period and is held until the end of the next sampling period.                                                                            | INTRODUCTION                                 |
|                | Current<br>measured<br>value<br>Sampling period                                                                                                    | PREPARATION<br>FOR<br>MEASUREMENT            |
| HOLd           | The difference between the minimum and maximum values during the sampling period is held. This option is selected mainly to detect vibration                                | FLOW OF<br>OPERATION                         |
| P              | The output changes at the end of the sampling period and is held until the end of the next sampling period.                                                                 | BASIC<br>SETUP                               |
|                | Current<br>measured<br>value                                                                                                    | MAIN<br>APPLICATIONS<br>& SETTING<br>METHODS |
|                | Sampling period                                                                                                    | Height                                       |
| SAMPLE         | The measured value at the start of the sampling period is held. The output changes at the end of the sampling period and is held until the end of the port sampling period. | Steps<br>and<br>Warpage                      |
|                |                                                                                                    | Double<br>Sheet<br>Detection                 |
|                | Sampling period                                                                                                    | Thickness                                    |
|                | The minimum value during the sampling period is held. The output changes                                                                                                    | Positioning                                  |
| BOEEOM         | at the end of the sampling period and is held until the end of the next sampling period.                                                                                    | Eccentricity<br>and Surface<br>Deflection    |
|                | Current<br>measured<br>value                                                                                                    | DETAILED<br>SETTINGS                         |
|                | Sampling period                                                                                                    | TROUBLE-<br>SHOOTING                         |
| PERK           | at the end of the sampling period and is held until the end of the next sampling period.                                                                                    | SPECIFI-                                     |
|                | Current<br>measured<br>value                                                                                                    | INDEX                                        |
|                | Sampling period                                                                                                    | SETTING<br>TRANSITION<br>CHARTS              |

# **3** Self-trigger setting

| CONTENTS                                     | Button<br>Operation | Display                   | Description of Operation                                                              | Explanation of Selection Menu                                                      |
|----------------------------------------------|---------------------|---------------------------|---------------------------------------------------------------------------------------|------------------------------------------------------------------------------------|
| CONTENTS                                     | Pres                | ERI G                     | Press the 🔹 button to display                                                         | Default value: TIMING                                                              |
| INTRODUCTION                                 | s to display.       | 888888                    |                                                                                       |                                                                                    |
| PREPARATION<br>FOR<br>MEASUREMENT            |                     | ERIG<br>El MING           | Press the 💲 button to select the self-trigger.                                        | EI MI NC<br>Enter the trigger by using the<br>timing input or by pressing          |
| FLOW OF<br>OPERATION                         | Press to select     | Select the desired value. |                                                                                       | the solution in the RUN<br>mode. The period that the<br>timing signal is ON is the |
| BASIC<br>SETUP                               |                     |                           |                                                                                       | sampling period.<br><b>SELF-d</b><br>The sampling period is the                    |
| MAIN<br>APPLICATIONS<br>& SETTING<br>METHODS |                     |                           |                                                                                       | period that the measured value is lower than the specified self-trigger level.     |
| Height                                       |                     |                           |                                                                                       | SELF-U                                                                             |
| Steps<br>and<br>Warpage                      |                     |                           |                                                                                       | period that the measured<br>value is greater than the                              |
| Double<br>Sheet<br>Detection                 |                     |                           |                                                                                       | specified self-trigger level.<br>(For details, see the<br>following page.)         |
| Thickness                                    | SMART MENU/SET      |                           | Press the button to apply the self-trigger.                                           |                                                                                    |
| Positioning                                  |                     |                           | (When SELF-U and                                                                      |                                                                                    |
| Eccentricity<br>and Surface<br>Deflection    |                     |                           | SELF - d are selected,<br>proceed to the next item, and<br>when ∠I MI N□ is selected, |                                                                                    |
| DETAILED<br>Settings                         |                     |                           | proceed to "5 Return to RUN mode."                                                    |                                                                                    |
| TROUBLE-<br>SHOOTING                         |                     |                           |                                                                                       |                                                                                    |
| SPECIFI-<br>CATIONS                          |                     |                           |                                                                                       |                                                                                    |
| INDEX                                        |                     |                           |                                                                                       |                                                                                    |
| SETTING                                      |                     |                           |                                                                                       |                                                                                    |

| Selection menu | Details                                                                                                    |                                              |
|----------------|----------------------------------------------------------------------------------------------------|----------------------------------------------|
|                | Either input the timing signal from an external device, or enter the trigger for starting sampling by pressing the $\bigcirc$ button. The period that the timing signal is ON is the sampling period. | CONTENTS                                     |
| (Default)      | Timing input                                                                                                    | INTRODUCTION                                 |
|                | (For details on external inputs, see page 118.)                                                                                                    |                                              |
|                | The sampling period is the period that the measured value is lower than the specified self-trigger level. Hold measurement is possible without a                                                      | PREPARATION<br>FOR<br>MEASUREMENT            |
|                | sync input.<br>Measured value                                                                                                    | FLOW OF<br>OPERATION                         |
|                | Self-trigger level • Operation point<br>• Operation point<br>• Return point                                                                                                    | BASIC<br>SETUP                               |
| <u></u>        | Sampling period<br>The sampling period is the period that the measured value is greater than<br>the specified self-trigger level. Hold measurement is possible without a                              | MAIN<br>APPLICATIONS<br>& SETTING<br>METHODS |
| 5222-0         | sync input.                                                                                                    | Height                                       |
|                | Self-trigger level                                                                                                    | Steps<br>and<br>Warpage                      |
|                | • Operation point<br>Sampling period Sampling period <sup>O</sup> Return point                                                                                                    | Double<br>Sheet<br>Detection                 |

## 4 Trigger level setting

| Button<br>Operation    | Display        | Description of Operation                 | Explanation of<br>Selection Menu                             | Positioning                               |
|------------------------|----------------|------------------------------------------|--------------------------------------------------------------|-------------------------------------------|
| Press to               | SELF.LV        | Press the ♦ button to display<br>SELFLV. | Default value: 0.000                                         | Eccentricity<br>and Surface<br>Deflection |
| display.               | 000000         |                                          |                                                              | DETAILED<br>SETTINGS                      |
|                        |                | Press the 🧇 button to enable             |                                                              |                                           |
|                        |                | setting of the self-trigger level.       |                                                              | TROUBLE-<br>SHOOTING                      |
|                        |                |                                          |                                                              |                                           |
| [Change numeric value] | <u>SELFLI/</u> | the digit, press the 🕱 button to         | * If the the button is pressed when the cursor is at the     | SPECIFI-<br>CATIONS                       |
|                        |                | change the numeric value, and            | right-most digit or the 🔇                                    |                                           |
| Press to set.          | Set any value. | set the self-trigger level.              | button is pressed when the cursor is at the left-most digit, | INDEX                                     |
|                        |                |                                          | the setting will be canceled.                                |                                           |
|                        |                |                                          | <b>–</b>                                                     | SETTING                                   |

Thickness

| Button<br>Operation | Display | Description of Operation               | Explanation of<br>Selection Menu |
|---------------------|---------|----------------------------------------|----------------------------------|
| SMART MENU/SET      |         | Press the button to apply the setting. |                                  |

INTRODUCTION

CONTENTS

## 5 Return to RUN mode

PREPARATION

FOR MEASUREMENT

FLOW OF OPERATION

BASIC

SETUP

MAIN APPLICATIONS

| C  | Button<br>Operation        | Display        | y | Description of Operation                                                | Explanation of Selection Menu |
|----|----------------------------|----------------|---|-------------------------------------------------------------------------|-------------------------------|
| SM | Hold down for<br>3 seconds | — — —<br>H L M |   | Hold down the button for<br>three seconds to switch to the<br>RUN mode. |                               |

### Important

 Generally, the held value continues to be output until the next measurement ends (the sampling time elapses).

If you want to reset the held value before the next measurement ends, set the external input to  $\not\vdash \mid MR f respect to f respect to f respect to f respect to the external of the external input wire.$ 

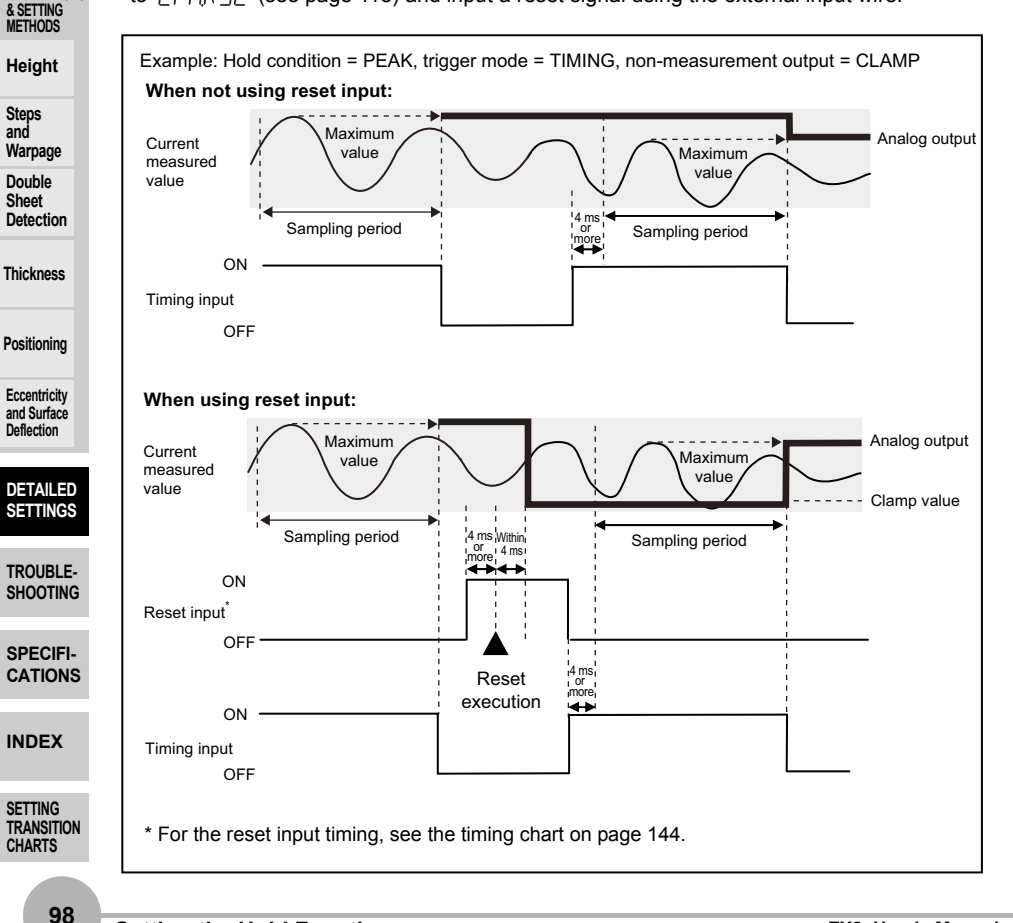

# **Bank Setting**

Procedure for setting up banks

Set to the MENU mode

Bank switching

Various settings

Return to RUN mode

Setting completed

Setting channels used when connecting multiple units Bank switching: CH1 Bank registration: Each CH

The following menu settings can be registered to banks:

### Bank setting:

1

2

3

4

CONTENTS Up to four sets of settings can be stored in memory. (Default: bank 0) This is recommended, for example, when measuring on multi-lot lines.

HIGH threshold

LOW threshold Response time

Hysteresis width

Self-trigger level Display during zero reset

Sensing conditions when executing smart tuning

Measured value display scaling

Pre-scaling display value 1 Post-scaling display value 1

Pre-scaling display value 2

Post-scaling display value 2

### INTRODUCTION

## PREPARATION

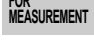

FLOW OF OPERATION

BASIC SETUP

MAIN APPLICATIONS & SETTING METHODS

Height

Steps and

Warpage Double

Sheet Detection

| Doe | itio | nin | n |
|-----|------|-----|---|

SETTING TRANSITION CHARTS

| Important |
|-----------|
| important |

· When connecting two or more Amplifier Units, use the CH1 Amplifier Unit for switching. The Amplifier Units of CH2 and later are switched together with CH1.

## Set to the MENU mode

| Button<br>Operation | Display                  | Description of Operation                                                        | Explanation of<br>Selection Menu                                 | Thickness                 |
|---------------------|--------------------------|---------------------------------------------------------------------------------|------------------------------------------------------------------|---------------------------|
| SMART MENU/SET      | H L MENU                 | Hold down the button for<br>three seconds to switch to the                      |                                                                  | Positioning               |
|                     |                          | Press the & button to display                                                   | * This step is not required if                                   | and Surface<br>Deflection |
| Press to display.   | <u>delai l</u><br>Beesee |                                                                                 | detail menu display is<br>already set to ON in the<br>MENU mode. | DETAILED<br>SETTINGS      |
|                     | delai L                  | Press the 		 button to set the display to □N to set display of the detail mean. | -                                                                | TROUBLE-<br>SHOOTING      |
| Press to display.   |                          | the detail menu.                                                                |                                                                  | SPECIFI-<br>CATIONS       |
| SMART MENU/SET      |                          | Press the 🖱 button to apply                                                     |                                                                  |                           |
|                     |                          | the setting.                                                                    |                                                                  | INDEX                     |

ZX2 User's Manual

## **2** Bank switching

|                                   | Button<br>Operation | Display                   | Description of Operation               | Explanation of<br>Selection Menu |  |
|-----------------------------------|---------------------|---------------------------|----------------------------------------|----------------------------------|--|
| CONTENTS                          | A B                 | L.Q.N.K                   | Press the 🌒 button to display          | Default value: 0                 |  |
| INTRODUCTION                      | ess to display.     |                           |                                        |                                  |  |
| PREPARATION<br>FOR<br>MEASUREMENT |                     | - Pank<br>S               | Press the 💲 button to select the bank. | to 3                             |  |
| FLOW OF<br>OPERATION              | Press to select     | Select the desired value. |                                        |                                  |  |
| BASIC<br>SETUP                    | SMART MENU/SET      |                           | Press the button to apply the setting. |                                  |  |

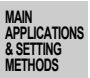

Height

Steps and

Warpage

Double Sheet Detection

Thickness

Positioning

## **3** Various settings

Set the various menu items that require setting.

Execute smart tuning for each bank to be used because the smart tuning results are not applied to other banks.

## **4** Return to RUN mode

| Button<br>Operation                              | Displ | ay          | Description of Operation                                          | Explanation of<br>Selection Menu |
|--------------------------------------------------|-------|-------------|-------------------------------------------------------------------|----------------------------------|
| <br>SMART MENU/SET<br>Hold down for<br>3 seconds | H L   | Out<br>MENU | Hold down the button for three seconds to switch to the RUN mode. |                                  |

Either switch banks by following the steps  $1 \rightarrow 2 \rightarrow 4$  described above, or input the

The following explains how to switch banks and perform measurement.

required signal from an external device to switch the bank.

Eccentricity and Surface Deflection

#### DETAILED SETTINGS

TROUBLE-SHOOTING

SPECIFI-CATIONS

INDEX

SETTING TRANSITION CHARTS

# Zero Reset

Setting channels used when connecting multiple units: Each CH I

Zero reset:

This refers to setting the reference value to "0" or any desired numeric value so that the measured value can be displayed and output as a positive or negative deviation (tolerance) from the reference value. The measured value can be set to "0" or any desired numeric value at any timing in the RUN mode.

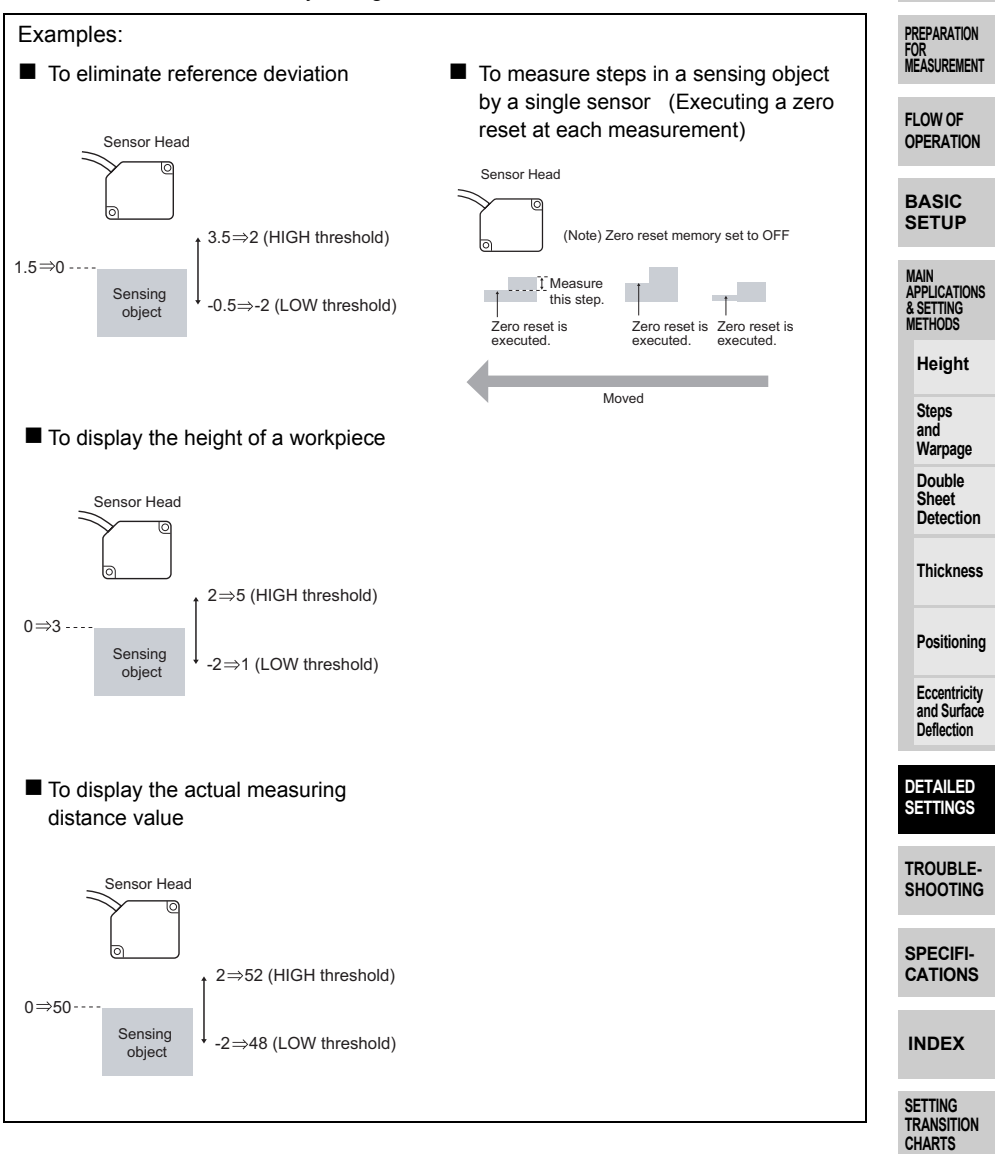

### Procedure for setting up zero reset

|         | 7 Set to the MENU mode                 |
|---------|----------------------------------------|
|         | 2 Zero reset memory setting            |
| TENTS   | <i>3</i> Display setting at zero reset |
| DUCTION | 4 Return to RUN mode                   |
|         | 5 Zero reset execution                 |
| RATION  | Setting completed                      |

PREPA FOR MEASUREMENT

----

1

CON

INTRO

### Set to the MENU mode

| OPERATION                                      | Button<br>Operation                          | Display               | Description of Operation                                                | Explanation of<br>Selection Menu                                                     |
|------------------------------------------------|----------------------------------------------|-----------------------|-------------------------------------------------------------------------|--------------------------------------------------------------------------------------|
| BASIC<br>SETUP                                 | SMART MENU/SET<br>Hold down for<br>3 seconds | Lit<br>H L MENU       | Hold down the button for<br>three seconds to switch to the<br>MENU mode |                                                                                      |
| APPLICATIONS<br>& SETTING<br>METHODS<br>Height | Press to da                                  | delai l               | Press the & button to display<br>dELRI L.                               | * This step is not required if<br>detail menu display is<br>already set to ON in the |
| Steps<br>and<br>Warpage                        | veros                                        |                       | Press the 🗢 button to set the                                           | MENU mode.                                                                           |
| Double<br>Sheet<br>Detection                   | Press to display.                            | <u>oceni L</u><br>[]N | display to UN to set display of the detail menu.                        |                                                                                      |
| Thickness                                      | SMART MENU/SET                               |                       | Press the button to apply the setting.                                  |                                                                                      |

Positioning

Eccentricity and Surface

2 Zero reset memory setting

Select whether or not to hold the measured value after the zero reset was performed when the power is turned OFF.

| Deflection                      | Button<br>Operation | Display                   | Description of Operation                                    | Explanation of<br>Selection Menu                           |
|---------------------------------|---------------------|---------------------------|-------------------------------------------------------------|------------------------------------------------------------|
| SETTINGS                        | Pres                | ZRMEM                     | Press the & button to display                               | Default value: OFF                                         |
| TROUBLE-<br>SHOOTING            | ss to display.      | 888888                    |                                                             |                                                            |
| SPECIFI-<br>CATIONS             |                     | ZRMEM<br>OFF              | Press the 💲 button to select the zero reset memory setting. | Saves the current measured result.                         |
| INDEX                           | Press to select     | Select the desired value. |                                                             | Does not save the current measured result.                 |
| Setting<br>Transition<br>Charts |                     |                           |                                                             | When executing a zero reset<br>at each measurement, set to |
|                                 |                     |                           |                                                             |                                                            |

| Button<br>Operation | Display | Description of Operation               | Explanation of<br>Selection Menu |          |
|---------------------|---------|----------------------------------------|----------------------------------|----------|
| SMART MENU/SET      |         | Press the button to apply the setting. |                                  | CONTENTS |

### Important

3

Display setting at zero reset

• If zero reset memory is set to ON, the zero reset level will be written in the Amplifier Unit's non-volatile memory (EEPROM) each time a zero reset is executed.

non-volatile memory (EEPROM) each time a zero reset is executed. The EEPROM can be written a maximum of 100,000 times. Writing the zero reset level for each measurement can, therefore, use up the life of the memory and lead to malfunctions.

Set the zero reset memory function to set the

reference value to any numeric value.

FLOW OF OPERATION

INTRODUCTION

BASIC SETUP

| Button<br>Operation    | Display         | Description of Operation                                    | Explanation of<br>Selection Menu                                                                    | MAIN                                                    |
|------------------------|-----------------|-------------------------------------------------------------|----------------------------------------------------------------------------------------------------|---------------------------------------------------------|
| Press to display.      | <u>ZR</u> di SP | Press the 🌒 button to display<br>ZRdl SP .                  | Default value: 0.000                                                                                | & SETTING<br>METHODS<br>Height                          |
|                        |                 | Press the 🏶 button to enable setting of values at a reset.  |                                                                                                    | Steps<br>and<br>Warpage<br>Double<br>Sheet<br>Detection |
| [Change numeric value] | ZRdi SP         | Press the 😻 button to move the digit, press the 💲 button to | * If the \$ button is pressed<br>when the cursor is at the                                          | Thickness                                               |
| Press to set.          | Set any value.  | change the numeric value, and set the offset level.         | right-most digit or the <b>(</b><br>button is pressed when the<br>cursor is at the left-most digit, | Positioning                                             |
| SMART MENU/SET         |                 | Press the button to apply the setting.                      | the setting will be canceled.                                                                       | Eccentricity<br>and Surface<br>Deflection               |
|                        | 1               | U U                                                         |                                                                                                    | DETAILED                                                |

## 4 Return to RUN mode

| Button                     | Display  | Description of Operation                                | Explanation of | SHOOTING            |
|----------------------------|----------|---------------------------------------------------------|----------------|---------------------|
|                            | Out      | Hold down the button for three seconds to switch to the |                | SPECIFI-<br>CATIONS |
| Hold down for<br>3 seconds | H L MENU | RUN mode.                                               |                | INDEX               |

103

SETTINGS

TROUBLE-

#### 5 Zero reset execution

| Button<br>Operation         | Display             | Description of Operation                                                                            | Explanation of<br>Selection Menu                                                                                                    |
|-----------------------------|---------------------|----------------------------------------------------------------------------------------------------|----------------------------------------------------------------------------------------------------|
|                             |                     | Set the sensing object to be                                                                        |                                                                                                    |
| —                           | _                   | reset.                                                                                              |                                                                                                    |
|                             | Lit                 | Either press the 🧇 button for                                                                       | (For details on external                                                                                                    |
|                             | LD ON ZERO ENABLE   | one second in the RUN mode,                                                                         | inputs, see page 118.)                                                                                                    |
|                             |                     | or input the zero reset signal (4                                                                   |                                                                                                    |
| Hold bour down for 1 second |                     | device.                                                                                             |                                                                                                    |
|                             | Button<br>Operation | Button<br>Operation     Display       —     —       —     —       Hold both down for 1 second     — | Button<br>Operation         Display         Description of Operation           —         —         Set the sensing object to be<br>used for executing the zero<br>reset.           Image: Construction of the sensing object to be<br>used for executing the zero<br>reset.         Either press the set button for<br>one second in the RUN mode,<br>or input the zero reset signal (4<br>ms to 1 s) from an external<br>device. |

### BASIC SETUP

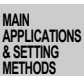

Height

Steps and Warpage

Double Sheet Detection

Thickness

Positioning

Eccentricity and Surface

D S

TI S

S C

Ш

SI TI C

### Important

- The minimum display value is -99.999, and the maximum display value is 999.999. If the measured value is below the minimum value after execution of zero reset, -99.999 will be displayed. 999.999 will be displayed if the measured value is above the maximum value. Zero reset can be executed only if the measured value is within ±10% of the rated
  - measurement range.
  - · Even if a zero reset is executed, the threshold does not change from the setting before execution of the zero reset.

(For example, even if a zero reset is executed so that the measured value 2 becomes 0, the HIGH threshold stays at 5 if it is 5 before zero reset is executed.)

 After a zero reset, analog values are output in a range that corresponds to the zero-reset display value (initial value: 0 mm), which accords with the zero-reset distance point. (When the zero-reset display is 0 mm and scaling is set to OFF, the analog output value will be 3 V if the range is 1 to 5 V, 0 V if the range is -5 to 5 V, and 12 mA if the range is 4 to 20 mA.)

### Procedure for canceling a zero reset

| ETAILED                       | Button<br>Operation                                        | Display | Description of Operation                                                                                                    | Explanation of Selection Menu |
|-------------------------------|------------------------------------------------------------|---------|----------------------------------------------------------------------------------------------------|-------------------------------|
| ETTINGS<br>ROUBLE-<br>HOOTING | Hold both down for 1 second<br>Hold both down for 1 second | 50000   | Either press the 💲 button for<br>one second in the RUN mode,<br>or input the zero reset signal (3 s<br>or more) from an external |                               |
| PECIFI-                       |                                                            |         | device.                                                                                                    |                               |
| NDEX                          |                                                            |         |                                                                                                    |                               |
| etting<br>Ransition<br>Harts  |                                                            |         |                                                                                                    |                               |
| 104                           |                                                            |         |                                                                                                    |                               |

# Scaling

Scaling:

CONTENTS The display scale can be changed when you want to display a digital value on the Amplifier Unit different from the actual measured value. (For example, when you want to set the measured value as the actual measuring distance.) INTRODUCTION

Procedure for setting up scaling

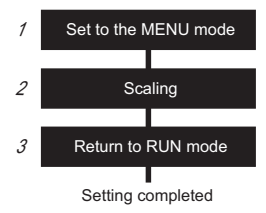

#### 1 Set to the MENU mode

| Button<br>Operation        | Display                  | Description of Operation                                                       | Explanation of<br>Selection Menu                                                     | Height                                    |
|----------------------------|--------------------------|--------------------------------------------------------------------------------|--------------------------------------------------------------------------------------|-------------------------------------------|
| SMART MENU/SET             | Lit                      | Hold down the button for                                                       |                                                                                      | and<br>Warpage                            |
| Hold down for<br>3 seconds | H L MENU                 | MENU mode.                                                                     |                                                                                      | Double<br>Sheet<br>Detection              |
| Press to disp              | <u>dELRI L</u><br>888888 | Press the 🔅 button to display<br>dELRI L.                                      | * This step is not required if<br>detail menu display is<br>already set to ON in the | Thickness                                 |
| lay.                       |                          |                                                                                | MENU mode.                                                                           | Positioning                               |
| Press to display.          | <u>delai l</u><br>On     | Press the Solution to set the display to □N to set display of the detail menu. |                                                                                      | Eccentricity<br>and Surface<br>Deflection |
| SMART MENU/SET             |                          | Press the button to apply the setting.                                         |                                                                                      | DETAILED<br>SETTINGS                      |

#### 2 Scaling

| Button<br>Operation | Display      | Description of Operation       | Explanation of<br>Selection Menu | SPECIFI-<br>CATIONS   |
|---------------------|--------------|--------------------------------|----------------------------------|-----------------------|
| Press to dis        | <u>SCALE</u> | Press the \$ button to display | Default value: OFF               | INDEX                 |
| play.               |              |                                |                                  | SETTING<br>TRANSITION |

105

TROUBLE-

SHOOTING

PREPARATION FOR MEASUREMENT

FLOW OF OPERATION

BASIC SETUP

MAIN APPLICATIONS & SETTING METHODS

|                                              | Button<br>Operation    | Display                                  | Description of Operation                                                                                                    | Explanation of Selection Menu                                                              |
|----------------------------------------------|------------------------|------------------------------------------|----------------------------------------------------------------------------------------------------|--------------------------------------------------------------------------------------------|
| CONTENTS                                     | Press to display.      | <u>SCRLE</u><br>ON                       | Press the ♥ button to display<br>□N.                                                                                                    |                                                                                            |
| INTRODUCTION                                 | SMART MENU/SET         |                                          | Press the button to enable setting of scaling.                                                                                           |                                                                                            |
| PREPARATION<br>For<br>Measurement            | Press to display       | <u>5 I-66F</u><br>-99999                 | Press the \$ button to display<br>5 I-BEF -                                                                                              | <to actual="" display="" distance="" sensing="" the=""></to>                               |
| FLOW OF<br>OPERATION                         |                        |                                          | Press the 🏶 button to enable setting of S1-Before.                                                                                       |                                                                                            |
| BASIC<br>SETUP                               |                        |                                          | Desce the AA butter to serve                                                                                                    | 50 50 42                                                                                   |
| MAIN<br>APPLICATIONS<br>& SETTING<br>METHODS | Change numeric valuej  | 5 1-66F                                  | the digit, press the subtron to move<br>change the numeric value, and                                                                    | 58 After                                                                                   |
| Height                                       | Press to set.          | value before                             | S1 is changed.                                                                                                    | 8 Before                                                                                   |
| Steps<br>and<br>Warpage                      | SMART MENU/SET         | Set any value.                           | Press the me button to apply                                                                                                    | S1 S2                                                                                      |
| Double<br>Sheet<br>Detection                 |                        |                                          | the numeric value of S1-Before.                                                                                                    | * If the solution is pressed<br>when the cursor is at the                                  |
| Thickness                                    | Press to display.      | <u>5 I-AFE</u><br>-99999                 | S I-RFE.                                                                                                    | button is pressed when the cursor is at the left-most digit, the setting will be canceled. |
| Positioning<br>Eccentricity<br>and Surface   |                        |                                          | Press the 🏶 button to enable setting of S1-After.                                                                                        |                                                                                            |
| DETAILED                                     | [Change numeric value] | 5 - 85 E<br>58000<br>[Numeric            | Press the (**) button to move<br>the digit, press the (**) button to<br>change the numeric value, and<br>set the measured value after S1 |                                                                                            |
| TROUBLE-<br>SHOOTING                         |                        | value after<br>change]<br>Set any value. | is changed.                                                                                                    |                                                                                            |
| SPECIFI-<br>CATIONS                          | SMART MENU/SET         |                                          | Press the button to apply the numeric value of S1-After.                                                                                 |                                                                                            |
| INDEX                                        |                        |                                          |                                                                                                    |                                                                                            |
| SETTING<br>TRANSITION<br>CHARTS              |                        |                                          |                                                                                                    |                                                                                            |

| Button<br>Operation    | Display                                           | Description of Operation                                                         | Explanation of<br>Selection Menu                                                                                            |                                              |
|------------------------|---------------------------------------------------|----------------------------------------------------------------------------------|----------------------------------------------------------------------------------------------------|----------------------------------------------|
| Press to display,      | <u>52-66F</u><br>-99999                           | Press the \$ button to display<br>52-bEF.                                        | 58 After                                                                                                    | CONTENTS                                     |
|                        |                                                   | Press the 🏶 button to enable setting of S2-Before.                               | 8 Before                                                                                                    | INTRODUCTION                                 |
| [Change numeric value] | 52 <u>-6</u> 2F                                   | Press the 👀 button to move the digit, press the 🕱 button to                      | * If the \$ button is pressed<br>when the cursor is at the                                                                  | PREPARATION<br>FOR<br>MEASUREMENT            |
| Press to set.          | [Numeric value<br>before change]                  | change the numeric value, and<br>set the measured value before<br>S2 is changed. | right-most digit or the<br>button is pressed when the<br>cursor is at the left-most digit,<br>the setting will be canceled. | FLOW OF<br>OPERATION                         |
| SMART MENU/SET         |                                                   | Press the button to apply the numeric value of S2-Before.                        |                                                                                                    | BASIC<br>SETUP                               |
| Press to dsplay        | <u>52-AFE</u><br>-99999                           | Press the 🏘 button to display<br>52-RFE .                                        |                                                                                                    | MAIN<br>APPLICATIONS<br>& SETTING<br>METHODS |
|                        |                                                   | Press the 🏶 button to enable setting of S2-After.                                |                                                                                                    | Height<br>Steps<br>and<br>Warpage            |
| [Change numeric value] | <u>S2-AFL</u>                                     | Press the 😻 button to move the digit, press the 🅱 button to                      |                                                                                                    | Double<br>Sheet<br>Detection                 |
| Press to set.          | [Numeric value<br>after change]<br>Set any value. | change the numeric value, and<br>set the measured value after S2<br>is changed.  |                                                                                                    | Thickness                                    |
| SMART MENU/SET         |                                                   | Press the button to apply the numeric value of S2-After.                         | -                                                                                                    | Positioning                                  |
| 3 Retur                | n to RUN mod                                      | le                                                                               | 1                                                                                                    | Eccentricity<br>and Surface<br>Deflection    |

## **3** Return to RUN mode

| Button<br>Operation                          | Display         | Description of Operation                                                 | Explanation of Selection Menu | DETAILED<br>SETTINGS |
|----------------------------------------------|-----------------|--------------------------------------------------------------------------|-------------------------------|----------------------|
| SMART MENU/SET<br>Hold down for<br>3 seconds | Out<br>H L MENU | Hold down the <b>button for</b> three seconds to switch to the RUN mode. |                               | TROUBLE-<br>SHOOTING |

SPECIFI-CATIONS

INDEX

SETTING TRANSITION CHARTS

Important

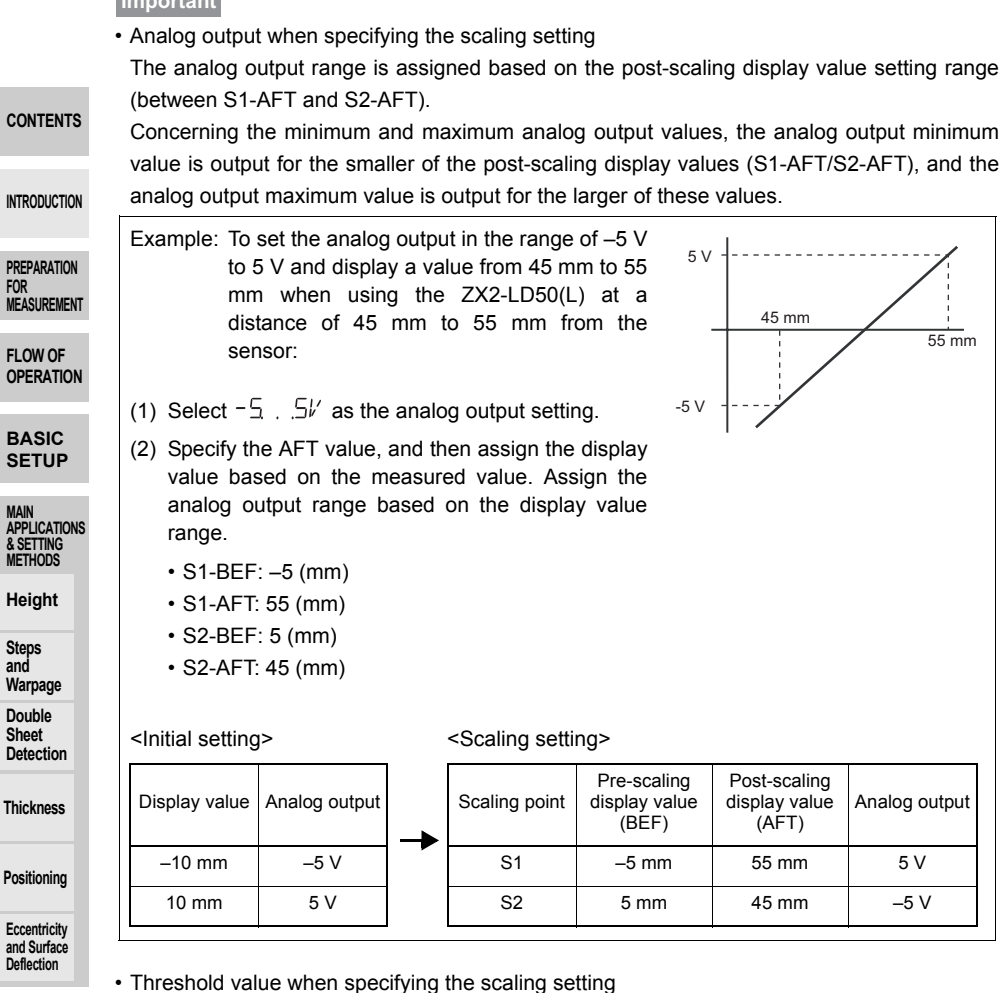

DETAILED Even if scaling is executed, the threshold does not change from the setting before execution of scaling. (For example, the HIGH threshold stays at 5 if it was 5 before scaling is executed.)

TROUBLE-SHOOTING

SPECIFI-CATIONS

INDEX

SETTING TRANSITION CHARTS
Setting channels used when connecting multiple units: Each CH

# **Analog Output**

Analog output:

CONTENTS This refers to the conversion of measurement results to 4 to 20 mA current output or to -5 to +5 V/1 to 5 V voltage output.

The relationship between display values and analog output values can be freely INTRODUCTION specified. (Monitor focus)

## Procedure for setting up analog output

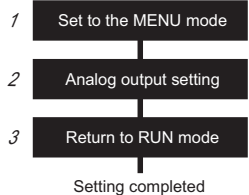

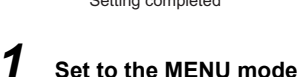

#### **Button** Explanation of **Description of Operation** Display Operation Selection Menu Hold down the mount button for MENU/SET Lit three seconds to switch to the 8 2 MENU Hold down for 3 seconds MENU mode.

### 2 Analog output setting

| Button<br>Operation | Display                   | Description of Operation                    | Explanation of<br>Selection Menu                                      | Eccentricity<br>and Surface<br>Deflection |
|---------------------|---------------------------|---------------------------------------------|-----------------------------------------------------------------------|-------------------------------------------|
| Press to display.   | <u>R-OUL</u><br>888888    | Press the ♦ button to display<br>R-DUE .    | Default value: -5 to +5 V                                             | DETAILED<br>SETTINGS                      |
|                     | R-CUL                     | Press the 💲 button to select analog output. | U. 20MR<br>Current output 4 to 20 mA                                  | TROUBLE-<br>SHOOTING                      |
| Press to select     | Select the desired value. |                                             | $\begin{cases}, 5' \\ Voltage output 1 to 5 V \\ -5,, 5' \end{cases}$ | SPECIFI-<br>CATIONS                       |
| SMART MENU/SET      |                           | Press the tww button to apply               | Voltage output 5 to +5 V                                              | INDEX                                     |
|                     |                           | the setting.                                |                                                                       | SETTING                                   |

### RANSIII CHARTS

PREPARATION MEASUREMENT

FLOW OF

BASIC SETUP

MAIN APPLICATIONS & SETTING METHODS

Height

Steps

Warpage Double

Sheet

Detection

Thickness

Positioning

and

OPERATION

# **3** Return to RUN mode

| CONTENTS                     | Button<br>Operation                                                                                                    | Display                                | Description of                                                                                                    | Operation                             | Explar<br>Selecti                      | nation of<br>on Menu |
|------------------------------|----------------------------------------------------------------------------------------------------|----------------------------------------|----------------------------------------------------------------------------------------------------|---------------------------------------|----------------------------------------|----------------------|
| INTRODUCTION                 | SMART MENU/SET<br>Hold down for<br>3 seconds                                                                                                    | H L MENU                               | Hold down the three seconds to second to second to secon | button for<br>witch to the            |                                        |                      |
|                              | Freely specify                                                                                                    | ving the relati                        | onship between c                                                                                                    | lisplay value                         | s and analog                           | output values        |
| PREPARATION<br>FOR           | (equivalent to                                                                                                    | the former Z                           | X-L-N monitor fo                                                                                                    | cus)                                  | J                                      |                      |
| MEASUREMENT                  | <ul> <li>To specify an</li> </ul>                                                                                                    | iy analog outpu                        | ut value for a displa                                                                                                    | y value, assig                        | n the analog o                         | utput range and      |
| FLOW OF<br>OPERATION         | the minimum<br>setting up sca                                                                                                    | and maximum<br>aling.                  | n analog output val                                                                                                    | ues by selectir                       | ng the analog                          | output and then      |
| BASIC                        | (If scaling is r                                                                                                    | not set up, the                        | measurement range                                                                                                    | e is the same a                       | s the analog o                         | utput range.)        |
| SETUP                        | The analog o                                                                                                    | utput rango is                         | assigned based on                                                                                                    | the next scali                        | na display val                         | uo cottina rango     |
| MAIN                         | (between S1-                                                                                                    | AFT and S2-A                           | FT).                                                                                                    |                                       | ng uispiay vai                         | ue setting range     |
| & SETTING<br>METHODS         | Concerning t                                                                                                    | he minimum a                           | nd maximum analo                                                                                                    | g output value                        | s, the analog                          |                      |
| Height                       | value is output                                                                                                    | ut for the smal<br>t maximum val       | ler of the post-scali<br>ue is output for the l                                                                                                    | ng display valu<br>arger of these     | ies (S1-AFT/S<br>values.               | 2-AFT), and the      |
| Steps                        |                                                                                                    |                                        | ·                                                                                                    | -                                     |                                        |                      |
| Warpage                      | To only speci                                                                                                    | fy the analog o                        | utput range, without                                                                                                    | t changing disp                       | blay values                            |                      |
| Double<br>Sheet<br>Detection | Example: To set the analog output in the range of –5 V to 5 V<br>when using the ZX2-LD50(L) at a distance of 45 mm<br>to 55 mm from the sensor:                     |                                        |                                                                                                    |                                       |                                        |                      |
| Thickness                    | (1) Select -                                                                                                    | 55⊮ as the                             | analog output settir                                                                                                    | ng.                                   | _5 mm                                  | 5 mm                 |
| Positioning                  | <ul> <li>(2) Specify the measurement range to use for the BEF and AFT values, and then assign the analog output range based on the measured value range.</li> </ul> |                                        |                                                                                                    |                                       |                                        |                      |
| and Surface<br>Deflection    | • S1-BEF                                                                                                    |                                        |                                                                                                    | 04 555                                |                                        |                      |
|                              | • S1-AFT<br>• S2-BEF                                                                                                    | : –5 (mm) → S<br><sup>:</sup> : 5 (mm) | et the same value a                                                                                                    | S S1-BEF                              |                                        |                      |
| DETAILED<br>SETTINGS         | • S2-AFT                                                                                                    | $\therefore$ 5 (mm) $\rightarrow$ Se   | t the same value as                                                                                                    | S2-BEF                                |                                        |                      |
| TROUBLE-                     | <initial setting<="" th=""><th>g&gt;</th><th><scaling settir<="" th=""><th>ıg&gt;</th><th></th><th></th></scaling></th></initial>                                   | g>                                     | <scaling settir<="" th=""><th>ıg&gt;</th><th></th><th></th></scaling>                                                                                                    | ıg>                                   |                                        |                      |
| SHOOTING<br>SPECIFI-         | Display value                                                                                                    | Analog output                          | Scaling point                                                                                                    | Pre-scaling<br>display value<br>(BEF) | Post-scaling<br>display value<br>(AFT) | Analog output        |
| CATIONS                      | –10 mm                                                                                                    | –5 V                                   | S1                                                                                                    | –5 mm                                 | –5 mm                                  | –5 V                 |
| INDEX                        | 10 mm                                                                                                    | 5 V                                    | S2                                                                                                    | 5 mm                                  | 5 mm                                   | 5 V                  |
|                              | <ul> <li>To specify the</li> </ul>                                                                                                    | e analog output                        | t range after changi                                                                                                    | ng display valu                       | ies                                    |                      |
| SETTING                      | (For details                                                                                                    | on scaling, se                         | e page 108.)                                                                                                    |                                       |                                        |                      |

TRANSITION CHARTS

Output for Non-measurement Setting channels used when connecting multiple units: Each CH

INTRODUCTION

MAIN APPLICATIONS & SETTING METHODS

Height

Steps

Sheet Detection

Thickness

and Warpage Double

### Output for non-measurement:

CONTENTS This refers to specifying the output contents when an error occurs (Error-dark or Error-bright), when a reset is being input, or before measured values are finalized.

### (For details on these errors, see page 130.)

| O ala ati an Manu | Output Contents                        |                                                                                                    |                      |  |  |
|-------------------|----------------------------------------|----------------------------------------------------------------------------------------------------|----------------------|--|--|
| Selection Menu    | Judgment Output Analog Output          |                                                                                                    | PREPARATION          |  |  |
| KEEP<br>(Default) | The measurement va<br>held and output. | e measurement value immediately before the non-measurement state is entered is d and output.                                             |                      |  |  |
| CLAMP             | All OFF                                | The specified CLAMP value is output.<br>The following options are available.<br>• For voltage output: -5.00 to 5.00 V (in 1-V steps), or | FLOW OF<br>OPERATION |  |  |
|                   |                                        | For current output: 4.00 to 20.00 mA (in 1-mA steps), or<br>the maximum (approximately 22 mA)                                            | BASIC<br>SETUP       |  |  |

### Procedure for setting up output for non-measurement

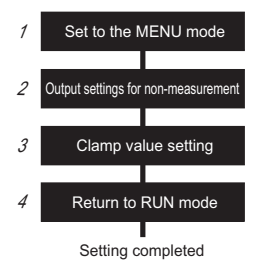

### 1 Set to the MENU mode

|                            |                |                                                                                     |                                                    | Positioning                 |
|----------------------------|----------------|-------------------------------------------------------------------------------------|----------------------------------------------------|-----------------------------|
| Button<br>Operation        | Display        | Description of Operation                                                            | Explanation of<br>Selection Menu                   | Eccentricity<br>and Surface |
| SMART MENU/SET             |                | Hold down the 🖱 button for                                                          |                                                    | Deflection                  |
| Hold down for<br>3 seconds |                | three seconds to switch to the MENU mode.                                           |                                                    | DETAILED<br>SETTINGS        |
| -                          |                | Press the 🕸 button to display                                                       | * This step is not required if                     |                             |
| Press to display.          | <u>8658888</u> | delai L.                                                                            | detail menu display is<br>already set to ON in the | TROUBLE-<br>SHOOTING        |
|                            |                |                                                                                     | MENO Mode.                                         |                             |
|                            | delai L        | Press the $\Leftrightarrow$ button to set the display to $\Box N$ to set display of |                                                    | SPECIFI-<br>CATIONS         |
|                            |                | the detail menu.                                                                    |                                                    |                             |
| Press to display.          |                |                                                                                     |                                                    | INDEX                       |
| SMART MENU/SET             |                | Press the 🖱 button to apply                                                         |                                                    | OFTTINO                     |
|                            |                | the setting.                                                                        |                                                    | TRANSITION                  |

# 2 Output settings for non-measurement

| CONTENTS                                     | Button<br>Operation | Display                   | Description of Operation                                 | Explanation of<br>Selection Menu                           |
|----------------------------------------------|---------------------|---------------------------|----------------------------------------------------------|------------------------------------------------------------|
| CONTENTS                                     | y A                 | 85FU!!F                   | Press the 🏶 button to display                            | Default value: KEEP                                        |
| INTRODUCTION                                 | ess to display,     | 888888                    | RSEUUE .                                                 |                                                            |
| PREPARATION<br>FOR<br>MEASUREMENT            |                     | RSEOUE<br>KEEP            | Press the 💲 button to select output for non-measurement. | KEEP<br>The measured value status<br>before measurement is |
| FLOW OF<br>OPERATION                         | Press to select     | Select the desired value. |                                                          | stopped is held and output.                                |
| BASIC<br>SETUP                               |                     |                           |                                                          | Analog output:<br>The preset clamp value is<br>output.     |
| MAIN<br>APPLICATIONS<br>& SETTING<br>METHODS | SMART MENU/SET      |                           | Press the button to apply the setting.                   |                                                            |
| Height                                       |                     |                           |                                                          |                                                            |

# **3** Clamp value setting

| Steps<br>and                              | J Clam              | p value setting           | l                                              |                                                                                         |
|-------------------------------------------|---------------------|---------------------------|------------------------------------------------|-----------------------------------------------------------------------------------------|
| Warpage<br>Double                         | Button<br>Operation | Display                   | Description of Operation                       | Explanation of<br>Selection Menu                                                        |
| Detection                                 | ¥                   |                           | Press the \$ button to display                 | Default value: MAX                                                                      |
| Thickness                                 | ass to displa       | 888888                    |                                                | The clamp value is output                                                               |
| Positioning                               | *                   |                           |                                                | from when the power is<br>turned on until the measured<br>value is finalized, even when |
| Eccentricity<br>and Surface<br>Deflection |                     |                           |                                                | KEEP is selected, so be sure to set this value.                                         |
| DETAILED<br>SETTINGS                      |                     | <u> </u>                  | Press the 💲 button to display the clamp value. | For voltage output:                                                                     |
| TROUBLE-<br>SHOOTING                      | Press to select     | Select the desired value. |                                                | For current output:                                                                     |
| SPECIFI-<br>CATIONS                       |                     |                           |                                                | In 1 mA units                                                                           |
| INDEX                                     | SMART MENU/SET      |                           | Press the button to apply the setting.         |                                                                                         |
| SETTING<br>TRANSITION<br>CHARTS           |                     |                           |                                                |                                                                                         |

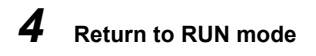

| Button<br>Operation        | Display  | Description of Operation | Explanation of<br>Selection Menu |              |
|----------------------------|----------|--------------------------|----------------------------------|--------------|
| SMART MENU/SET             | Out      | Hold down the button for |                                  | CONTENTS     |
| Hold down for<br>3 seconds | H L MENU | RUN mode.                |                                  | INTRODUCTION |

FLOW OF OPERATION

BASIC SETUP

MAIN APPLICATIONS & SETTING METHODS

Height

Steps and Warpage

Double Sheet Detection

Thickness

Positioning

Eccentricity and Surface Deflection

DETAILED SETTINGS

TROUBLE-SHOOTING

SPECIFI-CATIONS

INDEX

# Timer

#### Timer: CONTENTS

The timing for judgement outputs can be adjusted to match the operation of external devices. (Timer accuracy: Up to 1 ms)

#### INTRODUCTION Procedure for setting up the timer

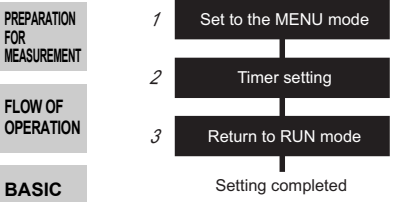

1

# SETUP

DETAILED

SETTINGS

## Set to the MENU mode

| MAIN<br>APPLICATIONS                      | Set to                                       | the MENU mo              | ode                                                                      |                                                                                      |
|-------------------------------------------|----------------------------------------------|--------------------------|--------------------------------------------------------------------------|--------------------------------------------------------------------------------------|
| & SETTING<br>METHODS                      | Button<br>Operation                          | Display                  | Description of Operation                                                 | Explanation of<br>Selection Menu                                                     |
| Steps<br>and<br>Warpage                   | SMART MENU/SET<br>Hold down for<br>3 seconds | Lit<br>H L MENU          | Hold down the button for<br>three seconds to switch to the<br>MENU mode. |                                                                                      |
| Double<br>Sheet<br>Detection              | Press to displa                              | <u>delai l</u><br>888888 | Press the I button to display<br>dELRI L.                                | * This step is not required if<br>detail menu display is<br>already set to ON in the |
| Thickness                                 |                                              |                          | Press the 🗢 button to set the                                            | MENU mode.                                                                           |
| Positioning                               |                                              | <u>deeki l</u><br>On     | display to                                                               |                                                                                      |
| Eccentricity<br>and Surface<br>Deflection | SMART MENU/SET                               |                          | Press the button to apply the setting.                                   |                                                                                      |

# Timer setting

| TROUBLE-<br>SHOOTING            | Button<br>Operation | Display                   | Description of Operation                                                                 | Explanation of<br>Selection Menu                             |
|---------------------------------|---------------------|---------------------------|------------------------------------------------------------------------------------------|--------------------------------------------------------------|
| SPECIFI-<br>CATIONS             | Press to display    | <u> </u>                  | Press the the button to display<br>INEL M when setting the ON-<br>delay and IFFEL M when | ON-LIM<br>ON-delay timer                                     |
| INDEX                           |                     | Select the desired value. | setting the OFF-delay.                                                                   | OFF-delay timer<br>(For details, see the<br>following page.) |
| SETTING<br>TRANSITION<br>CHARTS |                     |                           | Press the sutton to enable setting of the timer.                                         |                                                              |

| Button<br>Operation    | Display | Description of Operation                                                                                                    | Explanation of<br>Selection Menu                                                     |                                   |
|------------------------|---------|----------------------------------------------------------------------------------------------------|--------------------------------------------------------------------------------------|-----------------------------------|
| [Change numeric value] |         | Press the <b>\$</b> button to move<br>the digit, press the <b>\$</b> button to<br>change the numeric value, and<br>out the time set to the time. | * If the \$ button is pressed<br>when the cursor is at the<br>right most diviter the | CONTENTS                          |
| Press to set.          |         | set the time set to the timer.                                                                                                    | button is pressed when the cursor is at the left-most digit,                         | INTRODUCTION                      |
| SMART MENU/SET         |         | Press the button to apply the setting.                                                                                                    | the setting will be canceled.                                                        | PREPARATION<br>FOR<br>MEASUREMENT |

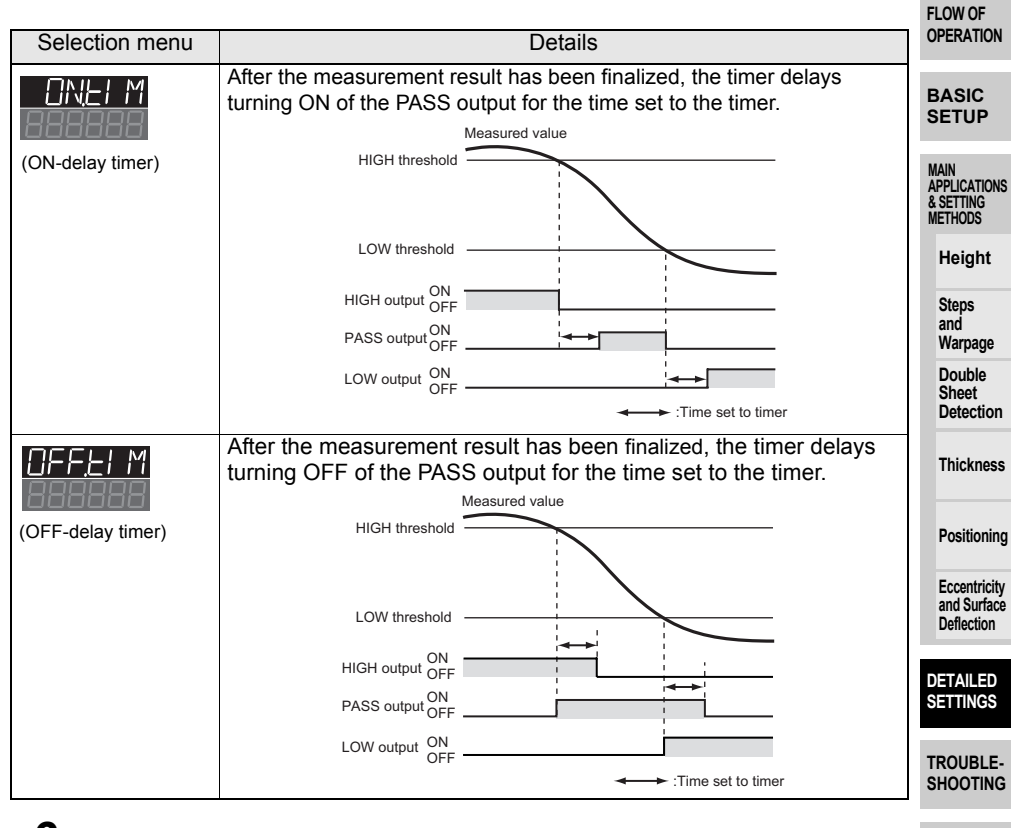

# **3** Return to RUN mode

| Button<br>Operation                          | Display         | Description of Operation                                                | Explanation of<br>Selection Menu | INDEX                           |
|----------------------------------------------|-----------------|-------------------------------------------------------------------------|----------------------------------|---------------------------------|
| SMART MENU/SET<br>Hold down for<br>3 seconds | Uut<br>H L MENU | Hold down the button for<br>three seconds to switch to the<br>RUN mode. |                                  | SETTING<br>TRANSITION<br>CHARTS |

SPECIFI-CATIONS

# Setting the Differential Function

Setting channels used when connecting multiple units: Each CH

### Differential function:

CONTENTS

This function is used to display measurement change amounts when it is difficult to specify a threshold for the measured value, making it easier to detect only sudden changes in the measured values.

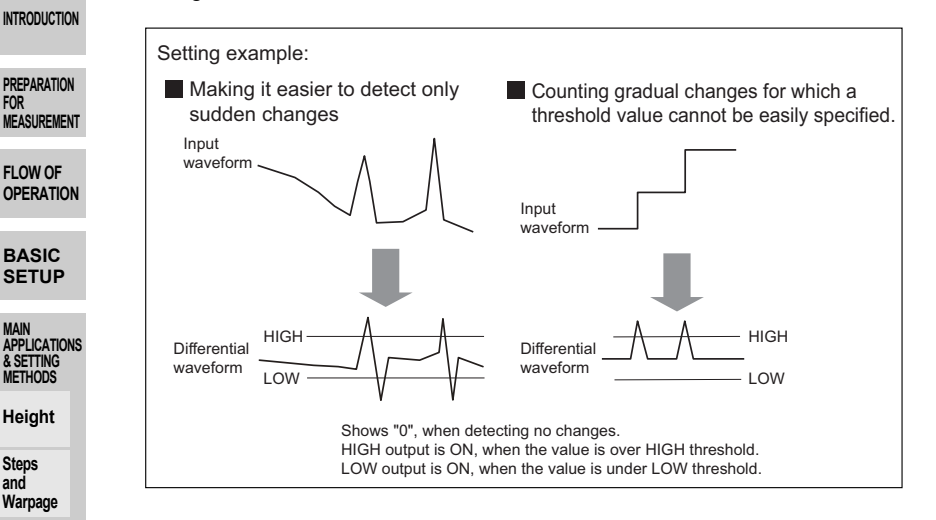

### Important

The detection effectiveness varies depending on the response time setting.

**Description of Operation** 

Hold down the 👅 button for

three seconds to switch to the

MENU mode

### Procedure for setting up differential function

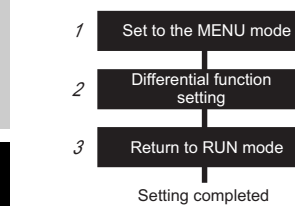

#### TROUBLE-SHOOTING

1

Button

Operation

MENU/SET

Hold down for 3 seconds

Double Sheet Detection

Thickness

Positionina

Eccentricity

and Surface

DETAILED SETTINGS

Deflection

### SPECIFI-CATIONS

INDEX

SETTING TRANSITION CHARTS

116

Π Γ

Set to the MENU mode

Display

Lit

MENU

Explanation of

Selection Menu

| Button<br>Operation | Display                  | Description of Operation                                      | Explanation of<br>Selection Menu                                                                   |                                   |
|---------------------|--------------------------|---------------------------------------------------------------|----------------------------------------------------------------------------------------------------|-----------------------------------|
| Press to display.   | <u>dELRI L</u><br>888888 | Press the 🏶 button to display<br>dEERLL.                      | * This step is not required if<br>detail menu display is<br>already set to ON in the<br>MENU mode. | CONTENTS                          |
|                     | delai L                  | Press the 拳 button to set the display to □N to set display of |                                                                                                    | INTRODUCTION                      |
| Press to display.   |                          | the detail menu.                                              |                                                                                                    | PREPARATION<br>FOR<br>MEASUREMENT |
| SMART MENU/SET      |                          | Press the button to apply the setting.                        |                                                                                                    | FLOW OF                           |
|                     |                          |                                                               |                                                                                                    | OPERATION                         |

# 2 Differential function setting

| Button<br>Operation | Display | Description of Operation                      | Explanation of<br>Selection Menu | SETUP                                        |
|---------------------|---------|-----------------------------------------------|----------------------------------|----------------------------------------------|
| Press to            |         | Press the 🌢 button to display<br>dl FF .      |                                  | MAIN<br>APPLICATIONS<br>& SETTING<br>METHODS |
| display.            |         |                                               |                                  | Height                                       |
|                     | di FF   | Press the 拳 button to set the display to □N . |                                  | Steps<br>and<br>Warpage                      |
| Press to display.   |         |                                               |                                  | Double<br>Sheet<br>Detection                 |
| SMART MENU/SET      |         | Press the 👅 button to apply the setting.      |                                  | Thickness                                    |

# **3** Return to RUN mode

| MANUSET<br>MINUSET<br>MIS decords<br>MIS decords | Eccentricity<br>and Surface<br>Deflection |
|----------------------------------------------------------------------------------------------------|-------------------------------------------|
|                                                                                                    | DETAILED<br>SETTINGS                      |

Positioning

PARIC

SPECIFI-CATIONS

INDEX

# **External Input for Bank, Timing Input, Reset Input**

Setting channels used when connecting multiple units: Each CH, Bank switching: CH1

External input:

1

2

3

1

SMART MENU/SET

SMART MENU/SET

**Button** 

Operation

Hold down fo

Procedure for setting up external input

Set to the MENU mode

External input terminal setting

Return to RUN mode

Setting completed

dЬ

Set to the MENU mode

Display

Lit

MENU

This refers to inputting the bank switching signal, the timing signal during a hold and the reset signal from an external device to execute these operations.

**Description of Operation** 

Hold down the 
button for

three seconds to switch to the

Press the 🔹 button to display

Press the 🧇 button to set the

Press the button to apply

display to DN to set display of

MENU mode

defall.

the detail menu

the setting.

INTRODUCTION

CONTENTS

PREPARATION FOR MEASUREMENT

FLOW OF OPERATION

BASIC SETUP

MAIN APPLICATIONS & SETTING METHODS

Height

Steps and Warpage

Double Sheet Detection

Thickness

Positioning

Eccentricity and Surface Deflection

DETAILED SETTINGS

### TROUBLE-SHOOTING

# 2 External input terminal setting

| SPECIFI-<br>CATIONS | Button<br>Operation | Display                  | Description of Operation                   | Explanation of<br>Selection Menu |
|---------------------|---------------------|--------------------------|--------------------------------------------|----------------------------------|
| INDEX               | Prest to display.   | <u>E×E-I N</u><br>888888 | Press the to button to display<br>EXE-I N. | Default value: TIM.RST           |
| SETTING             |                     |                          |                                            |                                  |

TRANSITION

118

| External | Input for | Bank, T | 'imina Ir | nput. R | eset lı | nput |
|----------|-----------|---------|-----------|---------|---------|------|

Explanation of

Selection Menu

\* This step is not required if

detail menu display is

MENU mode.

already set to ON in the

| Button<br>Operation | Display                        | Description of Operation                                  | Explanation of<br>Selection Menu    |                                   |
|---------------------|--------------------------------|-----------------------------------------------------------|-------------------------------------|-----------------------------------|
|                     | EXE-IN<br>El MRSE              | Press the 💲 button to select the external input terminal. | LI MRSE<br>timing input/reset input | CONTENTS                          |
| Press to select     | s to select the desired value. | Select the esired value.                                  | Bank switching                      | INTRODUCTION                      |
| SMART MENU/SET      |                                | Press the 🖱 button to apply                               |                                     |                                   |
|                     |                                | the setting.                                              |                                     | PREPARATION<br>FOR<br>MEASUREMENT |

#### 3 Return to RUN mode

| Button                     |          | Description of Operation       | Explanation of | OPERATIO           |
|----------------------------|----------|--------------------------------|----------------|--------------------|
| Operation                  | ,        |                                | Selection Menu | BASIC              |
| SMART MENU/SET             | 0.1      | Hold down the 👅 button for     |                | SETUP              |
|                            |          | three seconds to switch to the |                |                    |
| Hold down for<br>3 seconds | H L MENU | RUN mode.                      |                | MAIN<br>APPLICATIO |

## Procedure for executing external input

Each of the functions is executed when signals are input using the external input wire in table 1 below.

Timing input, reset input and bank switching are executed by a signal input of 4 ms or more. While the signal in table 2 below is being input, measurement is performed based on the settings of the specified bank.

When connecting two or more Amplifier Units, use the CH1 Amplifier Unit for bank switching. The banks of the Amplifier Units of CH2 and later are switched together with CH1

Table 1 External Input Wiring

| Amplifier Unit<br>Connector<br>Cable Color<br>Setting | Purple       | Red          |
|-------------------------------------------------------|--------------|--------------|
| EI MRSE                                               | Timing input | Reset input  |
| 6ANK                                                  | BANK input 0 | BANK input 1 |

Table 2 Bank Signal Switching Wiring

|        | BANK Input 0<br>(purple) | BANK Input 1<br>(red) |
|--------|--------------------------|-----------------------|
| BANK 0 | OFF                      | OFF                   |
| BANK 1 | ON                       | OFF                   |
| BANK 2 | OFF                      | ON                    |
| BANK 3 | ON                       | ON                    |

Bank signal switching is enabled only in the RUN mode. Note:

METHODS

Height

Steps and Warpage

Double Sheet Detection

Thickness

Positioning

Eccentricity and Surface Deflection

DETAILED SETTINGS

TROUBLE-SHOOTING

SPECIFI-CATIONS

INDEX

# **Setting the Detection Surface Selection**

Setting channels used when connecting multiple units: Each CH

### Detection surface selection:

The default value is FIRST. Setting the value to MAX can decrease incorrect measurements caused by diffused reflection or multireflection due to the shape of the workpiece.

#### Sensor Head PREPARATION Correct reflection MEASUREMENT Multireflection Measurement NEAR FLOW OF while moving FAR OPERATION Measurement performed with Measurement performed on the NEAR side correct reflection components BASIC (with the FIRST setting) (with the MAX setting) Correct reflection SETUP --- Multireflection

Procedure for setting up detection surface selection

MAIN APPLICATIONS & SETTING METHODS

1

2

3

CONTENTS

INTRODUCTION

FOR

Height

Steps and Warpage Double

Sheet Detection

Thickness

Positioning

## Set to the MENU mode

Set to the MENU mode

Detection surface

selection setting

Return to RUN mode

Setting completed

| Eccentricity<br>and Surface | Button<br>Operation                          | Display         | Description of Operation                                           | Explanation of<br>Selection Menu                                                                   |
|-----------------------------|----------------------------------------------|-----------------|--------------------------------------------------------------------|----------------------------------------------------------------------------------------------------|
| DETAILED                    | SMART MENU/SET<br>Hold down for<br>3 seconds | Lit<br>H L MENU | Hold down the button for three seconds to switch to the MENU mode. |                                                                                                    |
| TROUBLE-<br>SHOOTING        | Press to display,                            | <u>defai r</u>  | Press the I button to display                                      | * This step is not required if<br>detail menu display is<br>already set to ON in the<br>MENU mode. |
| SPECIFI-<br>CATIONS         |                                              |                 | Press the 拳 button to set the display to □N to set display of      |                                                                                                    |
| INDEX                       | Press to display.                            |                 | the detail menu.                                                   |                                                                                                    |
| SETTING                     | SMART MENU/SET                               |                 | Press the button to apply the setting.                             |                                                                                                    |

CHARTS

# **2** Detection surface selection setting

| Button<br>Operation | Display                   | Description of Operation                  | Explanation of<br>Selection Menu                                                                                                    |                                                                    |
|---------------------|---------------------------|-------------------------------------------|----------------------------------------------------------------------------------------------------|--------------------------------------------------------------------|
| Press to deplay.    | <u>dELECL</u><br>888888   | Press the ♦ button to display<br>dELEEL . |                                                                                                    | CONTENTS                                                           |
| Press to select     | Select the desired value. | Press the ♥ button to display MRX.        | FLRSE<br>During normal measurement<br>MRX<br>When an incorrect<br>measurement occurs due to<br>diffused reflection or<br>multireflection | PREPARATION<br>FOR<br>MEASUREMENT<br>FLOW OF<br>OPERATION<br>BASIC |
| SMART MENU/SET      |                           | Press the button to apply the setting.    |                                                                                                    |                                                                    |
|                     |                           |                                           |                                                                                                    | ADDI ICATIONIS                                                     |

# **3** Return to RUN mode

| Button<br>Operation | Display         | Description of Operation                                          | Explanation of<br>Selection Menu | Steps                                   |
|---------------------|-----------------|-------------------------------------------------------------------|----------------------------------|-----------------------------------------|
| SMART MENU/SET      | Out<br>H L MENU | Hold down the button for three seconds to switch to the RUN mode. |                                  | Warpage<br>Double<br>Sheet<br>Detection |

Thickness

& SETTING METHODS

.. . . .

Positioning

Eccentricity and Surface Deflection

DETAILED SETTINGS

TROUBLE-SHOOTING

SPECIFI-CATIONS

INDEX

# **Key Lock Function**

Explanation of

Selection Menu

Explanation of

Selection Menu

CONTENTS

Key Lock Function:

The key lock function disables all keys. Once keys have been disabled, no key input will be accepted until the lock is released. This function is useful for preventing inadvertent changes to settings. INTRODUCTION

**Description of Operation** 

Hold both the (1) buttons down

for three seconds in the RUN

mode.

(Although button operations are disabled, external input is still possible.)

PREPARATION FOR MEASUREMENT

# **Key Lock Function**

Button

Button

Operation

FLOW OF OPERATION

BASIC SETUP

| Operation                       | Display          | Description of Operation                                          |
|---------------------------------|------------------|-------------------------------------------------------------------|
| Hold both down for<br>3 seconds | 888888<br>K-LOCK | Hold both the (a) buttons down for three seconds in the RUN mode. |

Canceling the Key Lock

Display

aved until com

MAIN APPLICATIONS & SETTING METHODS

Height

Steps and Warpage

Double Sheet Detection

Thickness

Positioning

Eccentricity and Surface

SETTINGS

TROUBLE-SHOOTING

SPECIFI-CATIONS

INDEX

| SIICOLIOII |  |
|------------|--|
|            |  |
|            |  |
| ETAILED    |  |
|            |  |

Initializing Settings Data Setting channels used when connecting multiple units: Each CH

Initialization: This function resets all settings to their default values.

### **Default Values**

| Function                        | Default Value                                                                                 | INTRODUCTION                      |
|---------------------------------|-----------------------------------------------------------------------------------------------|-----------------------------------|
| Display                         | 0 reference: Measurement center distance<br>+ indication: NEAR side<br>- indication: FAR side | PREPARATION<br>FOR<br>MEASUREMENT |
| HIGH threshold                  | Measurement range maximum value                                                               | EL OWLOE                          |
| LOW threshold                   | Measurement range minimum value                                                               | OPERATION                         |
| Response time                   | 500 ms                                                                                        |                                   |
| Analog output setting           | -5 to +5 V                                                                                    | BASIC<br>SETUP                    |
| Detail menu display selection   | OFF                                                                                           | MAIN                              |
| Bank switching settings         | 0                                                                                             | & SETTING<br>METHODS              |
| Mutual interference prevention  | OFF                                                                                           | Height                            |
| Hysteresis width                | 0.000                                                                                         | Steps<br>and                      |
| Two-Sensor operation setting    | OFF                                                                                           | Warpage<br>Double<br>Sheet        |
| Thickness setting               | 0.000                                                                                         | Detection                         |
| Measured value display scaling  | OFF                                                                                           | Thickness                         |
| Differential function           | OFF                                                                                           | Positioning                       |
| Hold setting                    | OFF                                                                                           |                                   |
| Trigger mode                    | TIMING (self-trigger timing input)                                                            | Eccentricity<br>and Surface       |
| Self-trigger level              | 0.000                                                                                         | Deflection                        |
| Output for non-<br>measurement  | KEEP                                                                                          | DETAILED<br>SETTINGS              |
| Clamp value                     | MAX                                                                                           |                                   |
| ON-delay time                   | 0 ms                                                                                          | SHOOTING                          |
| OFF-delay time                  | 0 ms                                                                                          |                                   |
| Zero reset memory               | OFF                                                                                           | SPECIFI-<br>CATIONS               |
| Display during zero<br>reset    | 0.000                                                                                         |                                   |
| External input terminal setting | TIM.RST (timing input/reset input)                                                            | SETTING                           |
| Detection surface selection     | FIRST                                                                                         | TRANSITION<br>CHARTS              |

123

CONTENTS

### Procedure for initializing settings data

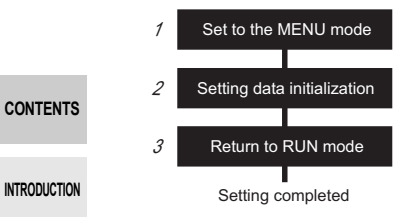

#### Important PREPARATION

1

FOR MEASUREMENT

FLOW OF

BASIC

Steps and

OPERATION

 When connecting two or more Amplifier Units, use CH1 to perform initialization because CH2 and later channels cannot be used to do this.

Note that CH2 and later channels are initialized together with CH1.

# Set to the MENU mode

| DAGIC                                        |                            |         |                                                           |                |
|----------------------------------------------|----------------------------|---------|-----------------------------------------------------------|----------------|
| SETUP                                        | Button                     | Display | Description of Operation                                  | Explanation of |
|                                              | operation                  |         |                                                           |                |
| MAIN<br>APPLICATIONS<br>& SETTING<br>METHODS | SMART MENU/SET             |         | Hold down the  button for  three seconds to switch to the |                |
| Height                                       | Hold down for<br>3 seconds |         | MENU mode.                                                |                |

#### 2 Setting data initialization

| Warpage<br>Double<br>Sheet                | Button<br>Operation | Display                        | Description of Operation                                                 | Explanation of<br>Selection Menu |
|-------------------------------------------|---------------------|--------------------------------|--------------------------------------------------------------------------|----------------------------------|
| Detection<br>Thickness                    | Press to dag        | NI E<br>888888                 | Press the 🏶 button to display<br>I NI E.                                 |                                  |
| Positioning                               | day.                |                                |                                                                          |                                  |
| Eccentricity<br>and Surface<br>Deflection | Press to display.   | E×E                            | Press the ♥ button to display<br>E XE.                                   |                                  |
| DETAILED<br>SETTINGS                      | SMART MENU/SET      |                                | Press the 👅 button.                                                      |                                  |
| TROUBLE-<br>SHOOTING                      | Hold down           | Displayed<br>1 digit at a time |                                                                          |                                  |
| SPECIFI-<br>CATIONS                       |                     |                                | When $\Box H$ is displayed, this means that initialization is completed. |                                  |
| INDEX                                     |                     |                                | p                                                                        |                                  |

SETTING TRANSITION CHARTS

# **3** Return to RUN mode

| Button                     | Display  | Description of Operation       | Explanation of |          |
|----------------------------|----------|--------------------------------|----------------|----------|
| Operation                  |          |                                | Selection Menu |          |
| SMART MENU/SET             | Out      | Hold down the button for       |                | CONTENTS |
|                            | H L MENU | three seconds to switch to the |                |          |
| Hold down for<br>3 seconds |          | RUN mode.                      |                |          |
|                            |          |                                |                |          |

PREPARATION FOR MEASUREMENT

FLOW OF OPERATION

BASIC SETUP

MAIN APPLICATIONS & SETTING METHODS

Height

Steps and Warpage

Double Sheet Detection

Thickness

Positioning

Eccentricity and Surface Deflection

DETAILED SETTINGS

TROUBLE-SHOOTING

SPECIFI-CATIONS

INDEX

### CONTENTS

INTRODUCTION

#### PREPARATION FOR MEASUREMENT

FLOW OF OPERATION

### BASIC SETUP

MAIN APPLICATIONS & SETTING METHODS

Height

Steps and Warpage

Double Sheet Detection

Thickness

Positioning

Eccentricity and Surface Deflection

### DETAILED SETTINGS

TROUBLE-SHOOTING

SPECIFI-CATIONS

INDEX

# TROUBLESHOOTING

| Troubleshooting | 128 |
|-----------------|-----|
| Error Messages  | 130 |
| Q&A             | 133 |

# Troubleshooting

CONTENTS

This section describes countermeasures for temporary hardware problems. Check the malfunction in this section before sending the hardware for repair.

| INTRODUCTION                               | Category | Problem                                                                                                    |                                                                                | Probable cause and possible countermeasure                                                                                                    | Pages                                                                            |               |        |                                                                                                    |                                                                            |                                                                                                    |                                                                            |
|--------------------------------------------|----------|----------------------------------------------------------------------------------------------------|--------------------------------------------------------------------------------|----------------------------------------------------------------------------------------------------|----------------------------------------------------------------------------------|---------------|--------|----------------------------------------------------------------------------------------------------|----------------------------------------------------------------------------|----------------------------------------------------------------------------------------------------|----------------------------------------------------------------------------|
| PREPARATION<br>For                         |          | The device restarts during operation.                                                                       | •                                                                              | Is the power supply device connected correctly?<br>Are the Calculating Units connected correctly?                                                                                                    | p.30<br>p.26                                                                     |               |        |                                                                                                    |                                                                            |                                                                                                    |                                                                            |
|                                            |          | No input signal is received.                                                                                | •                                                                              | Are all cables connected correctly?<br>Is the input signal line disconnected?                                                                                                    | p.30                                                                             |               |        |                                                                                                    |                                                                            |                                                                                                    |                                                                            |
| OPERATION                                  |          | The measured values fluctuate and are not stable                                                            | •                                                                              | This problem may be due to temperature characteristics. Execute zero reset periodically using                                                                                                    | p.101                                                                            |               |        |                                                                                                    |                                                                            |                                                                                                    |                                                                            |
| BASIC<br>SETUP                             | tion     | depending on day and time.                                                                                  |                                                                                | the standard object to correct this problem.                                                                                                    |                                                                                  |               |        |                                                                                                    |                                                                            |                                                                                                    |                                                                            |
| MAINI                                      | bera     | Laser light is not emitted.                                                                                 | •                                                                              | Is the LD-OFF input short-circuited?                                                                                                    | p.30                                                                             |               |        |                                                                                                    |                                                                            |                                                                                                    |                                                                            |
| APPLICATIONS<br>& SETTING<br>METHODS       | Q        | ğ                                                                                                    | Bank switching by signals from the external input terminal is not functioning. | •                                                                                                    | Is the external input terminal set to 占用NH?<br>Is the cable connected correctly? | p.118<br>p.30 |        |                                                                                                    |                                                                            |                                                                                                    |                                                                            |
| Steps<br>and<br>Warpage<br>Double<br>Sheet |          | The state returns to<br>BANK in the RUN<br>mode even if after a bank<br>is switched by button<br>operation. | •                                                                              | Is the external input terminal set to 上 MRSE ?                                                                                                    | p.118                                                                            |               |        |                                                                                                    |                                                                            |                                                                                                    |                                                                            |
| Detection<br>Thickness                     |          | The main display stays at [].                                                                               | •                                                                              | Has a timing input been made while hold is enabled<br>and the the trigger mode is $\lfloor I & \text{MI} & \text{NG} \end{vmatrix}$ ?<br>If the hold function is enabled and the trigger type is<br>$\exists \exists \bot \Box = - \sqcup$ or $\exists \exists \bot \Box = - \sqcup$ , has the self-trigger level<br>been set to an appropriate value? | p.93                                                                             |               |        |                                                                                                    |                                                                            |                                                                                                    |                                                                            |
| Eccentricity<br>and Surface<br>Deflection  | splay    | splay                                                                                                    | splay                                                                          | splay                                                                                                    | splay                                                                            | isplay        | isplay | An abnormal distance is<br>displayed when the object<br>is clearly outside the<br>measurement range. | •                                                                          | This problem may occur due to the characteristics of<br>the sensor. Make sure that the distance to the<br>sensing object is appropriate. | _                                                                          |
| DETAILED<br>SETTINGS                       |          |                                                                                                    |                                                                                |                                                                                                    |                                                                                  |               |        | isplay                                                                                               | Ldd[]WN is displayed on<br>the sub-display when the<br>power is turned ON. | •                                                                                                    | The laser of the Sensor Head has deteriorated.<br>Replace the Sensor Head. |
| TROUBLE-<br>SHOOTING                       | Ō        | Ld, IFF is displayed on the sub-display.                                                                    | •                                                                              | Is the LD-OFF input short-circuited?                                                                                                    | p.30                                                                             |               |        |                                                                                                    |                                                                            |                                                                                                    |                                                                            |
| SPECIFI-                                   |          | EI MI N⊑ is displayed on the sub-display.                                                                   | •                                                                              | Is the timing input short-circuited?                                                                                                    | p.30                                                                             |               |        |                                                                                                    |                                                                            |                                                                                                    |                                                                            |
| CATIONS                                    |          | RESEE is displayed on the sub-display.                                                                      | •                                                                              | Is the reset input short-circuited?                                                                                                    | p.30                                                                             |               |        |                                                                                                    |                                                                            |                                                                                                    |                                                                            |
| INDEX<br>SETTING<br>TRANSITION             |          | Even though the<br>installation conditions are<br>the same, measured<br>values differ considerably.         | •                                                                              | Is the zero-reset input short-circuited?                                                                                                    | p.30                                                                             |               |        |                                                                                                    |                                                                            |                                                                                                    |                                                                            |

| Category | Problem                                        | Probable cause and possible countermeasure                                                                                           | Pages |                                   |
|----------|------------------------------------------------|----------------------------------------------------------------------------------------------------|-------|-----------------------------------|
| olay     | <u>E−BRGE</u> is displayed on the main display | <ul> <li>Is the distance between the Sensor Head and the<br/>workpiece within the measurement range?</li> </ul>                      | p.139 | CONTENTS                          |
| Disp     | E - 님유운K is displayed on the main display.     | <ul> <li>Is the distance between the Sensor Head and the<br/>workpiece within the measurement range?</li> </ul>                      | p.139 |                                   |
|          | Judgements are not output to external devices. | <ul><li>Are all cables connected correctly?</li><li>Is the output signal line disconnected?</li></ul>                                | p.30  | INTRODUCTION                      |
| Output   |                                                | <ul> <li>Is the reset input short-circuited?</li> <li>Is the HIGH threshold set to a value larger than the LOW threshold?</li> </ul> |       | PREPARATION<br>FOR<br>MEASUREMENT |
|          | Analog output levels are strange.              | Are the analog output settings correct?                                                                                              | p.109 | FLOW OF<br>OPERATION              |

BASIC SETUP

MAIN APPLICATIONS & SETTING METHODS

Height

Steps and Warpage

Double Sheet Detection

Thickness

Positioning

Eccentricity and Surface Deflection

DETAILED SETTINGS

TROUBLE-SHOOTING

SPECIFI-CATIONS

INDEX

# **Error Messages**

**CONTENTS** This section outlines the error messages displayed on the Amplifier Unit and the countermeasures for those messages.

|              | While | displaying | an | error, | the | error | output | signal | is | also | output. | (There | are | some |
|--------------|-------|------------|----|--------|-----|-------|--------|--------|----|------|---------|--------|-----|------|
| INTRODUCTION | excep | tions.)    |    |        |     |       |        |        |    |      |         |        |     |      |

|                                              | Display                       | Error                                                                                                    | Countermeasure                                                                                                    |
|----------------------------------------------|-------------------------------|----------------------------------------------------------------------------------------------------|----------------------------------------------------------------------------------------------------|
| PREPARATION<br>FOR<br>MEASUREMENT            | Error-bright                  | Saturated light amount intensity,<br>measurement error.<br>(The error output signal is not output.)                  | <ul> <li>Install so that the distance between<br/>the Sensor Head and the<br/>workpiece is within the<br/>measurement range.</li> </ul> |
| OPERATION                                    | Error-channel                 | There is only one Amplifier Unit<br>even though mutual interference                                                  | <ul> <li>If two or more Amplifier Units have<br/>been installed, turn OFF the power</li> </ul>                                          |
| BASIC<br>SETUP                               |                               | <ul><li>prevention is set to ON.</li><li>There is only one Amplifier Unit even though two-Sensor operation</li></ul> | supply and check that the Amplifier<br>Units and Calculating Units are<br>connected correctly.                                          |
| MAIN<br>APPLICATIONS<br>& SETTING<br>METHODS | Error-channel                 | is set to ON.<br>Two Amplifier Unit communication<br>error.                                                          | <ul> <li>If only one Amplifier Unit is being<br/>used, connect another Amplifier<br/>Unit temporarily and turn OFF</li> </ul>           |
| Height                                       |                               |                                                                                                    | mutual interference prevention and two-Sensor operation, or initialize                                                                  |
| and<br>Warpage                               | Error-dark                    | Insufficient received light intensity,                                                                               | <ul><li>Install so that the distance between</li></ul>                                                                                  |
| Double<br>Sheet<br>Detection                 | <u>E-dARk</u><br>888888       | measurement error.<br>(The error output signal is not output.)                                                       | the Sensor Head and the<br>workpiece is within the<br>measurement range.                                                                |
| Thickness                                    | Error-head                    | The Sensor Head is disconnected.<br>Or, a sensor communications error<br>has occurred.                               | <ul> <li>Turn OFF the power supply, check<br/>the Sensor Head connection, and<br/>then turn ON the power supply</li> </ul>              |
| Positioning                                  | Error-head                    |                                                                                                    | again.                                                                                                    |
| Eccentricity<br>and Surface<br>Deflection    | E-HEHd<br>E0M02<br>Error-head |                                                                                                    | not solve the problem, the Sensor<br>Head is malfunctioning. Replace<br>the Sensor Head.                                                |
| DETAILED<br>SETTINGS                         | <u>E-HERA</u><br>COMO3        |                                                                                                    |                                                                                                    |
| TROUBLE-<br>SHOOTING                         | Error-head<br>E-HERd<br>LdD I | Sensor Head laser error.                                                                                             |                                                                                                    |
| SPECIFI-<br>CATIONS                          | Error-head                    | The Sensor Head internal memory is in error.                                                                         |                                                                                                    |
|                                              | Error-head                    |                                                                                                    |                                                                                                    |
|                                              | <u>- 7688</u><br>MEMO2        |                                                                                                    |                                                                                                    |

SETTING TRANSITION CHARTS

| Display                   | Error                                    |   | Countermeasure                                                                                                    |                                              |
|---------------------------|------------------------------------------|---|----------------------------------------------------------------------------------------------------|----------------------------------------------|
| Error-head                | Sensor Head system error.                | • | Turn OFF the power supply, check<br>the Sensor Head connection, and<br>then turn ON the power supply                |                                              |
| Error-head                | -                                        | • | again.<br>If the above countermeasure does                                                                          | CONTENTS                                     |
| SSC2<br>Error-head        | -                                        |   | not solve the problem, the Sensor<br>Head is malfunctioning. Replace<br>the Sensor Head.                            | INTRODUCTION                                 |
| <u>e-rera</u><br>55503    |                                          |   |                                                                                                    | PREPARATION                                  |
| Error-head                | Because the Sensor Head version is       | • | Contact the company with which                                                                                      | MEASUREMENT                                  |
| <u>E-HERd</u><br>VER      | cannot be used.                          |   | the OMRON sales representative handling your company.                                                               | FLOW OF<br>OPERATION                         |
| Error-memory              | Amplifier Unit setting memory error.     | • | Turn OFF the power supply, check<br>if wiring is connected correctly, and<br>then turn ON the power supply          | BASIC<br>SETUP                               |
|                           |                                          | • | again.<br>If the above countermeasure does                                                                          | MAIN<br>APPLICATIONS<br>& SETTING<br>METHODS |
|                           |                                          |   | Amplifier Unit is malfunctioning.<br>Replace the Amplifier Unit.                                                    | Height                                       |
| Error-memory              | Amplifier Unit setting memory error.     | • | Initialize the settings by holding<br>down the SET key for at least three<br>seconds                                | Steps<br>and<br>Warpage                      |
|                           |                                          | • | If the above countermeasure does<br>not solve the problem, the                                                      | Double<br>Sheet<br>Detection                 |
| Emer also at              |                                          |   | Amplifier Unit is malfunctioning.<br>Replace the Amplifier Unit.                                                    | Thickness                                    |
| Error-short<br>E-SHRE     | Short-circuited.                         | • | that the HIGH, PASS, LOW or<br>error output lines are not short-                                                    | Positioning                                  |
|                           |                                          |   | circuited, then turn ON the power supply again.                                                                     | Eccentricity<br>and Surface<br>Deflection    |
| Error-system              | Amplifier Unit system error.             | • | Turn OFF the power supply, check<br>if wiring is connected correctly, and<br>then turn ON the power supply<br>again | DETAILED<br>SETTINGS                         |
|                           |                                          | • | If the above countermeasure does<br>not solve the problem, the<br>Amplifier Unit is malfunctioning.                 | TROUBLE-<br>SHOOTING                         |
| Tuning-failed             | Smart Tuning failed.                     | • | Replace the Amplifier Unit.<br>Change the response time setting                                                     | SPECIFI-<br>CATIONS                          |
| <u>EUN ING</u><br>FR ILEJ | (The error output signal is not output.) | • | to a larger value, and try again.<br>Make sure that the distance<br>between the Sensor and                          | INDEX                                        |
|                           |                                          |   | Workpiece is within the measurement range, and try again.                                                           | SETTING<br>TRANSITION                        |
|                           |                                          |   |                                                                                                    | CHARTS                                       |

Error Messages

|                       | Display                 | Error                                    |   | Countermeasure                     |
|-----------------------|-------------------------|------------------------------------------|---|------------------------------------|
|                       | LD.down                 | The laser of the Sensor Head has         | • | Replace the Sensor Head.           |
|                       | <u>BBBBBB</u><br>Lddûwn | deteriorated.                            |   |                                    |
| CONTENTS              |                         | Measured values are not output           | • | Normally, measured values are      |
|                       | 888888                  | because the reset signal is being        |   | displayed once they can be output. |
| INTRODUCTION          |                         | timing is before the hold sampling       |   |                                    |
|                       |                         | time, etc.                               |   |                                    |
| PREPARATION           |                         | (The error output signal is not output.) |   |                                    |
| FOR<br>MEASUREMENT    |                         |                                          |   |                                    |
|                       |                         |                                          |   |                                    |
| FLOW OF<br>OPERATION  |                         |                                          |   |                                    |
|                       |                         |                                          |   |                                    |
| BASIC                 |                         |                                          |   |                                    |
| SETUP                 |                         |                                          |   |                                    |
|                       |                         |                                          |   |                                    |
| & SETTING             |                         |                                          |   |                                    |
|                       |                         |                                          |   |                                    |
| neight                |                         |                                          |   |                                    |
| Steps                 |                         |                                          |   |                                    |
| Warpage               |                         |                                          |   |                                    |
| Double<br>Sheet       |                         |                                          |   |                                    |
| Detection             |                         |                                          |   |                                    |
| Thickness             |                         |                                          |   |                                    |
| THURIESS              |                         |                                          |   |                                    |
| Positioning           |                         |                                          |   |                                    |
| rositioning           |                         |                                          |   |                                    |
| Eccentricity          |                         |                                          |   |                                    |
| Deflection            |                         |                                          |   |                                    |
|                       |                         |                                          |   |                                    |
| SETTINGS              |                         |                                          |   |                                    |
|                       |                         |                                          |   |                                    |
| TROUBLE-              |                         |                                          |   |                                    |
| SHOOTING              |                         |                                          |   |                                    |
| SPECIFI-              |                         |                                          |   |                                    |
| CATIONS               |                         |                                          |   |                                    |
|                       |                         |                                          |   |                                    |
| INDEX                 |                         |                                          |   |                                    |
|                       |                         |                                          |   |                                    |
| SETTING<br>TRANSITION |                         |                                          |   |                                    |
| CHARTS                |                         |                                          |   |                                    |
|                       |                         |                                          |   |                                    |

| Question                                            | Answer                                            | CONTENTS             |
|-----------------------------------------------------|---------------------------------------------------|----------------------|
| What is the positional variation range with         | The range is ±0.5° of the ideal emitter axis in   |                      |
| respect to the machine axis of the emitter          | the dimensional drawing on page 138.              | INTRODUCTION         |
| beam spot?                                          |                                                   |                      |
| After the response time is changed, is it           | Yes. After the response time is changed, the      |                      |
| necessary to re-execute smart tuning?               | smart tuning results are cleared. Therefore,      | FOR                  |
|                                                     | re-execute tuning.                                | MEASUREMENT          |
| If using a different bank for the first time, is it | Yes. The smart tuning results are not applied     |                      |
| necessary to execute smart tuning?                  | to other banks. If using a different bank for the | OPERATION            |
|                                                     | first time, execute smart tuning.                 |                      |
| For the line beam type, is it possible to detect    | Spot-internal steps cannot be measured. Use       | BASIC                |
| beam-spot-internal steps?                           | the line beam spot so that it is at only one      | SETUP                |
|                                                     | height.                                           |                      |
| Is it possible to add additional extension          | Regardless of the length, only one extension      | MAIN<br>APPLICATIONS |
| cables between the Sensor Head and                  | cable can be added. It is not possible to add     | & SETTING            |
| Amplifier Unit?                                     | multiple extension cables.                        | METHODS              |
| About how much signal input and open time is        | These times can be checked using the timing       | Height               |
| required for each input operation?                  | charts in this manual (on page 144).              | Stone                |
| Can calculations be performed when Sensor           | Yes. This is possible without specifying any      | and                  |
| Heads that have different measurement               | special settings.                                 | Warpage              |
| ranges are connected to two Amplifier Units?        |                                                   | Double               |
| How can I prevent an incorrect value being          | If the incorrect measurement is caused by         | Detection            |
| measured and output due to the shape of the         | multireflection due to the shape of the           |                      |
| workpiece?                                          | workpiece, setting the detection surface          | Thickness            |
|                                                     | selection to MAX might improve the                |                      |
|                                                     | measurement accuracy. (See page 120.)             | Positioning          |
| Does the sensor need to be warmed up after          | Yes. The sensor must be warmed up for at          | rostaorning          |
| canceling LD-OFF input?                             | least 10 minutes in the same way as when          | Eccentricity         |
|                                                     | turning on the power.                             | and Surface          |
| Can the sensor head of a diffuse-reflective         | Yes it can, but because the sensor is tilted,     | Denection            |
| model2                                              | the senser and the worknisse will differ from     |                      |
| moder                                               | the distance diaplayed                            | SETTINGS             |
|                                                     | In this case, use a regular reflective model      |                      |
|                                                     | whose linearity has been ontimized by using       | TROUBLE-             |
|                                                     | regular-reflective optics                         | SHOOTING             |
|                                                     | regular reneouve optioo.                          |                      |

SPECIFI-CATIONS

INDEX

| col | PTM  |
|-----|------|
| CO  | :N13 |

INTRODUCTION

PREPARATION FOR MEASUREMENT

FLOW OF OPERATION

BASIC SETUP

MAIN APPLICATIONS & SETTING METHODS

Height

Steps and Warpage

Double Sheet Detection

Thickness

Positioning

Eccentricity and Surface Deflection

DETAILED SETTINGS

TROUBLE-SHOOTING

SPECIFI-CATIONS

INDEX

SETTING TRANSITION CHARTS

# **SPECIFICATIONS**

| Specifications and Dimensions | 136 |
|-------------------------------|-----|
| Timing Charts                 | 144 |
| Engineering Data (Typical)    | 147 |

# **Specifications and Dimensions**

CONTENTS

# Amplifier Units

# ZX2-LDA11/LDA41

30

8 8

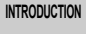

PREPARATION FOR MEASUREMENT

FLOW OF OPERATION

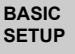

MAIN APPLICATIONS & SETTING METHODS

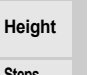

Steps and Warpage

Double Sheet Detection

Thickness

Positioning

Eccentricity and Surface Deflection

DETAILED SETTINGS

TROUBLE-SHOOTING

SPECIFI-CATIONS

INDEX

SETTING TRANSITION CHARTS

136

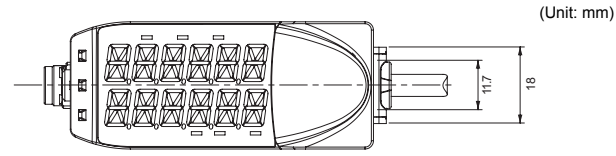

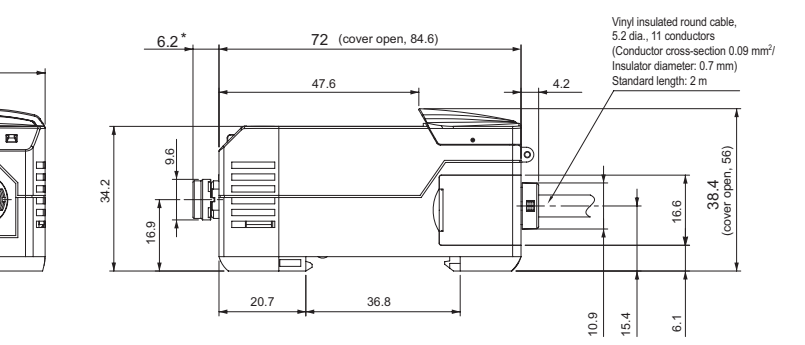

\* Min. length when connected: 50

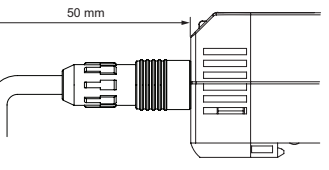

| Model<br>Item                                                   | ZX2-LDA11                                                                                                    | ZX2-LDA41                                                         |                      |  |
|-----------------------------------------------------------------|----------------------------------------------------------------------------------------------------|-------------------------------------------------------------------|----------------------|--|
| Measurement                                                     | Min. 30 μs                                                                                                    |                                                                   |                      |  |
| Response time                                                   | 60 us 120 us 240 us 500 us 1 ms 2 ms 4 ms 8 ms 12 ms 20 ms 36 ms 66 ms                                                                                                    |                                                                   |                      |  |
| Tresponse time                                                  | 128 ms, 250 ms, 500 ms                                                                                                    |                                                                   |                      |  |
| Analog output (*2)                                              | 4 to 20 mA, Max. load resistance: 300 $\Omega$ , ±6<br>Output impedance: 100 $\Omega$                                                                                                    | 5 VDC or 1 to 5 VDC,                                              | INTRODUCTION         |  |
| Judgment outputs<br>(HIGH/PASS/<br>LOW: 3 outputs),             | NPN open-collector outputs, 30 VDC,<br>50 mA max.                                                                                                    | PNP open-collector outputs, 30 VDC,<br>50 mA max.                 | PREPARATION<br>FOR   |  |
| error output                                                    | 10 mA max.,                                                                                                    | 10 mA max.,                                                       | MEAGUREMENT          |  |
|                                                                 | 2 V max. for load current<br>above 10 mA                                                                                                    | 2 V max. for load current<br>above 10 mA                          | FLOW OF<br>OPERATION |  |
| zero reset input,                                               | 1.2 V or less.                                                                                                    | Supply voltage short-circuited or<br>supply voltage within –1.2 V |                      |  |
| timing input,<br>reset input,<br>bank input                     | OFF: Open (leakage current:<br>0.1 mA max.)                                                                                                    | OFF: Open (leakage current:<br>0.1 mA max.)                       | BASIC<br>SETUP       |  |
| Functions                                                       | Smart tuning, scaling, sample hold, peak hold, bottom hold, peak-to-peak hold,<br>self-peak hold, self-bottom hold, average hold, zero reset, On-delay timer, OFF-delay<br>timer, keep/clamp switch, (A-B) calculations (*3), thickness calculation (*3), mutual |                                                                   |                      |  |
|                                                                 | interference prevention (*3), laser deterioration detection, bank function (4 banks), differential function                                                                                                    |                                                                   |                      |  |
| Indications                                                     | Judgement indicators: HIGH (orange), PASS (green), LOW (orange),11-segment main<br>display (red), 11-segment sub-display (orange), laser ON (green), zero reset (green),<br>ENABLE (green), MENU (green), HIGH threshold (orange), LOW threshold (orange)        |                                                                   |                      |  |
| Power supply voltage                                            | 10 to 30 VDC, including 10% ripple(p-p)                                                                                                    |                                                                   |                      |  |
| Power consumption                                               | 3,000 mW max. with power supply voltage of 30 VDC and power supply current of 100 mA max. (with Sensor connected)                                                                                                    |                                                                   |                      |  |
| Ambient<br>temperature                                          | Operating: 0 to +50°C, Storage: -15 to +70°C (with no icing or condensation)                                                                                                    |                                                                   |                      |  |
| Ambient humidity                                                | Operating and storage: 35% to 85% (with no condensation)                                                                                                    |                                                                   |                      |  |
| Dielectric strength                                             | 1,000 VAC, 50/60 Hz for 1 minute                                                                                                    |                                                                   |                      |  |
| Vibration resistance (destruction)                              | 10 to 150 Hz, 0.7-mm double amplitude, 80 minutes each in X, Y, and Z directions                                                                                                    |                                                                   |                      |  |
| Shock resistance (destruction)                                  | 300 m/s <sup>2</sup> 3 times each in six directions (up/down, left/right, forward/backward)                                                                                                    |                                                                   |                      |  |
| Degree of<br>protection                                         | IEC60529, IP40                                                                                                    |                                                                   | SETTINGS             |  |
| Connection method                                               | Prewired (standard cable length: 2 m)                                                                                                    |                                                                   |                      |  |
| Weight<br>(packed state)                                        | Approx. 200 g (main unit only: approx. 135 g)                                                                                                    |                                                                   |                      |  |
| Materials                                                       | Case: PBT (polybutylene terephthalate), Cover: Polycarbonate,<br>Display: Acrylic resin, Buttons: Polyacetal, Cable: PVC                                                                                                    |                                                                   |                      |  |
| Accessories                                                     | Instruction sheet                                                                                                    |                                                                   |                      |  |
| (*1) In the case of a white ceramic OMRON standard object INDEX |                                                                                                    |                                                                   |                      |  |

(\*2) In the MENU mode, select and set current output (4 to 20 mA) and voltage output (±5 V or 1 to 5 V).

(\*3) A Calculating Unit (ZX2-CAL) is required. Mutual interference prevention is possible for up to five Amplifier Units, and calculations are possible for SETTING TRANSITION up to two. CHARTS

# **Sensor Heads**

## ZX2-LD50/LD50L, ZX2-LD100/LD100L, ZX2-LD50V

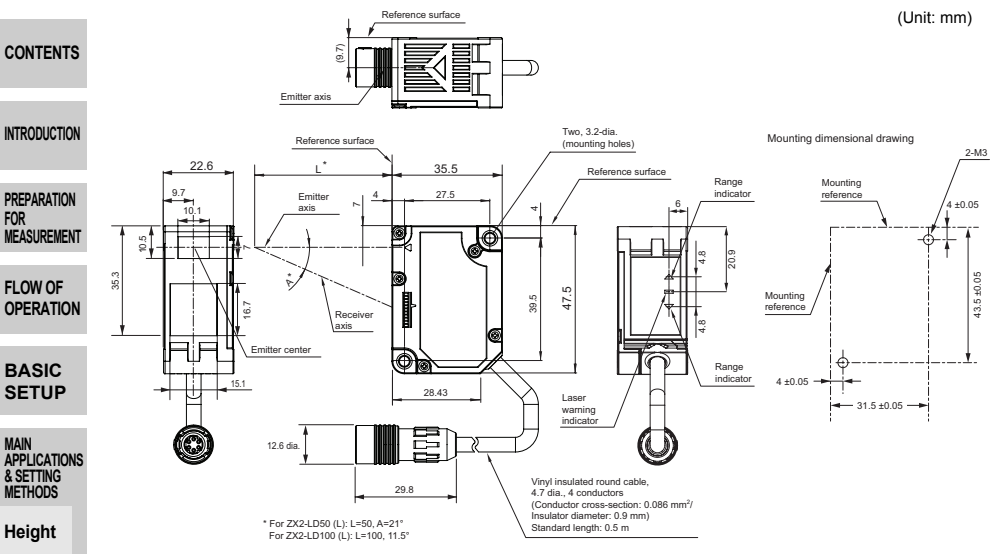

# Setting Up the Regular-reflective Model

Tilt the regular-reflective model as shown below with respect to the workpiece. See page 141 if attaching a bracket to tilt the regular-reflective model.

ZX2-LD50V

48 (Measurement center distance) Workpiece 12.3 ±0.05

SPECIFI-CATIONS

Steps

Sheet Detection

Thickness

Positioning

Eccentricity and Surface

Deflection

DETAILED SETTINGS

TROUBLE-SHOOTING

and Warpage Double

INDEX

SETTING TRANSITION CHARTS

| Model<br>Item                            | ZX2-LD50L                                                                                                    | ZX2-LD50                      | ZX2-LD100L                    | ZX2-LD100                     |                           |
|------------------------------------------|----------------------------------------------------------------------------------------------------|-------------------------------|-------------------------------|-------------------------------|---------------------------|
| Optical system                           | Diffuse-reflective                                                                                                    |                               |                               |                               |                           |
| Light source                             | <ul> <li>Visible-light semiconductor laser with a wavelength of 660 nm and an output of 1 mW max.</li> <li>EN class 2, FDA class II (*5)</li> </ul> |                               |                               |                               |                           |
| (wave length)                            |                                                                                                    |                               |                               |                               | CONTENTS                  |
| Measurement<br>center distance           | 50 mm 100 mm                                                                                                    |                               |                               |                               |                           |
| Measurement range                        | ±10 mm                                                                                                    |                               | ±35 mm                        |                               | INTRODUCTION              |
| Beam shape                               | Line                                                                                                    | Spot                          | Line                          | Spot                          |                           |
| Beam size (*1)                           | Approx. 60 µm x 2.6 mm                                                                                                    | Approx. 60 µm dia.            | Approx. 110 µm x 2.7 mm       | Approx. 110 µm dia.           | PREPARATION               |
| Resolution (*2)                          | 1.5 µm                                                                                                    |                               | 5 µm                          |                               | MEASUREMENT               |
| Linearity (*3)                           | ±0.05% F.S.<br>(40 to 50 mm)                                                                                                    | ±0.1% F.S.<br>(40 to 50 mm)   | ±0.05% F.S.<br>(65 to 100 mm) | ±0.1% F.S.<br>(65 to 100 mm)  | FLOW OF                   |
|                                          | ±0.1% F.S.<br>(entire range)                                                                                                    | ±0.15% F.S.<br>(entire range) | ±0.1% F.S.<br>(entire range)  | ±0.15% F.S.<br>(entire range) | OPERATION                 |
| Temperature<br>characteristic (*4)       | 0.02% F.S./°C                                                                                                    |                               |                               | BASIC<br>SETUP                |                           |
| Ambient illumination                     | Incandescent lamp: 10,000 lx max. (on light receiving side)                                                                                         |                               |                               |                               | MAIN                      |
| Ambient<br>temperature                   | Operating: 0 to +50°C, Storage: -15 to +70°C (with no icing or condensation)                                                                        |                               |                               |                               | & SETTING<br>METHODS      |
| Ambient humidity                         | Operating and storage: 35% to 85% (with no condensation)                                                                                            |                               |                               | Height                        |                           |
| Dielectric strength                      | 1,000 VAC, 50/60 Hz for 1 minute                                                                                                    |                               |                               |                               |                           |
| Vibration<br>resistance<br>(destruction) | 10 to 150 Hz, 0.7-mm double amplitude, 80 minutes each in X, Y, and Z directions                                                                    |                               |                               |                               | Steps<br>and<br>Warpage   |
| Shock resistance (destruction)           | 300 m/s <sup>2</sup> 3 times each in six directions (up/down, left/right, forward/backward)                                                         |                               |                               |                               | Double<br>Sheet           |
| Degree of<br>protection                  | IEC60529, IP67                                                                                                    |                               |                               |                               | Detection                 |
| Connection method                        | Connector connection (standard cable length: 500 mm)                                                                                                |                               |                               | Inickness                     |                           |
| Weight<br>(packed state)                 | Approx. 160 g (main unit only: approx. 75 g)                                                                                                    |                               |                               | Positioning                   |                           |
| Materials                                | Case and cover: PBT (polybutylene terephthalate), Optical window: Glass, Cable: PVC                                                                 |                               |                               | Eccentricity                  |                           |
| Accessories                              | Instruction sheet, ferrite core x 1 (made by TDK Corp. ZCAT1730-0730A), laser warning label (English), FDA certification label                      |                               |                               |                               | and Surface<br>Deflection |

(Note) Highly reflective objects can result in incorrect detection by causing out-of-range measurements.

(\*1) Beam size: The beam size is defined by 1/e<sup>2</sup> (13.5%) of the strength of the beam at the beam center (measured value). Incorrect detection may occur if there is light leakage outside the defined spot and the material around

the sensing object is more reflective than the sensing object. (\*2) Resolution: The resolution is the deviation (±3c) in the analog output when connected to the ZX2-LDA Amplifier Unit. (The resolution is measured with the standard reference object (white ceramic), at the measurement point when the response time of the ZX2-LDA is set to 128 ms.) The resolution is given at the repeat accuracy for a stationary workpiece, and is not an indication of the distance accuracy. The resolution may be adversely affected under strong electromagnetic fields.

(\*3) Linearity: The linearity is given as the error in an ideal straight line displacement output when measuring the standard reference object. The linearity and measurement values vary with the object being measured. F.S. is the entire INDEX

- measurement range. (ZX2-LD50□:20mm)
   (\*4) Temperature characteristic: The temperature characteristic is measured at the measurement center distance with the Sensor and reference object (OMRON's standard reference object) secured with an aluminum jig.
- (\*5) Categorized as Class 2 by EN60825-1 criteria in accordance with the stipulations of the FDA standard Laser Notice No. 50, and registered with CDRH (Center for Devices and Radiological Health) (accession number: 1020665-000)

|                                   | Model<br>Item                                                                                                    | ZX2-LD50V                                                                                                    |  |  |
|-----------------------------------|----------------------------------------------------------------------------------------------------|----------------------------------------------------------------------------------------------------|--|--|
|                                   | Optical system                                                                                                    | Regular-reflective                                                                                                    |  |  |
| CONTENTS                          | Light source<br>(wave length)                                                                                                    | Visible-light semiconductor laser with a wavelength of 660 nm and an output of 0.24 mW max.                                                                                                    |  |  |
|                                   |                                                                                                    | EN class 1, FDA class I (*5)                                                                                                    |  |  |
| INTRODUCTION                      | Measurement<br>center distance                                                                                                    | 48 mm                                                                                                    |  |  |
| PREPARATION                       | Measurement range                                                                                                    | ±5 mm                                                                                                    |  |  |
| MEASUREMENT                       | Beam shape                                                                                                    | Spot                                                                                                    |  |  |
|                                   | Beam size (*1)                                                                                                    | Approx. 60 µm                                                                                                    |  |  |
| FLOW OF                           | Resolution (*2)                                                                                                    | 1.5 μm                                                                                                    |  |  |
| OPERATION                         | Linearity (*3)                                                                                                    | ±0.3% F.S. (entire range)                                                                                                    |  |  |
| BASIC                             | Temperature characteristic (*4)                                                                                                    | 0.06% F.S./°C                                                                                                    |  |  |
| SETUP                             | Ambient illumination                                                                                                    | Incandescent lamp: 10,000 lx max. (on light receiving side)                                                                                                    |  |  |
| MAIN<br>APPLICATIONS<br>& SETTING | Ambient<br>temperature                                                                                                    | Operating: 0 to +50°C, Storage: -15 to +70°C (with no icing or condensation)                                                                                                    |  |  |
| METHODS                           | Ambient humidity                                                                                                    | Operating and storage: 35% to 85% (with no condensation)                                                                                                    |  |  |
| Height                            | Dielectric strength                                                                                                    | 1,000 VAC, 50/60 Hz for 1 minute                                                                                                    |  |  |
| Steps<br>and                      | Vibration<br>resistance<br>(destruction)                                                                                                    | 10 to 150 Hz, 0.7-mm double amplitude, 80 minutes each in X, Y, and Z directions                                                                                                    |  |  |
| Double                            | Shock resistance (destruction)                                                                                                    | 300 m/s <sup>2</sup> 3 times each in six directions (up/down, left/right, forward/backward)                                                                                                    |  |  |
| Sheet<br>Detection                | Degree of<br>protection                                                                                                    | IEC60529, IP67                                                                                                    |  |  |
| Thickness                         | Connection method                                                                                                    | Connector connection (standard cable length: 500 mm)                                                                                                    |  |  |
| Positioning                       | Weight<br>(packed state)                                                                                                    | Approx. 160 g (main unit only: approx. 75 g)                                                                                                    |  |  |
| rositioning                       | Materials                                                                                                    | Case and cover: PBT (polybutylene terephthalate), Optical window: Glass, Cable: PVC                                                                                                    |  |  |
| Eccentricity                      | Accessories                                                                                                    | Instruction sheet, ferrite core, laser warning label (English)                                                                                                    |  |  |
| Deflection                        | (Note) Highly re                                                                                                    | flective objects can result in incorrect detection by causing out-of-range measurements.                                                                                                    |  |  |
| DETAILED<br>SETTINGS              | (*1) Beam size:<br>(measured)<br>Incorrect de<br>the sensing                                                                                                    | The beam size is defined by 1/e <sup>2</sup> (13.5%) of the strength of the beam at the beam center value). tection may occur if there is light leakage outside the defined spot and the material around object is more reflective than the sensing object. |  |  |
| TROUBLE-<br>SHOOTING              | (*2) Resolution: The resolution is the deviation (±3σ) in the analog output when connected to the ZX2-LDA<br>Amplifier Unit. (The resolution is measured with the standard reference object (1/4 λ flat mirror), at the<br>measurement point when the response time of the ZX2-LDA is set to 128 ms.)<br>The resolution is given at the repeat accuracy for a stationary workpiece, and is not an indication of the<br>distance accuracy.<br>The resolution may be adversely affected under strong electromagnetic fields. |                                                                                                    |  |  |
| SPECIFI-<br>CATIONS               | (*3) Linearity: Th<br>the standard<br>The linearit<br>measureme                                                                                                    | ne linearity is given as the error in an ideal straight line displacement output when measuring<br>d reference object.<br>y and measurement values vary with the object being measured. F.S. is the entire<br>nt range.                                     |  |  |
| INDEX                             | (*4) Temperature<br>with the Sen                                                                                                    | e characteristic: The temperature characteristic is measured at the measurement center distance<br>sor and reference object (OMRON's standard reference object) secured with an aluminum jig.                                                               |  |  |
| SETTING<br>TRANSITION<br>CHARTS   | (*5) Categorized<br>Notice No. 5                                                                                                    | as Class 1 by EN60825-1 criteria in accordance with the stipulations of the FDA standard Laser<br>0, and scheduled for registration with CDRH (Center for Devices and Radiological Health)                                                                  |  |  |

# **Mounting Bracket**

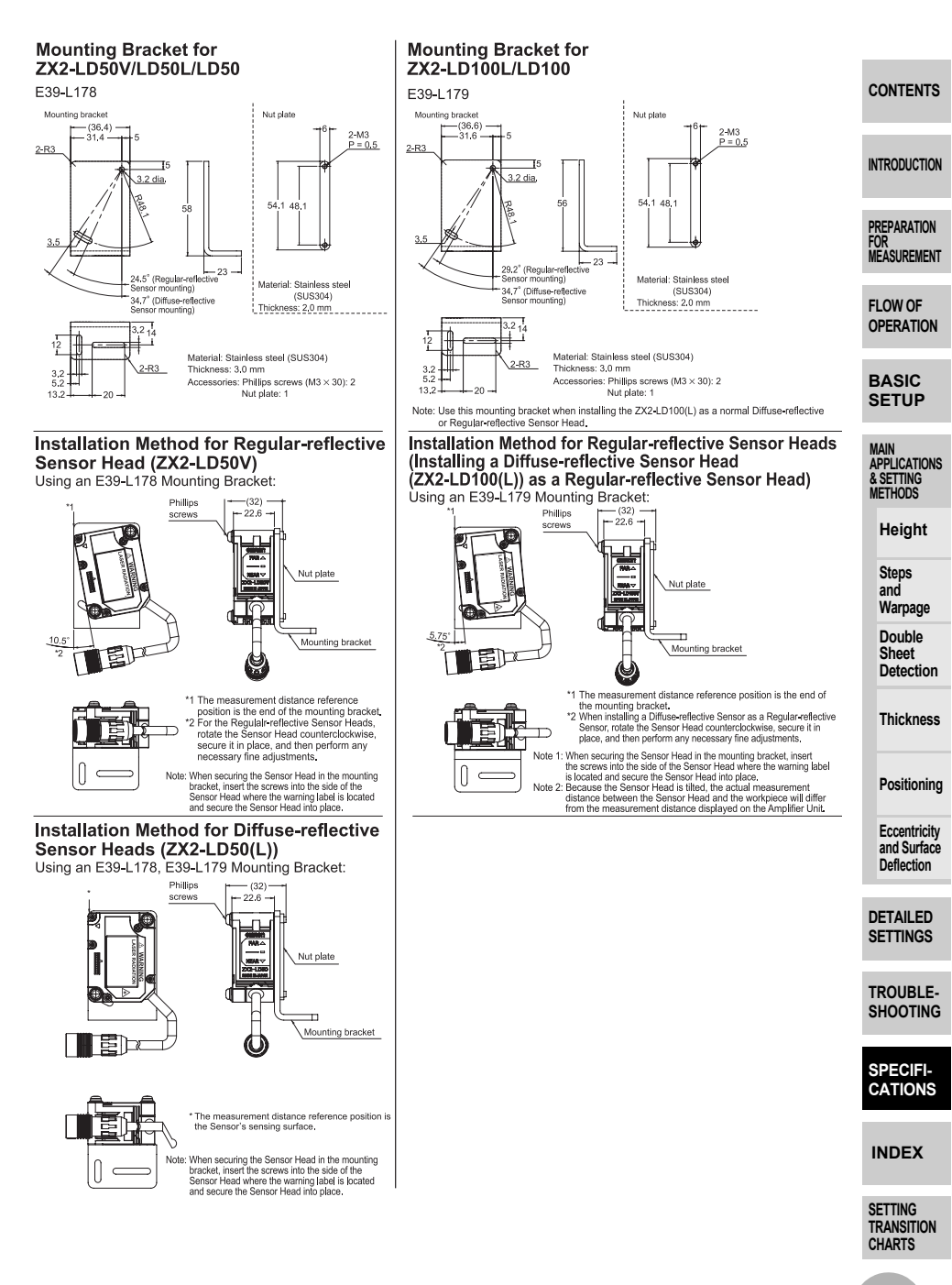

# Sensor Head Extension Cables

ZX2-XC1R, ZX2-XC4R, ZX2-XC9R, ZX2-XC20R

(Unit: mm)

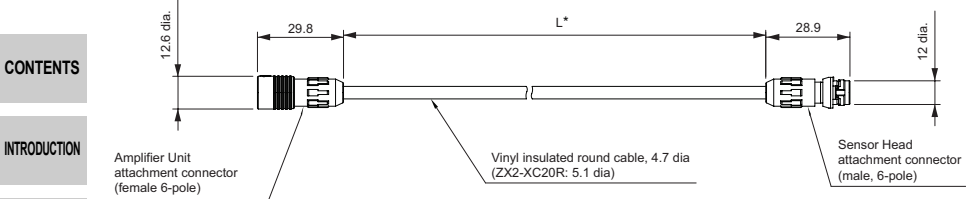

PREPARATION FOR MEASUREMENT

\*L Cable lengths: ZX2-XC1R: 1 m, ZX2-XC4R: 4 m, ZX2-XC9R: 9 m, ZX2-XC20R: 20 m

Note. Two or more extension cables cannot be connected in series.

| FLOW OF<br>OPERATION                 | Item                              | ZX2-XC1R                                               | ZX2-XC4R      | ZX2-XC9R      | ZX2-XC20R      |  |
|--------------------------------------|-----------------------------------|--------------------------------------------------------|---------------|---------------|----------------|--|
|                                      | Cable type                        | Flex-resistance type                                   |               |               |                |  |
|                                      | Degree of protection IP67         |                                                        |               |               |                |  |
| BASIC<br>SETUP                       | Dielectric strength (connector)   | No flashover and no breakdown at AC 300 V for 1 minute |               |               |                |  |
|                                      | Insulation resistance (connector) | 1000 MΩ min. (at 100 VDC)                              |               |               |                |  |
| MAIN                                 | Weight (packed state)             | Approx. 70 g                                           | Approx. 450 g | Approx. 600 g | Approx. 1050 g |  |
| APPLICATIONS<br>& SETTING<br>METHODS | Materials                         | Connector: PPS and PBT, Cable: PVC                     |               |               |                |  |
|                                      | Minimum bend radius               | 30 mm                                                  |               |               |                |  |
|                                      | Accessories                       | Ferrite core x 2 (made by TDK Corp. ZCAT1730-0730A)    |               |               |                |  |

Steps and Warpage

Height

Double Sheet Detection

Thickness

Positioning

Eccentricity and Surface Deflection

DETAILED SETTINGS

TROUBLE-SHOOTING

SPECIFI-CATIONS

INDEX

SETTING TRANSITION CHARTS

# **Calculating Unit**

ZX2-CAL

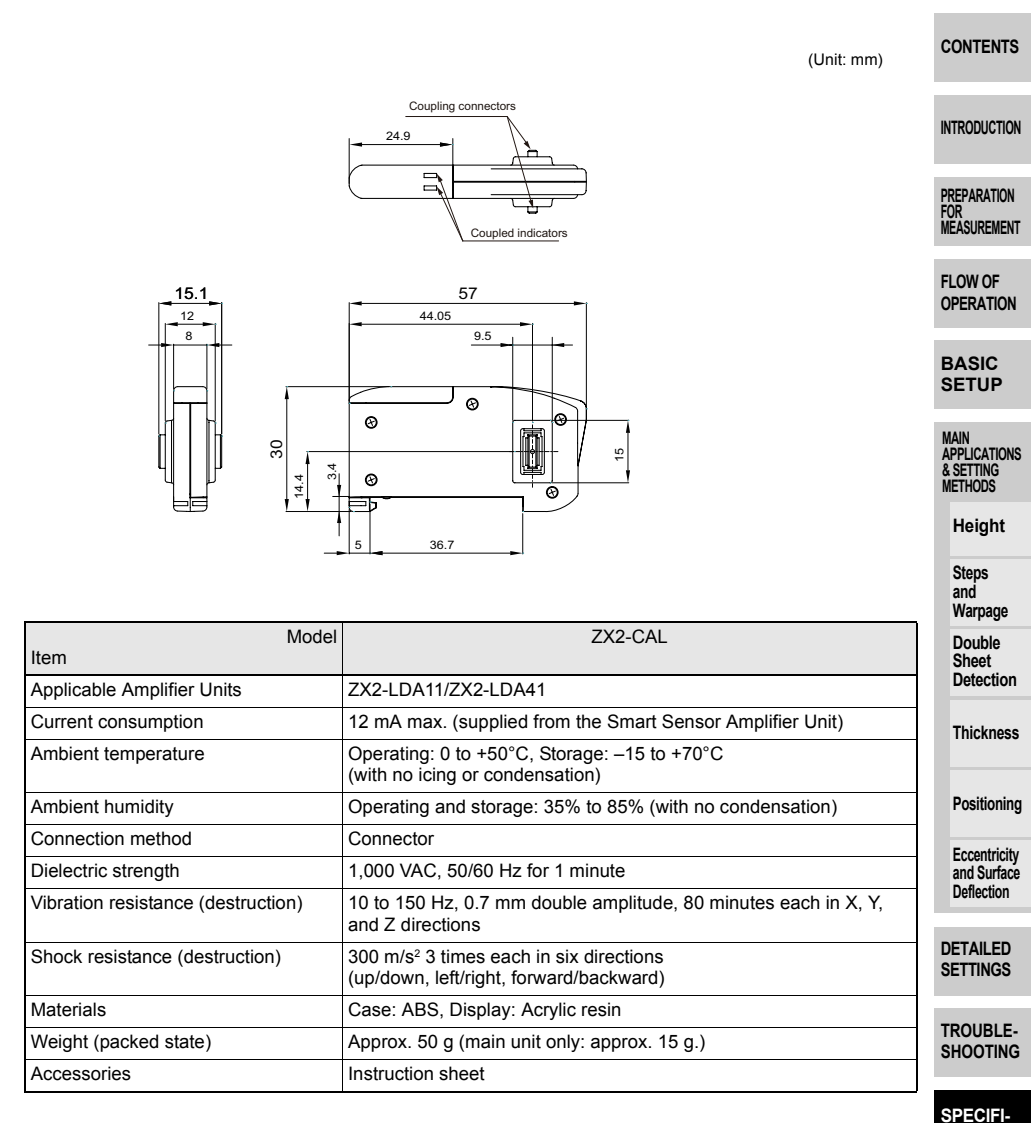

CATIONS

INDEX

# **Timing Charts**

CONTENTS

This section explains the timing charts for the I/O signals that are exchanged between the Controller and external devices.

#### Laser OFF input INTRODUCTION ① Laser emission ON→OFF 2 Laser emission **OFF**→ON PREPARATION 4 ms Within Within 4 ms FOR 8 ms ( 20 ms (\*) or more MEASUREMENT or more ON Laser OFF input FLOW OF OFF OPERATION ON BASIC Laser emission SETUP OFF MAIN APPLICATIONS Laser emission If laser OFF input is ON for 4 ms or more, the signal is received, and 1 & SETTING $ON \rightarrow OFF$ laser emission is turned OFF within 8 ms. METHODS 2 Laser emission If laser OFF input is OFF for 4 ms or more, the signal is received, and Height laser emission is turned ON within 20 ms. $OFF \rightarrow ON$ Steps (\*) The value is within 150 ms when mutual interference prevention is set to ON. and Warpage **Reset input** Double Sheet Detection ② Output value D Output value reset execution reset cancellation Thickness 4 ms Within or more 4 ms (\*1) 4 ms ON Reset input Positioning OFF Eccentricity and Surface Deflection Effective reset period DETAILED SETTINGS 1 Output value If reset input is ON for 4 ms or more, the signal is received, and output reset execution is reset within 4 ms TROUBLE-2 Output value If reset input is OFF for 4 ms or more, measurement is resumed. SHOOTING reset Acquire the measurement results after the preset response time cancellation elapses. (\*2) SPECIFI-(\*1) The value is within 150 ms when mutual interference prevention is set to ON. CATIONS (\*2) When connecting two or more Amplifier Units, acquire the measurement results after the response time specified for connecting two or more units elapses. (See page 86.) Note. • When the hold function is not used INDEX The output while a reset signal is being input is held in accordance with the output during nonmeasurement setting. When the hold function is used SETTING If a reset signal is input, the state in effect before the hold function was set will be restored. TRANSITION (For details on the hold function, see page 93, and for details on the output during CHARTS non-measurement, see page 111.) 144
## Bank input

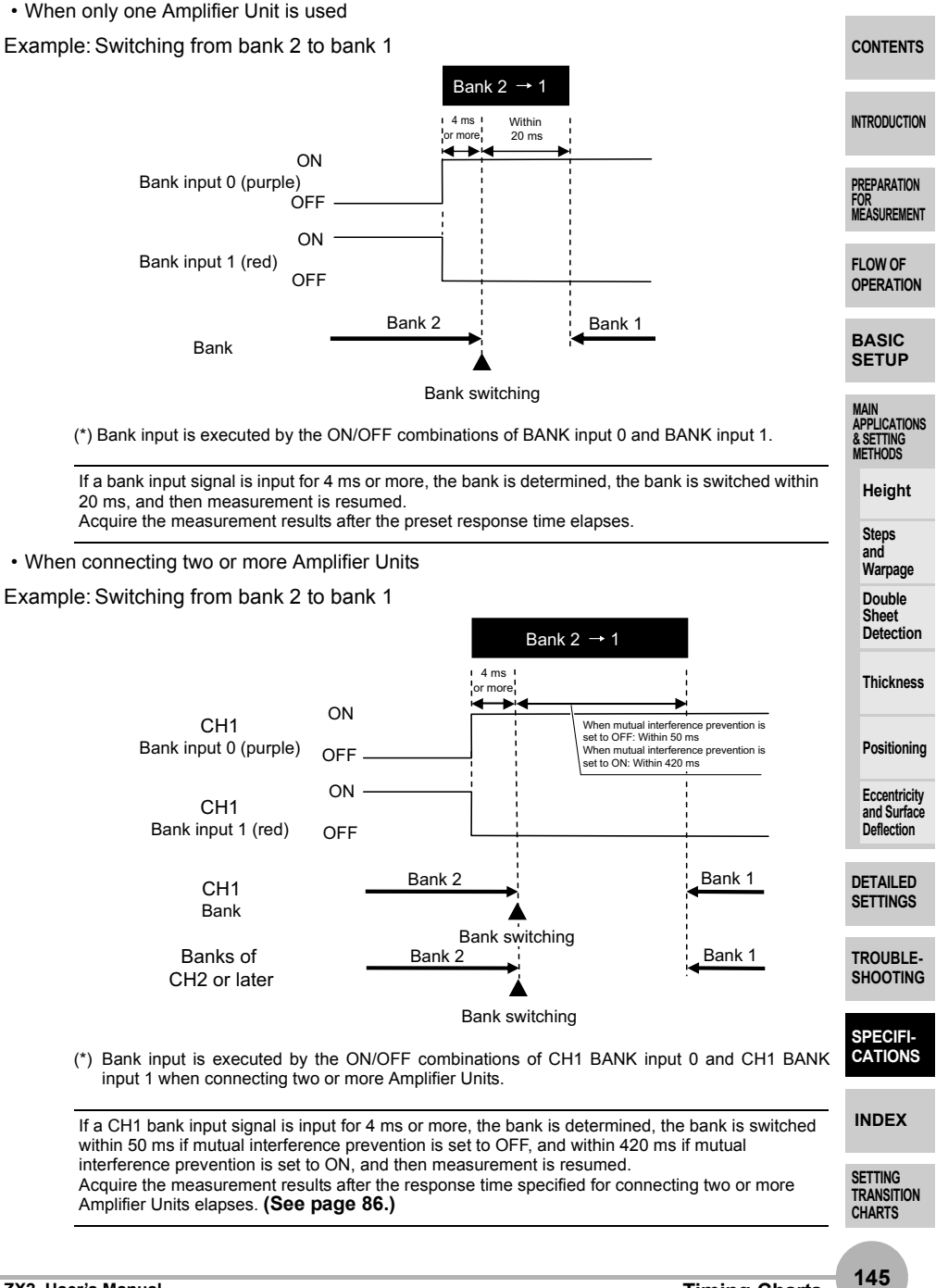

### Zero reset input

### · When the zero reset memory setting is OFF

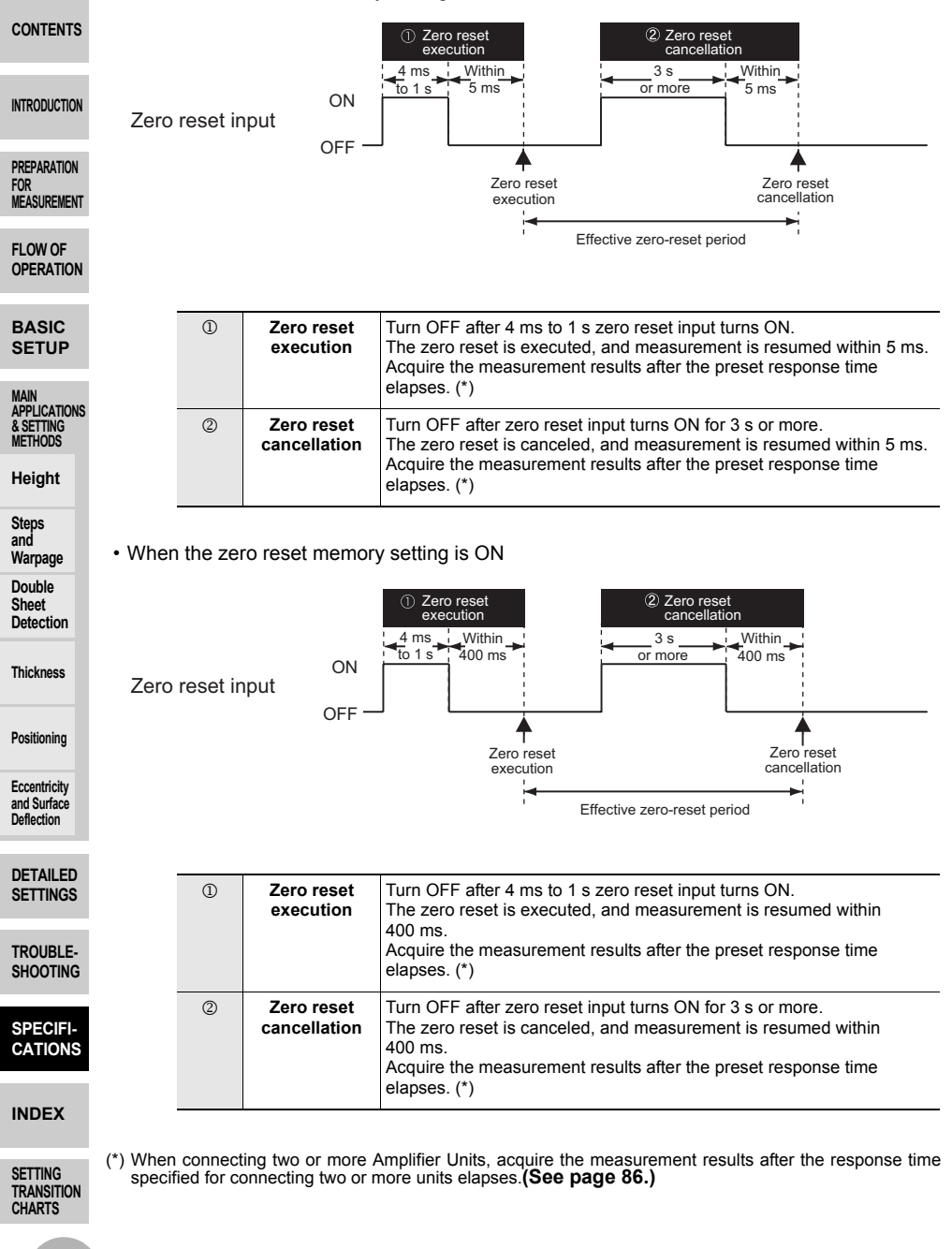

# **Engineering Data (Typical)**

# Angle Characteristic

The angle characteristic is a plot of the inclination of the sensing object in the measurement range and the maximum value of the error to analog output. Note: SUS304 = Stainless steel SUS304

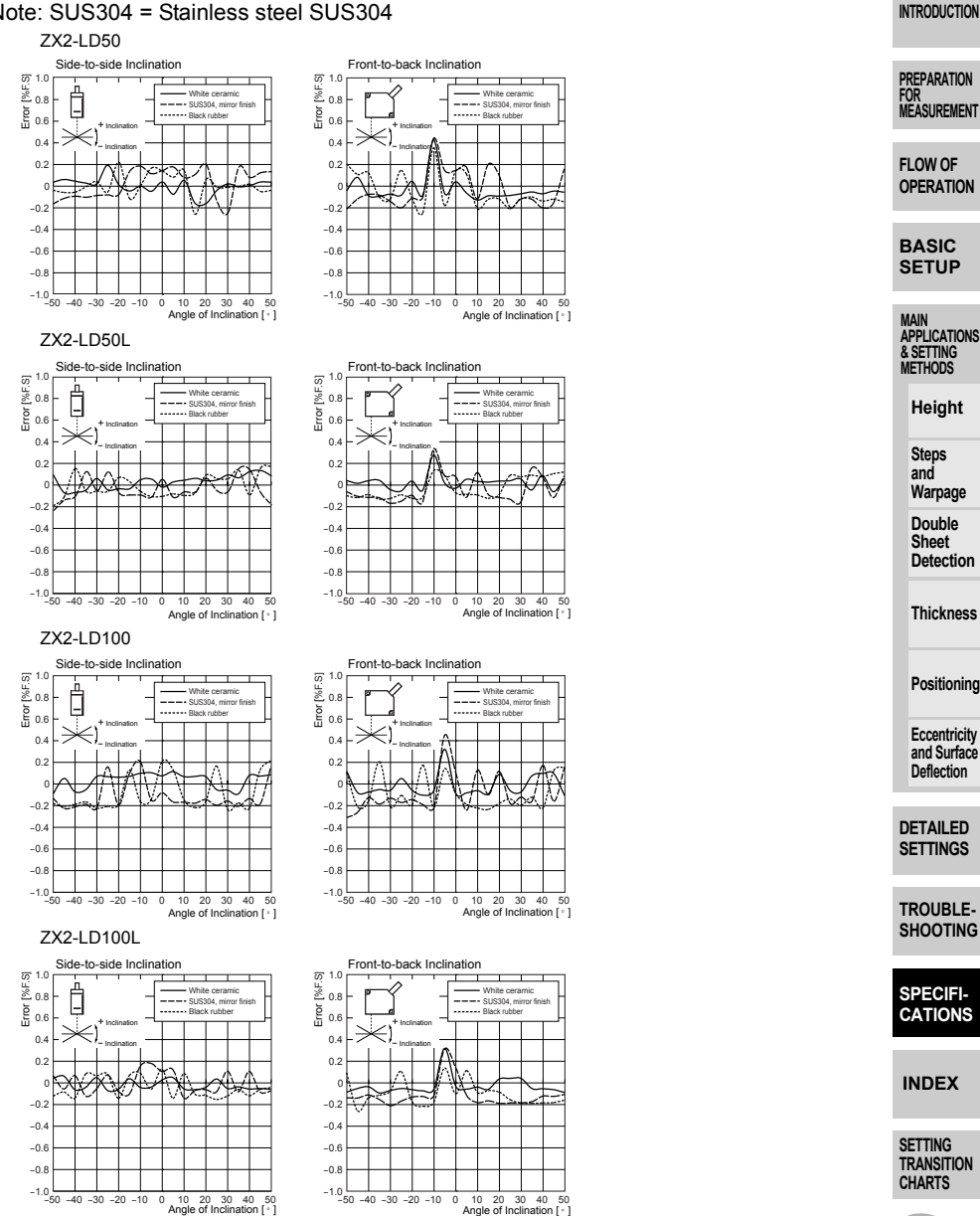

CONTENTS

#### ZX2-LD50V

CONTENTS

INTRODUCTION

PREPARATION

FOR MEASUREMENT

FLOW OF

BASIC

SETUP

MAIN APPLICATIONS & SETTING METHODS

Height

Steps and

Warpage

Double

Detection

Thickness

Positioning

Eccentricity

and Surface Deflection

DETAILED

TROUBLE-SHOOTING

Sheet

OPERATION

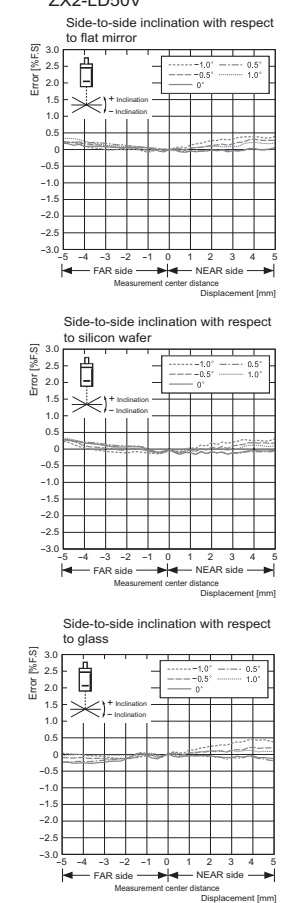

Front-to-back inclination with respect to flat mirror

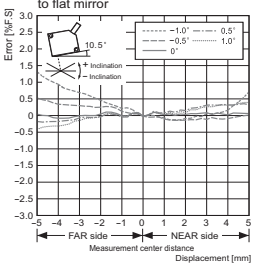

Front-to-back inclination with respect to silicon wafer

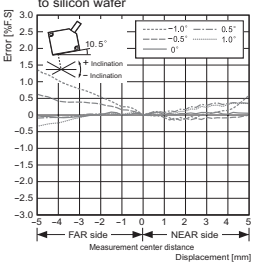

Front-to-back inclination with respect to glass

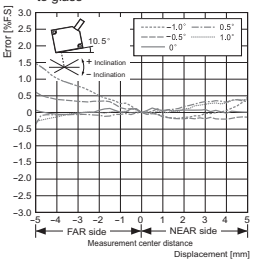

SPECIFI-CATIONS

INDEX

SETTING TRANSITION CHARTS

## **Linearity Characteristic for Different Materials**

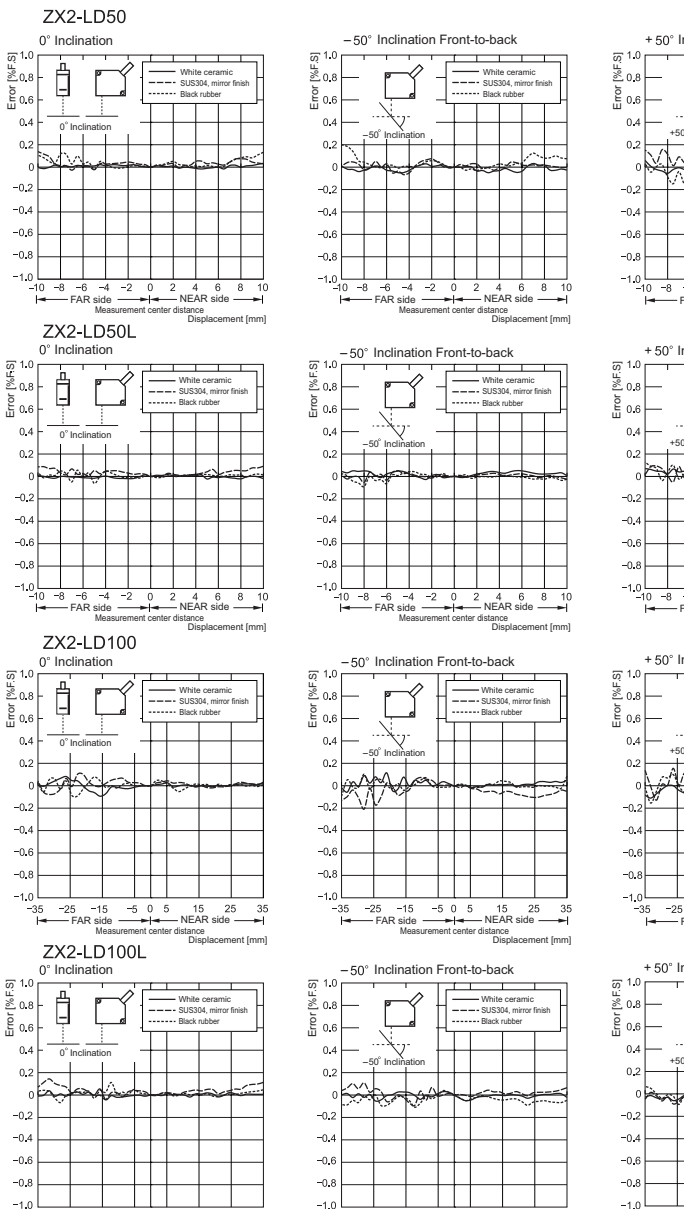

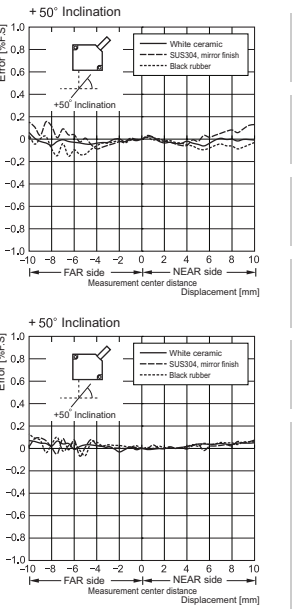

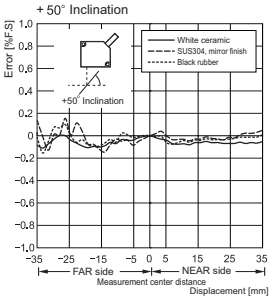

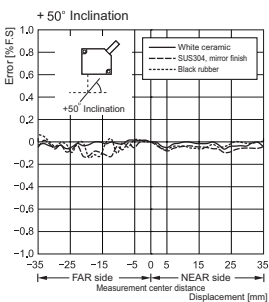

CONTENTS

INTRODUCTION

PREPARATION FOR MEASUREMENT

FLOW OF OPERATION

BASIC SETUP

MAIN APPLICATIONS & SETTING METHODS

Height Steps and

Warpage Double Sheet Detection

Thickness

Positioning

Eccentricity and Surface Deflection

DETAILED SETTINGS

TROUBLE-SHOOTING

SPECIFI-CATIONS

INDEX

SETTING TRANSITION CHARTS

Note. X axis displacement: Measurement distance displayed on the Amplifier Unit For the measurement distance displayed on the Amplifier Unit, the measurement center distance is displayed as 0,

and the NEAR and FAR sides from the sensor are displayed by + and -, respectively.

-25 -15 — FAR side

-35

-5 0 5

15 25 35

ance Displacement [mm]

ZX2 User's Manual

-25 -15 FAR side Mea

-35

H

-505

irement center di

15 25 35

ance Displacement [mm]

# Linearity Characteristic for Different Materials

CONTENTS

INTRODUCTION

PREPARATION FOR MEASUREMENT

FLOW OF OPERATION

BASIC SETUP

MAIN APPLICATIONS & SETTING METHODS

Height Steps

and

Warpage Double Sheet Detection

Thickness

- L Beam cross-section

### 7X2-I D50

| L | +10 mm            | 0 mm              | -4 mm            | –10 mm            |
|---|-------------------|-------------------|------------------|-------------------|
| х | Approx.<br>600 µm | Approx.<br>160 µm | Approx.<br>40 µm | Approx.<br>220 µm |
| Y | Approx.<br>350 µm | Approx.<br>90 µm  | Approx.<br>60 µm | Approx.<br>130 µm |

### 7X2-I D100

+35 mm L 0 mm -20 mm -35 mm Positionina Х Approx. Approx. Approx. Approx. 1.1 mm 400 µm 70 µm 250 µm Eccentricity Υ Approx. Approx. Approx. Approx. and Surface 550 µm 190 µm 110 µm 150 µm Deflection

DETAILED SETTINGS

TROUBLE-SHOOTING

SPECIFI-CATIONS

INDEX

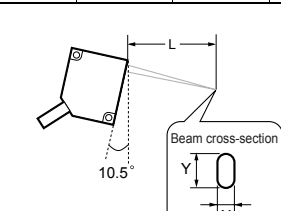

ZX2-LD50V

| L                                  | +5 mm | 0 mm             | -4.2 mm          | –5 mm            |
|------------------------------------|-------|------------------|------------------|------------------|
| X Approx. Approx.<br>350 μm 160 μm |       | Approx.<br>40 µm | Approx.<br>50 µm |                  |
| Υ Approx.<br>180 μm Appro<br>90 μm |       | Approx.<br>90 µm | Approx.<br>60 µm | Approx.<br>70 µm |

SETTING TRANSITION CHARTS

#### Error [%E'S] 0.8 0.6 Elat mirro Silicon wafe 04 0.2 0 -02 -0.4 -0.6 Note. X axis displacement: Measurement distance displayed on -0.8 -10 NEAR side -- FAR side H

Beam Size Spot Beams

ZX2-LD50V 0° Inclination

> the measurement center distance is displayed as 0, and the NEAR and FAR sides from the sensor are displayed by + and -, respectively. ment (mm)

the Amplifier Unit

### Line Beams

For the measurement distance displayed on the Amplifier Unit,

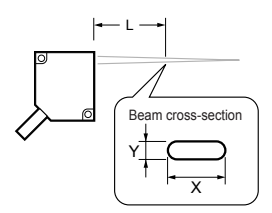

### ZX2-LD50L

| L | +10 mm  | 0 mm    | -4 mm   | –10 mm  |
|---|---------|---------|---------|---------|
| х | Approx. | Approx. | Approx. | Approx. |
|   | 2.6 mm  | 2.6 mm  | 2.6 mm  | 2.6 mm  |
| Y | Approx. | Approx. | Approx. | Approx. |
|   | 350 µm  | 90 µm   | 60 µm   | 130 µm  |

### 7X2-I D100

| L | +35 mm  | 0 mm    | –20 mm  | –35 mm  |
|---|---------|---------|---------|---------|
| х | Approx. | Approx. | Approx. | Approx. |
|   | 2.1 mm  | 2.5 mm  | 2.7 mm  | 2.9 mm  |
| Y | Approx. | Approx. | Approx. | Approx. |
|   | 550 µm  | 190 µm  | 110 µm  | 150 µm  |

Measurement distance displayed on the Note. L: Amplifier Unit (For the measurement distance displayed on the Amplifier Unit, the measurement center distance is displayed as 0, and the NEAR and FAR sides from the sensor are displayed by + and -, respectively.)

## Reference: Distance between two diffusereflective models that causes malfunction when mutual interference prevention is turned off

The distance at which the resolution exceeded the rated value when sensors were moved towards each other (in all the X, Y, and Z directions) while mutual interference prevention was turned off was measured. (Workpiece: white ceramic; positioned facing the sensor, not on an angle.)

### Horizontal direction

### Vertical direction

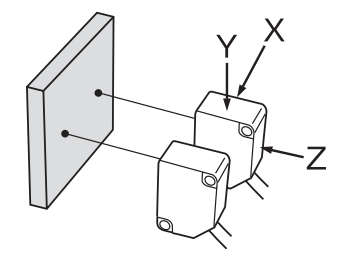

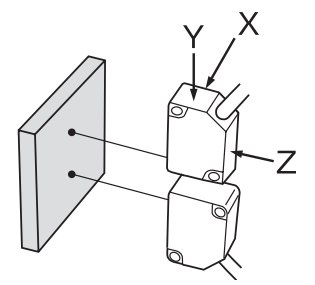

# Results: For all models, the distance that causes malfunction is 0 mm in all the X, Y, and Z directions.

Note. The above result was obtained when the white ceramic workpiece was positioned facing the sensor, not on an angle.

Note that mutual interference can occur when using different types of workpieces or when the sensors are attached at an angle, so it is recommended to use the sensors with mutual interference prevention turned on.

Steps and Warpage Double Sheet

CONTENTS

INTRODUCTION

PREPARATION

MEASUREMENT

FLOW OF OPERATION

BASIC SETUP

MAIN APPLICATIONS & SETTING METHODS

Heiaht

Thickness

Detection

Positioning

Eccentricity and Surface Deflection

DETAILED SETTINGS

TROUBLE-SHOOTING

SPECIFI-CATIONS

INDEX

SETTING TRANSITION CHARTS

### CONTENTS

INTRODUCTION

#### PREPARATION FOR MEASUREMENT

FLOW OF OPERATION

### BASIC SETUP

MAIN APPLICATIONS & SETTING METHODS

Height

Steps and Warpage

Double Sheet Detection

Thickness

Positioning

Eccentricity and Surface Deflection

DETAILED SETTINGS

TROUBLE-SHOOTING

SPECIFI-CATIONS

### INDEX

SETTING TRANSITION CHARTS

# INDEX

### Numerics $\lfloor ..., \Box \rfloor'$ (analog output 1 to 5 V) 109 2-sensor operation (thickness) 60 2-sensor operation (A-B) 50 4 20MR (analog output 4 to 20 mA) 109 -5, $5\nu$ (analog output ±5 V) 109 Symbols (sub-display memory resolution) 84 Α $\square$ - $\square$ (2-sensor operation A-B) 50 Active Smart Tuning 83 Amplifier Unit Connecting the Sensor Head to the Amplifier Unit 28 Connecting Two or More Amplifier Units 86 Installing 25 Part Names and Functions 19 Specifications and 136 Dimensions RNRLOG (sub-display memory analog output value) 84 Analog Output 109 Angle Characteristic 147 109 $R - \Box \sqcup \vdash$ (analog output) $\exists k' \in (hold measured value average)$ 44, 54, 62, 76, 94

### В

| <b>BANK</b> (bank switching | ng) 100, 119                    |
|-----------------------------|---------------------------------|
| Bank Setting                | 99                              |
| Bank Switching              | 100, 119                        |
| Basic Configuration         | 18                              |
| BASIC SETUP                 | 40                              |
| Beam Size                   | 139, 140, 150                   |
| 6급논문급M (hold mini<br>44     | mum value)<br>4, 54, 62, 76, 94 |

### С

| C |                                                                    |                       | CONTENTS                                     |
|---|--------------------------------------------------------------------|-----------------------|----------------------------------------------|
|   | ERLE (2-sensor operation)                                          |                       |                                              |
|   | Calculating Unit<br>Connecting                                     | 50, 60<br>26          | INTRODUCTION                                 |
|   | Part Names and Functions<br>Specifications and                     | 22                    | PREPARATION<br>For<br>Measurement            |
|   | Canceling the Key Lock                                             | 143                   | FLOW OF                                      |
|   | ELAMP (output for non-measur                                       | rement                | OPERATION                                    |
|   | Clamp/clamp value)<br>Clamp value<br>Connecting                    | 112<br>112            | BASIC<br>SETUP                               |
|   | Calculating Unit<br>Sensor Head and<br>Amplifier Unit              | 26<br>28              | MAIN<br>APPLICATIONS<br>& SETTING<br>METHODS |
|   | Connecting the Sensor Head to the Amplifier Unit                   | 28                    | Height                                       |
| D |                                                                    |                       | Steps                                        |
|   | Default Settings                                                   | 123                   | and<br>Warpage                               |
|   | Default Value                                                      | 123                   | Double                                       |
|   | 러운노위 (detail menu display                                          | ()                    | Sheet<br>Detection                           |
|   | 42, 48, 52, 58, 66, 72, 8<br>93, 99, 102, 105, 111, 11<br>118, 120 | 38, 91,<br>4, 117,    | Thickness                                    |
|   | d6760F                                                             | 121                   | Positioning                                  |
|   | Detection Surface Selection                                        | 120                   |                                              |
|   | di FF                                                              | 117                   | Eccentricity<br>and Surface                  |
|   | Differential function                                              | 116                   | Deflection                                   |
|   | Display of RUN Mode                                                | 40<br>52              |                                              |
| F | Double Sheet Detection                                             |                       | SETTINGS                                     |
| - |                                                                    |                       |                                              |
|   | <u>L-BRUE</u> (saturated light amo<br>intensity, measurement e     | ount<br>error)<br>130 | TROUBLE-<br>SHOOTING                         |
|   | E-EH (two amplifier unit communication error)                      | 130                   | SPECIFI-<br>CATIONS                          |
|   | E-dRR₭ (insufficient light an intensity, measurement               | nount<br>error)       | INDEX                                        |
|   |                                                                    | 130                   | SETTING                                      |
|   | E-HERd (sensor head error)                                         | 0, 131                | TRANSITION<br>CHARTS                         |
|   | 10                                                                 | -,                    |                                              |

|                                                                                                    | E-MEM (amplifier unit memory<br>error)                                                                                                    | /<br>131                                                         |
|----------------------------------------------------------------------------------------------------|----------------------------------------------------------------------------------------------------|------------------------------------------------------------------|
| CONTENTS                                                                                                    | Engineering Data (Typical)<br>Angle Characteristic                                                                                                    | 147                                                              |
| CONTENTS                                                                                                    | Beam Size<br>Linearity Characteristic for                                                                                                    | 150                                                              |
| INTRODUCTION                                                                                                    | Different Materials<br>Error Messages                                                                                                    | 149<br>130                                                       |
| PREPARATION<br>FOR<br>MEASUREMENT                                                                                                  | E-SHRE (judgment output short-circuit error)                                                                                                    | 131                                                              |
| FLOW OF                                                                                                    | E-545 (amplifier unit system                                                                                                    | error)<br>131                                                    |
| OPERATION                                                                                                    | External Input                                                                                                    | 118                                                              |
| BASIC                                                                                                    | E≍E−I N (external input)                                                                                                    | 118                                                              |
| SETUP                                                                                                    | F                                                                                                    |                                                                  |
| MAIN<br>APPLICATIONS                                                                                                    | selection FIRST)                                                                                                    | 120                                                              |
| & SETTING<br>METHODS                                                                                                    | FLOW OF OPERATION                                                                                                    | 36                                                               |
| Height                                                                                                    | Н                                                                                                    |                                                                  |
| Steps<br>and<br>Warpage                                                                                                    | HI 다버 (sub-display memory<br>HIGH threshold)                                                                                                    | 84                                                               |
| Double                                                                                                    |                                                                                                    | 5,95<br>75,04                                                    |
| Detection                                                                                                    |                                                                                                    | 0, 94                                                            |
| Thickness                                                                                                    | Hysteresis width                                                                                                    | 92                                                               |
| Positioning                                                                                                    | I<br>I/O Circuit Diagrams                                                                                                    |                                                                  |
|                                                                                                    | NPN Amplifier Unit                                                                                                    | ~ ~                                                              |
| Eccentricity                                                                                                    |                                                                                                    | 33                                                               |
| and Surface                                                                                                    | PNP Amplifier Unit                                                                                                    | 33<br>34                                                         |
| and Surface<br>Deflection                                                                                                    | PNP Amplifier Unit                                                                                                    | 33<br>34<br>124<br>123                                           |
| Deflection                                                                                                    | PNP Amplifier Unit                                                                                                    | 33<br>34<br>124<br>123                                           |
| Deflection                                                                                                    | PNP Amplifier Unit<br>I NI L (initialization)<br>Initialization<br>Installing<br>Amplifier Unit<br>Sensor Head                                                                                                    | 33<br>34<br>124<br>123<br>25<br>23                               |
| DETAILED<br>SETTINGS<br>TROUBLE-<br>SHOOTING                                                                                       | PNP Amplifier Unit<br>I NI E (initialization)<br>Initialization<br>Installing<br>Amplifier Unit<br>Sensor Head                                                                                                    | 33<br>34<br>124<br>123<br>25<br>23                               |
| DETAILED<br>SETTINGS<br>TROUBLE-<br>SHOOTING                                                                                       | PNP Amplifier Unit<br>I NI Ł (initialization)<br>Initialization<br>Installing<br>Amplifier Unit<br>Sensor Head<br>K<br>KEEP (output for non-measure                                                                                           | 33<br>34<br>124<br>123<br>25<br>23<br>                           |
| Deflection<br>Deflection<br>DETAILED<br>SETTINGS<br>TROUBLE-<br>SHOOTING<br>SPECIFI-<br>CATIONS                                    | PNP Amplifier Unit<br>I NI L (initialization)<br>Initialization<br>Installing<br>Amplifier Unit<br>Sensor Head<br>K<br>KEEP (output for non-measure<br>keep)<br>Key Lock Function                                                             | 33<br>34<br>124<br>123<br>25<br>23<br>25<br>23<br>23<br>25<br>23 |
| And Surface<br>Deflection<br>DETAILED<br>SETTINGS<br>TROUBLE-<br>SHOOTING<br>SPECIFI-<br>CATIONS                                   | PNP Amplifier Unit<br>I NI L (initialization)<br>Initialization<br>Installing<br>Amplifier Unit<br>Sensor Head<br>K<br>KEEP (output for non-measure<br>keep)<br>Key Lock Function<br>H-LOCH (key lock enabled)                                | 33<br>34<br>124<br>123<br>25<br>23<br>                           |
| And SUITACE<br>Deflection<br>DETAILED<br>SETTINGS<br>TROUBLE-<br>SHOOTING<br>SPECIFI-<br>CATIONS<br>INDEX                          | PNP Amplifier Unit<br>I NI L (initialization)<br>Initialization<br>Installing<br>Amplifier Unit<br>Sensor Head<br>K<br>KEEP (output for non-measure<br>keep)<br>Key Lock Function<br>K-LOCK (key lock enabled)<br>L                           | 33<br>34<br>124<br>123<br>25<br>23<br>                           |
| And SUITACE<br>Deflection<br>DETAILED<br>SETTINGS<br>TROUBLE-<br>SHOOTING<br>SPECIFI-<br>CATIONS<br>INDEX<br>SETTING<br>TRANSITION | PNP Amplifier Unit<br>I NI L (initialization)<br>Initialization<br>Installing<br>Amplifier Unit<br>Sensor Head<br>K<br>KEEP (output for non-measure<br>keep)<br>Key Lock Function<br>K-LOCK (key lock enabled)<br>L<br>LddOWN<br>LD-OFF input | 33<br>34<br>124<br>123<br>25<br>23<br>                           |

|   | Linearity Characteristic for<br>Different Materials | 149         |
|---|-----------------------------------------------------|-------------|
|   | LOW (sub-display memory LOW threshold)              | 84          |
| М |                                                     |             |
|   | Main Display                                        | 19, 20      |
|   | M⊟X (clamp value MAX)                               | 112         |
|   | MRX (detection surface selection                    | tion        |
|   | MAX)                                                | 120         |
|   | Measuring Eccentricity and                          | 72          |
|   | Measuring Height                                    | 42          |
|   | Measuring Thickness                                 | 57          |
|   | Multi Smart Tuning                                  | 82          |
|   | Mutual Interference Preventio                       | n<br>=0 00  |
| ~ | 40,                                                 | 50, 00      |
| 0 | OFF-delay timer                                     | 114         |
|   | DFFEI M (OFF-delay timer)                           | 114         |
|   | ON-delay timer                                      | 114         |
|   | □NELM (ON-delay timer)                              | 114         |
|   | Output for Non-measurement                          | 111         |
| Ρ |                                                     |             |
|   | Part Names and Functions                            | 18          |
|   | Amplifier Unit                                      | 19          |
|   | Sensor Head                                         | 22          |
|   |                                                     |             |
|   | 44 54 62                                            | 76 94       |
|   | Positioning                                         | 66          |
|   | PREPARATION FOR                                     |             |
|   | MEASUREMENT                                         | 17          |
|   | P 上□ P (hold peak-to-peak<br>44, 54, 62,            | )<br>76, 94 |
| Q |                                                     |             |
|   | Q&A                                                 | 133         |
| R |                                                     |             |
|   | RFRI (sub-display memory                            |             |
|   | current value)                                      | 84          |
|   | Reset Input                                         | 119         |
|   | Response time                                       |             |
|   | 48, 53, 58, 67,                                     | 73, 80      |

### RSEDUE

(output for non-measurement) 112

### S

5 I-RFE (scaling S1-Aft) 69, 74, 106, 107 5 I-BEF (scaling S1-Bef) 69, 74, 106, 107 52-RFL (scaling S2-Aft) 70, 75, 107 52-bEF (scaling S2-Bef) 70.75.107 SRMPI F (hold sample) 44, 54, 62, 76, 94 SFRIF (scaling) 68, 74, 105 68, 74, 105 Scaling SELF-d (self-trigger self-d) 45, 55, 63, 77, 96 SELFLV (self-trigger level) 45. 55. 63. 77. 97 5ELF-U (self-trigger self-u) 45, 55, 63, 77, 96 Sensor Head 23 Installing Part Names and Functions 22 Specifications and Dimensions 138 Sensor Head extension cable 142 Setting Transition Charts 158 Simplest Setting 40 Single Smart Tuning 40, 43, 49, 53, 59, 68, 73, 81 Smart Tuning 40, 43, 49, 53, 59, 68, 73, 80 SMARE/ ACEL VE 83 SMARE/MILLEI 82 SMARE/SENGLE 40, 43, 49, 53, 59, 68, 73, 81 Specifications and Dimensions Amplifier Unit 136 Calculating Unit 143 Sensor Head 138 SPFFA (response time) 43, 48, 53, 58, 67, 73, 80, 84

|   | Steps and Warpage                                     | 47          |                    |
|---|-------------------------------------------------------|-------------|--------------------|
|   | SULMEM (sub-display memory)                           |             |                    |
|   | Cub diamles 10                                        | 84          |                    |
|   | Sub-display 19,<br>Sub-display memory                 | 20<br>84    | CONTENTS           |
|   | 5님NE (mutual interference                             |             |                    |
|   | prevention) 48, 58                                    | 89          | INTRODUCTION       |
| Т |                                                       | _           |                    |
|   | EHI EK                                                |             | PREPARATION<br>FOR |
|   | (2-sensor operation                                   | ~~          | MEASUREMEN         |
|   | thickness)                                            | 60          | FLOW OF            |
|   | 46 50 56 64 71                                        | 78          | OPERATION          |
|   | Timer                                                 | 114         |                    |
|   | EI MI N☐ (self-trigger timing inpu<br>45, 55, 63, 77, | ut)<br>. 96 | BASIC<br>SETUP     |
|   | Timing Charts                                         | 144         | MAIN               |
|   | Timing input 97, 1                                    | 119         | & SETTING          |
|   | EI MRSE (timing input/reset inpu                      | it)<br>119  | Height             |
|   | HRI (self-trigger)                                    |             | Steps              |
|   | 44, 54, 63, 76,                                       | 96          | and<br>Warpage     |
|   | Troubleshooting                                       | 128         | Double             |
|   | EUNI NG/REELVE                                        | 83          | Sheet<br>Detection |
|   | EUNI NG/MULEI                                         | 82          | Thickness          |
|   | EUNI NG/SI NGLE                                       |             |                    |
|   | 40, 43, 49, 53, 59, 68, 73,                           | 81          | Positioning        |
| W |                                                       | _           | Foontriait         |
|   | Wiring Diagram                                        | 30          | and Surface        |
|   | Wiring Input/Output Cables                            | 30          | Deflection         |
| Ζ |                                                       | _           | DETAILED           |
|   | Zero Reset                                            | 101         | SETTINGS           |
|   | Zero reset cancellation                               | 104         |                    |
|   | ZR.dl SP                                              |             | TROUBLE-           |
|   | (display setting at zero rese                         | t)          | 5110011110         |
|   |                                                       | 103         | SPECIEI-           |
|   | ZRMEM (zero reset memory)                             | 102         | CATIONS            |
|   |                                                       |             | INDEX              |
|   |                                                       |             |                    |

SETTING TRANSITION CHARTS

## INTRODUCTION PREPARATION FOR MEASUREMENT FLOW OF

CONTENTS

OPERATION

BASIC SETUP

MAIN APPLICATIONS & SETTING METHODS

Height

Steps and Warpage

Double Sheet Detection

Thickness

Positioning

Eccentricity and Surface Deflection

DETAILED SETTINGS

TROUBLE-SHOOTING

SPECIFI-CATIONS

INDEX

SETTING TRANSITION CHARTS

156

INDEX

A manual revision code appears as a suffix to the catalog number at the bottom of the front and back covers of this manual.

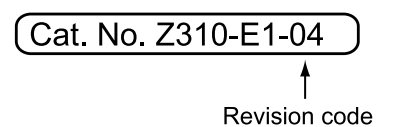

| Revision code | Date      | Revised contents                                                                        |
|---------------|-----------|-----------------------------------------------------------------------------------------|
| 01            | Oct. 2010 | Original production                                                                     |
| 02            | Jan. 2011 | General revision (calculating unit launched)                                            |
| 03            | Apr. 2011 | General revision (differential function and detection surface selection function added) |
| 04            | Jul. 2011 | Revision (regular-reflective model launched)                                            |
| 05            | Dec. 2011 | Minor corrections                                                                       |

# **SETTING TRANSITION CHARTS**

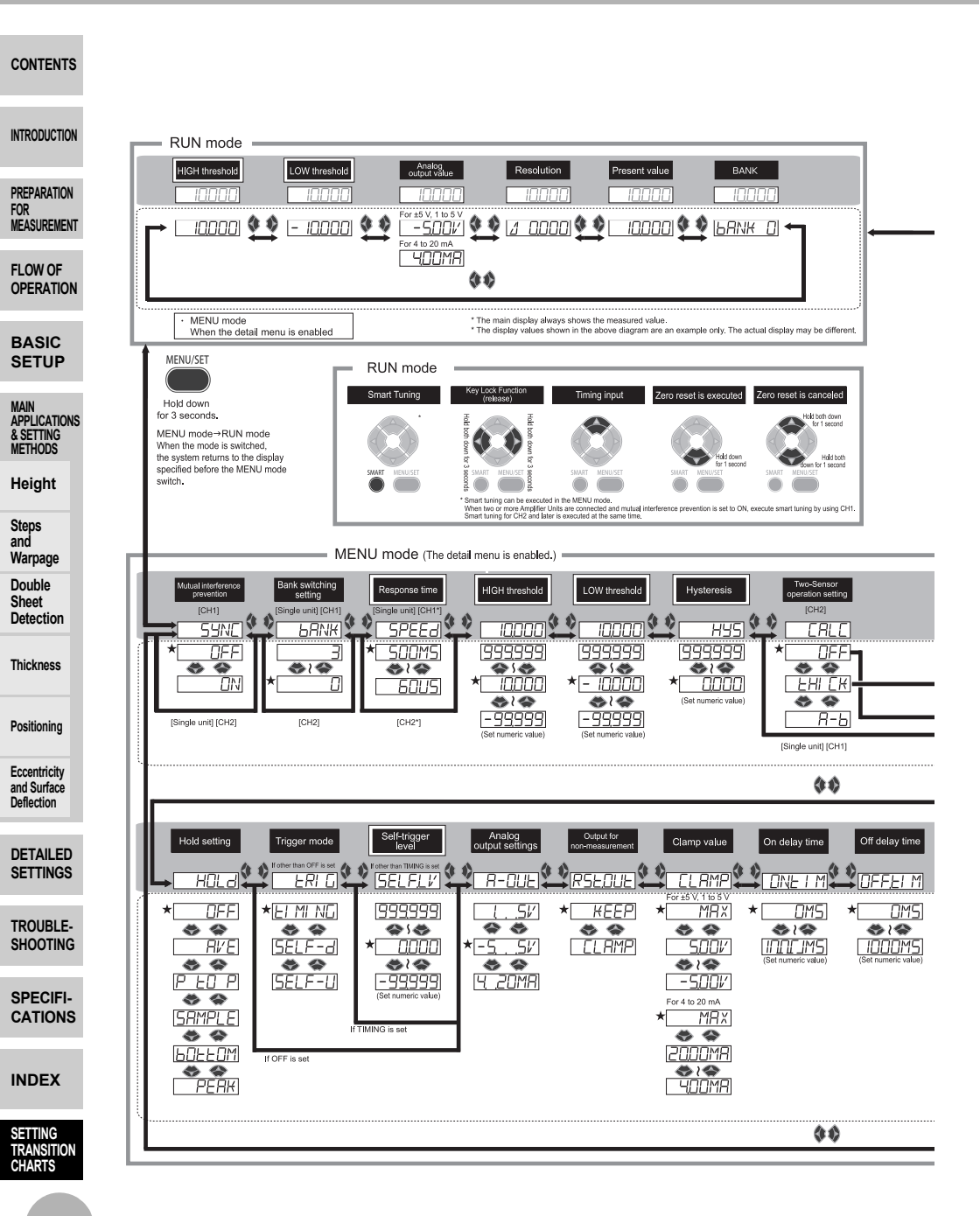

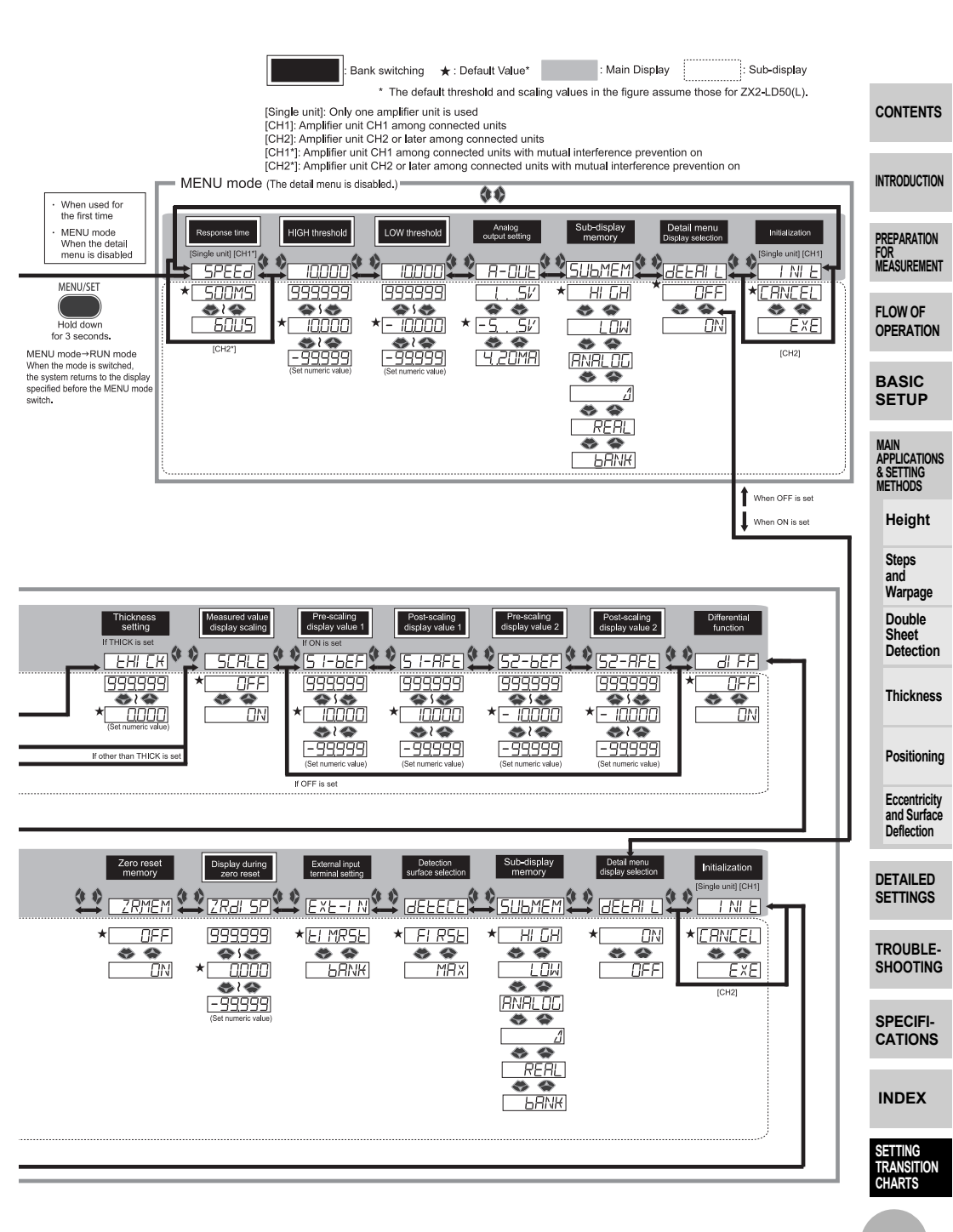

#### OMRON Corporation Industrial Automation Company Tokyo, JAPAN

Contact: www.ia.omron.com

Regional Headquarters OMRON EUROPE B.V. Sensor Business Unit Carl-Benz-Str. 4, D-71154 Nufringen, Germany Tel: (49) 7032-811-0/Fax: (49) 7032-811-199

OMRON ASIA PACIFIC PTE. LTD. No. 438A Alexandra Road # 05-05/08 (Lobby 2), Room 2211, Bank of China Tower, Alexandra Technopark, Singapore 119967 Tel: (65) 6835-3011/Fax: (65) 6835-2711

OMRON ELECTRONICS LLC One Commerce Drive Schaumburg, IL 60173-5302 U.S.A. Tel: (1) 847-843-7900/Fax: (1) 847-843-7787

OMRON (CHINA) CO., LTD. 200 Yin Cheng Zhong Road, PuDong New Area, Shanghai, 200120, China Tel: (86) 21-5037-2222/Fax: (86) 21-5037-2200 Authorized Distributor:

© OMRON Corporation 2010 All Rights Reserved. In the interest of product improvement, specifications are subject to change without notice.

Cat. No. Z310-E1-05

Printed in Japan (1112)